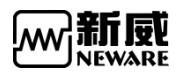

# BTS8.0

# 用户手册

Battery Testing System 8.0

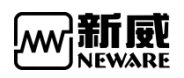

#### 注、注意和警告

|   | 注: 注表示可以帮助您更好地使用设备的主要信息。                     |  |
|---|----------------------------------------------|--|
| Θ | <b>注意</b> :注意表示可能会损坏硬件或者导致数据丢失,并告诉您如何避免此类问题。 |  |
| ⚠ | <b>警告:</b> 警告表示可能会导致财产损失,人身伤害甚至死亡。           |  |

说明:在使用本系统之前请详细阅读此说明书,以便更好地使用和发挥系统性能,由于系统 不断升级,此说明书仅供参考,如有改动,恕不另行通知。 © 2019Neware.版权所有,翻印必究。 2019年12月 印刷版 Version:8.0(R9)

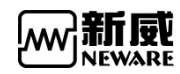

目录

| 1. | 概述                   | 5    |
|----|----------------------|------|
|    | 1.1. 编写目的            | 5    |
|    | 1.2. 软件简介            | 5    |
|    | 1.3. 软件运行环境          | 6    |
|    | 1.4. 系统软件特性          | 6    |
|    | 1.5. 术语介绍            | 7    |
| 2. | 设备联机                 | 8    |
| 3. | 用户操作                 | 9    |
|    | 3.1. 内容简介            | 9    |
|    | 3.2. 客户端软件安装         | 9    |
|    | 3.3. 服务器软件安装         | .10  |
|    | 3.4. 确认服务器安装正确       | .12  |
|    | 3.5. 软件界面基本功能        | .14  |
|    | 3.6. 快速入门            | . 15 |
|    | 3.7. 设置              | . 22 |
|    | 3.7.1. 高级保护参数        | .22  |
|    | 3.7.2. 流程类型设置        | .23  |
|    | 3.7.3. 系统设置          | .23  |
|    | 3.8. 用户管理            | .31  |
|    | 3.8.1. 用户登录          | .31  |
|    | 3.8.2. 密码更改          | .33  |
|    | 3.8.3. 用户注销          | .33  |
|    | 3.8.4. 用户管理          | .33  |
|    | 3.9. 语言切换            | .37  |
|    | 3.10. 工具             | . 38 |
|    | 3.10.1. 下载日志         | .38  |
|    | 3.10.2. 工步编辑器        | .39  |
|    | 3.10.3. BTSDA        | .40  |
|    | 3.10.4. 中位机列表        | .42  |
|    | 3.10.5. 删除历史数据       | .43  |
|    | 3.11. 帮助             | .44  |
|    | 3.12. 设备列表           | .44  |
|    | 3.12.1. 添加服务器        | .44  |
|    | 3.12.2. 删除脱机设备       | .46  |
|    | 3.12.3. 修改备注信息       | .46  |
|    | 3.12.4. 升级中位机        | .47  |
|    | 3.12.5. 重启中位机        | .47  |
|    | 3.12.6. 升级下位机        | .47  |
|    | 3.12.7. 设置和显示中位机/下位机 | 47   |
|    | 3.12.8. 声光报警复位       | .48  |

|    | 3.12.9.    | 版本信息               | 48 |
|----|------------|--------------------|----|
|    | 3.13. 通道界  | 「面                 | 49 |
|    | 3.13.1.    | 通道颜色设置             | 49 |
|    | 3.13.2.    | 通道显示配置             | 50 |
|    | 3.13.3.    | 界面显示切换             | 55 |
|    | 3.14. 通道界  | <sup>1</sup> 面右键菜单 | 55 |
|    | 3.14.1.    | 单点启动/停止            | 58 |
|    | 3.14.2.    | DBC 功能             | 60 |
|    | 3.14.3.    | 按层启动               | 64 |
|    | 3.14.4.    | 整柜停止               | 65 |
|    | 3.14.5.    | 预约暂停(配置显示)         | 65 |
|    | 3.14.6.    | 设置温箱(配置显示)         | 67 |
|    | 3.14.7.    | 设置并联/解除并联(配置显示)    | 69 |
|    | 3.14.8.    | 接续                 | 69 |
|    | 3.14.9.    | 跳转                 | 69 |
|    | 3.14.10.   | 迁移                 | 70 |
|    | 3.14.11.   | 重置工步               | 70 |
|    | 3. 14. 12. | 重置条码(配置显示)         | 71 |
|    | 3. 14. 13. | 通道锁定/通道解锁(配置显示)    | 72 |
|    | 3. 14. 14. | 声光报警复位             | 73 |
|    | 3.14.15.   | 重置映射               | 74 |
|    | 3.14.16.   | 通道复制(配置显示)         |    |
|    | 3.14.17.   | 清除标记               | 77 |
|    | 3.14.18.   | 单位定制               | 78 |
|    | 3.14.19.   | 查看日志               | 78 |
|    | 3.14.20.   | 通道数据               | 79 |
|    | 3.14.21.   | 通道数据/数据另存为         |    |
|    | 3.14.22.   | 通道信息查看             | 82 |
|    | 3.15. 列表显  | !示                 | 83 |
|    | 3.15.1.    | 右键菜单功能             | 84 |
|    | 3. 15. 2.  | 显示参数配置             | 84 |
|    | 3.15.3.    | 条码录入               | 85 |
|    | 3.16. 容量分  | ▶选                 | 87 |
|    | 3.16.1.    | 分选条件               | 87 |
|    | 3. 16. 2.  | 分选结果               | 88 |
|    | 3.17. 历史查  | f询界面               | 88 |
| 4. | 附录         |                    | 90 |
|    | 4.1. FAQ   |                    | 90 |
|    | 4.2. 使用注意  | 意事项                | 91 |
|    | 4.3. 维护与作  | 保养                 | 91 |
|    | 4.4. 售后与周  | 服务                 | 92 |
|    | 4.5. 联系 NE | WARE               | 92 |

# 1. 概述

### 1.1. 编写目的

此文档主要面向客户及相关技术人员,帮助客户和相关技术人员掌握 BTS8.0 的安装和使用 方法。

## 1.2. 软件简介

BTS8.0为BTS 电池检测系统中的客户端软件, BTS 电池检测系统是由新威多年来通过不断的创新,迎合市场需求,自主研发的新一代电池检测系统。该系统是基于网络版 BTS 上位机软件研发的升级版本,支持电池组单体电压和温度的测量功能、DCIR 直流内阻测量功能、脉冲工步、SIM 工步、恒功率充电等。

BTS 电池检测系统基于原有的办公网络和电脑设备的工作平台,操作简单,用户可以通过 Internet 远程登录系统,实现对设备的各种操作;采用 C/S 网络系统结构及数据库管理测 试数据,集中控制相连的多台设备机柜(理论上带 250 台,32000 通道,实际上根据用户电 脑配置、记录数据来决定,一般配置为 800 通道)并集中管理分析和统计所有的数据。下图 为 BTS 电池检测设备网络部署图。

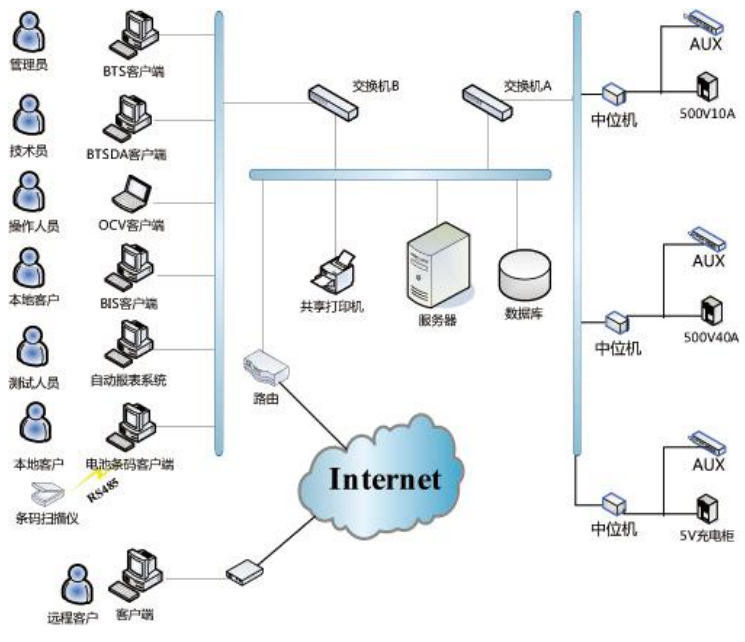

图1.2.1 设备网络部署图

对上图解析如下:

1. BTSClient 可支持多种不同级别用户对其进行操作,系统支持添加用户组和用户,通过 管理员设定用户组的不同操作权限。

2. BTSClient 发送命令给服务器,服务器将相关命令下发给 BTS 中位机。

3. BTSDA: 数据分析软件 BTSDA (Battery Testing System Data Analyzer),具有强大

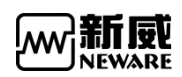

的数据分析功能、多种数据分析方式、导出方案和绘图功能,支持功能强大的曲线对比。

4. 服务器:负责上、中位机的实时通讯,控制指令与反馈数据的实时传输。

5. 数据库:存储当前测试数据,保存历史测试数据。

6. 条码管理: 有条码的测试可通过电池条码查询对应测试数据,确保电池测试数据的可追 溯性。

7. 远程客户可通过 BTS8.0 访问不同服务器下的设备和数据库中的数据。

上位机、中位机和下位机组成电池检测系统适用产品系列有:

BTS-4000 系列, BTS-8000 系列, IGBT 系列。

上位机:测试流程编辑,通过服务器下发测试指令给中位机,显示电池实时状态及数据,可 查看保存测试数据。

中位机:实现网络连接,接收上位机的控制命令,控制下位机,传输实时数据。

下位机:接收中位机的命令,控制通道的充/放电,实时采集通道的电压、电流等数据。

## 1.3. 软件运行环境

| 设备     | 配置                          |
|--------|-----------------------------|
| CPU    | 奔腾双核以上                      |
| 主机频率   | 2G以上                        |
| 内存     | 8G以上                        |
| 系统硬盘   | 2006 以上                     |
| 文件系统格式 | NTFS                        |
| 操作系统   | Microsoft Windows7 或以上64位系统 |
| 接口     | 以太网通信                       |

# 1.4. 系统软件特性

1. 采用 C/S 模式的系统架构设计,基于 TCP/IP 网络通信协议。

- 2. 多用户管理方案。
- 3. 软件人机交互界面友好,先进的 UI 设计理念。
- 4. 强大的测试流程控制功能。
- 5. 灵活强大的编程测试方案。
- 6. 完美的实现电池分选、配组、曲线对比功能。
- 7.系统可扩展、可升级。

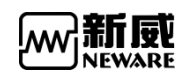

# 1.5. 术语介绍

1.系列:我们的设备有8系列,4系列,指不同的产品;

2.单元: 8.0 客户端上显示通道一行代表一个单元,一单元有多少通道数根据映射方式决定;

3.通道:8.0 客户端主界面显示的通道,通道上方会显示 1-1 代表 1 单元 1 通道, 2-1 代表 2 单元 2 通道;

4.工步:我们常说的工步指工艺流程,电池测试的流程;

5.电压保护:指的是电池充放电达到设置电压上下限保护值进行保护;

6.电流保护:指的是电池充放电达到设置电流上下限保护值进行保护;

7.版本信息:

软件版本:指的是客户端,服务器中文,下位机,辅助通道程序版本可通过通道信息查看; 硬件版本:指的是设备里面中位机,下位机,辅助通道版硬件型号,需通过实物硬件或者 设备上贴的白色标签查看。

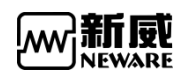

# 2. 设备联机

1. 单台设备连线如↓图所示:

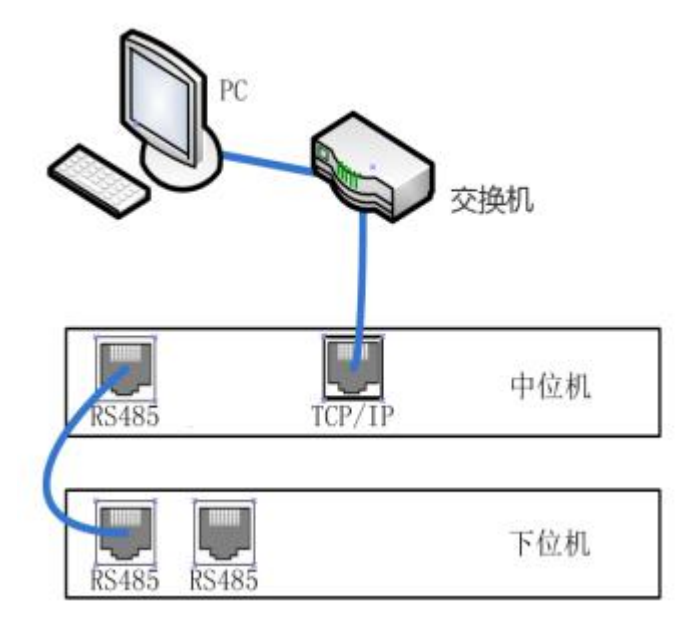

2. 多台设备连线如↓图所示:

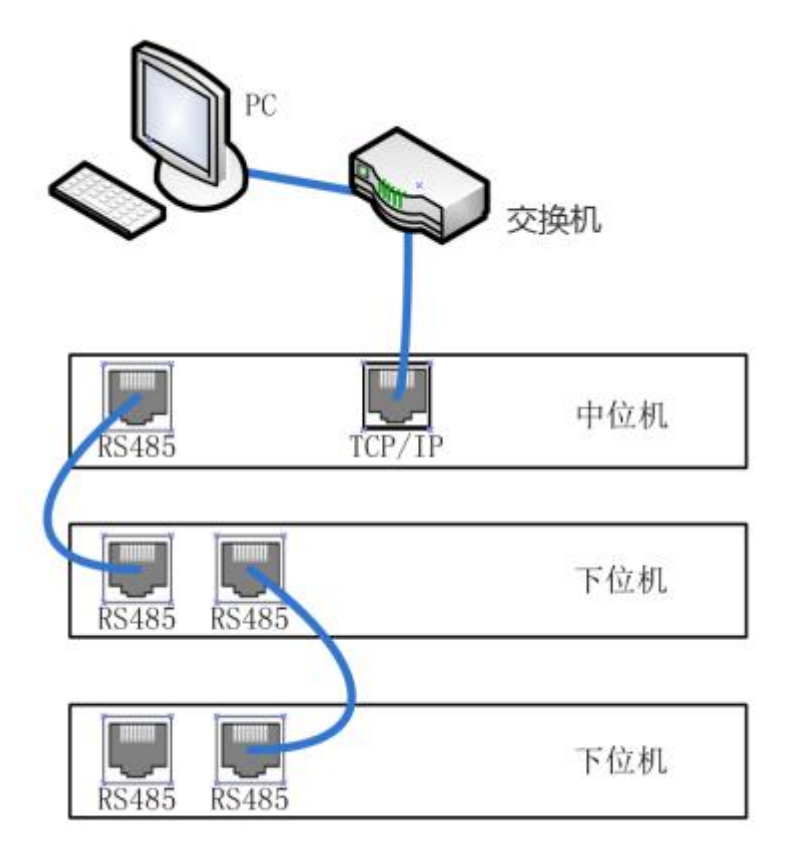

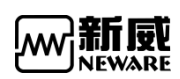

# 3. 用户操作

# 3.1. 内容简介

BTS8.0.0 客户端软件主要介绍了客户端软件的安装与卸载,客户端与服务器的联机,以及 介绍软件安装成功之后,用户如何成功联机的操作方法与软件各功能模块的操作介绍,如电 池分选、设置辅助通道映射和跨中位机的映射实现方式等。

# 3.2. 客户端软件安装

为了不影响客户端操作效率,每台电脑只允许启动一个客户端软件。

**注意**: FAT文件系统在断电时出错的几率比较高,安装软件时,都需要安装到NTFS的文件系统里。 否则断电或非法关机时,可能出现整个目录出错的问题,导致工步文件、系统文件或者数据文件的 出错。查看NTFS系统属性显示,请参考下图所示。

| 以前的版             | 本                | 配额                   |      | 自            | 定义    |
|------------------|------------------|----------------------|------|--------------|-------|
| 常规               | 工具               | 硬件                   | 共享   |              | 安全    |
|                  | DATA             |                      |      |              |       |
| 型:               | 本地磁盘<br>NTFS     | ł                    |      |              |       |
| 已用空间             | :                | 225,942,720,512      | 字节   | 210          | GB    |
| 可用空间             | :                | 46,209,933,312       | 字节   | 43.0         | GB    |
| 容量:              |                  | 272,152,653,824      | 字节   | 253          | GB    |
|                  |                  | 0                    |      |              |       |
|                  |                  | 驱动器 D:               |      | 磁盘           | 清理(D) |
| ]压缩此驱动<br>]除了文件履 | 」器以节约码<br>3性外,还分 | 董盘空间(C)<br>改年素引此驱动器上 | 文件的内 | <b>内容(I)</b> |       |

查看文件系统类型

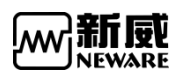

客户端为绿色版压缩包,解压后双击 BTS. exe 即可使用。

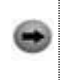

**注意:** 客户端运行需要.net环境,请确保使用前先安装 Microsoft .NET Framework 4.5.1.exe, 如果未安装会启动失败。

# 3.3. 服务器软件安装

注:如果电脑上已经安装过其它版本的 BTS 服务器,请务必先将其卸载后再安装新版本的服务器。卸载前请先备份其它版本数据库中的数据。
 注意:FAT文件系统在断电时出错的几率比较高,安装软件时,都需要安装到NTFS的文件系统里。否则断电或非法关机时,可能出现整个目录出错的问题,导致工步文件、系统文件或者数据文件的出错。查看NTFS系统属性显示,请参考图3所示。

| 以前的版        | 体            | 配额              |      | Ê     | 定义    |
|-------------|--------------|-----------------|------|-------|-------|
| 常规          | 工具           | 硬件              | 共享   |       | 安全    |
| ~           | DATA         |                 |      |       |       |
| 經:<br>(件系统: | 本地磁盘<br>NTFS |                 |      |       |       |
| 已用空间:       |              | 225,942,720,512 | 字节   | 210   | GB    |
| 可用空间        |              | 46,209,933,312  | 字节   | 43.0  | GB    |
| 容量:         |              | 272,152,653,824 | 字节   | 253   | GB    |
|             |              | 0               |      |       |       |
|             |              | 驱动器 D:          |      | 磁盘    | t清理(D |
| ]<br>压缩此驱动  | 器以节约磁        | (盘空间(C)         |      |       |       |
| ]除了文件属      | 性外,还允        | 许索引此驱动器上        | 文件的内 | ]容(I) |       |

硬盘文件系统显示窗口

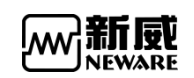

1. 进入到" BTSServer"安装向导,点击"下一步",如下图所示:

| 🔀 BTSServer 安装程序 | - 🗆 X                                           |
|------------------|-------------------------------------------------|
| <b>S</b>         | 欢迎使用 BTSServer 安装向导                             |
|                  | 安装向导将在计算机上安装 BTSServer。单击"下一步"继续,或单击"取消"退出安装向导。 |
|                  |                                                 |
|                  | 上一步(B) 下一步(N) 取消                                |

安装向导显示窗口

2. 进入用户许可协议,点击接受后,进入安装文件存储路径对话框,选择服务器安装的路径,默认的安装路径为"D:\ProgramFiles(x86)\Neware\BTSServer",点击"更改"键可选择其安装路径,点击"下一步"进行安装。如图下所示:

| BTSServer 安装程序                           | _2   |   | × |
|------------------------------------------|------|---|---|
| 目标文件夹                                    |      |   |   |
| 单击"下一步"安装到默认文件夹或单击"更改"选择其他位置。            |      |   | B |
| BTSServer 安裝位置:                          |      |   |   |
| D:\Program Files (x86)\NEWARE\BTSServer\ |      |   |   |
| 更改(C)                                    |      |   |   |
|                                          |      |   |   |
|                                          |      |   |   |
|                                          |      |   |   |
|                                          |      |   |   |
| 上一步(B) 下一                                | 步(N) | 取 | 消 |

选择安装文件夹显示窗口

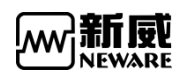

3. 出现安装进度条, (进度条跑到后一半时会依次出现两个命令窗口是正常现象),安装 完成后点击"完成"按钮关闭窗口即可。如下图所示:

| BTSServer 安装程序 | -                 |   | ×  |
|----------------|-------------------|---|----|
| $\odot$        | BTSServer 安装向导已完成 |   |    |
|                | 单击"完成"按钮退出安装向导。   |   |    |
|                |                   |   |    |
|                |                   |   |    |
|                |                   |   |    |
|                | 上一步间 完成厅)         | 取 | Å. |
|                |                   |   |    |

安装完成向导

### 3.4. 确认服务器安装正确

#### 安装完成后,需要确认服务器是否安装上,确认服务器安装,操作如下:

在界面中选择"服务"选项, 查看"MySQL"和"NEWARE BTS Service"这两个服务是否在 右边列表中, 并且查看这两个服务是否已启动。如下图(win10截图)所示:

| 🔍 服务        |                               |                                                                                                    |                                         |      |           | - r      | × |
|-------------|-------------------------------|----------------------------------------------------------------------------------------------------|-----------------------------------------|------|-----------|----------|---|
| 文件(F) 操作(A) | 查看(V) 帮助(H)                   |                                                                                                    |                                         |      |           |          |   |
|             | à 🔂   🛛 📷   🕨 🗰 🕕 🕪           |                                                                                                    |                                         |      |           |          |   |
| ④ 服务(本地)    | ④ 服务(本地)                      |                                                                                                    |                                         |      |           |          |   |
|             | NEWARE BTS Service(R3)        | 名称                                                                                                    | 描述                                      | 状态   | 启动类型      | 登录为      | ^ |
|             | 7.6.0.363                     | NewareAuto Report Server XND                                                                                                    |                                         |      | 自动        | .\neware |   |
|             |                               | NEWARE BTS Service(R3) 7.6.0.363                                                                                                    | NEWARE Battery Test System 7.6.2019.815 | 正在运行 | 自动        | 本地系统     |   |
|             | 一位に比較労働の自動が限免                 | 🖏 Neware 360 Client                                                                                                    |                                         |      | 自动        | 本地系统     |   |
|             | <u></u>                       | Network Store Interface Service                                                                                                    | 此服务向用户模式客户端发送网络通知(例如,                   | 正在运行 | 自动        | 本地服务     |   |
|             |                               | Network Setup Service                                                                                                    | 网络安装服务用于管理网络驱动程序的安装,并                   |      | 手动(触发器启动) | 本地系统     |   |
|             | 描述:                           | Network Location Awareness                                                                                                    | 收集和存储网络的配置信息,并在此信息被修改                   | 正在运行 | 自动        | 网络服务     |   |
|             | 7.6 2010 915 Capacity 15 2010 | Network List Service                                                                                                    | 识别计算机已连接的网络,收集和存储这些网络                   | 正在运行 | 手动        | 本地服务     |   |
|             | 15:25:31)                     | Network Connectivity Assistant                                                                                                    | 提供 UI 组件的 DirectAccess 状态通知             |      | 手动(触发器启动) | 本地系统     |   |
|             |                               | Network Connections                                                                                                    | 管理"网络和拨号连接"文件夹中对象,在其中你                  | 正在运行 | 手动        | 本地系统     |   |
|             |                               | Network Connection Broker                                                                                                    | 允许 Windows 应用商店应用从 Internet 接收          | 正在运行 | 手动(触发器启动) | 本地系统     |   |
|             |                               | 🖏 Network Connected Devices Auto-Setup                                                                                                    | 网络连接设备自动安装服务会监视和安装连接到                   | 正在运行 | 手动(触发器启动) | 本地服务     |   |
|             |                               | Retlogon                                                                                                    | 为用户和服务身份验证维护此计算机和域控制器                   |      | 手动        | 本地系统     |   |
|             |                               | Net.Tcp Port Sharing Service                                                                                                    | 提供通过 net.tcp 协议共享 TCP 端口的功能。            |      | 手动        | 本地服务     |   |
|             |                               | 🖏 Net.Tcp Listener Adapter                                                                                                    | 通过 net.tcp 协议接收激活请求并将其传递给               |      | 自动        | 本地服务     |   |
|             |                               | Ret.Pipe Listener Adapter                                                                                                    | 通过 net.pipe 协议接收激活请求并将其传递给              | 正在运行 | 自动        | 本地服务     |   |
|             |                               | 🖏 Net.Msmq Listener Adapter                                                                                                    | 通过 net.msmq 和 msmq.formatname 协议        | 正在运行 | 自动        | 网络服务     |   |
|             |                               | Nalpeiron Licensing Service                                                                                                    | Nalpeiron Licensing Service             | 正在运行 | 自动        | 本地系统     |   |
|             |                               | Character and the second second secon |                                         | 正在运行 | 自动        | 本地系统     |   |
|             |                               | MySQLCompetence                                                                                                    |                                         | 正在运行 | 自动        | 本地系统     |   |
|             |                               | SQLBackup                                                                                                    |                                         | 启动   | 自动        | 本地系统     |   |
|             |                               | MySQL                                                                                                    |                                         | 正在运行 | 自动        | 本地系统     |   |
|             |                               | 🖏 Mozilla Maintenance Service                                                                                                    | Mozilla 維护服务能确保您的计算机上使用的是               |      | 手动        | 本地系统     |   |
|             |                               | Microsoft Windows SMS 路由器服务。                                                                                                    | 根据规则将消息路由到相应客户端。                        |      | 手动(触发器启动) | 本地服务     |   |
|             |                               | 🥋 Microsoft Store 安装服务                                                                                                    | 为 Microsoft Store 提供基础结构支持。此服           |      | 手动        | 本地系统     | ~ |
|             | \扩展 (标准)                      |                                                                                                    |                                         |      |           |          |   |

服务和应用程序显示窗口

要保证两个服务均是"已启动"状态,若其中任何一个服务没有被启动,请右键菜单选择"启动"服务。如下图所示:

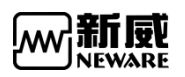

| 😪 服务             |               |                                                                                                    |                                           |      |           | - 0  | 1 X |
|------------------|---------------|----------------------------------------------------------------------------------------------------|-------------------------------------------|------|-----------|------|-----|
| 文件(F) 操作(A)      | 查看(V) 帮助(H)   |                                                                                                    |                                           |      |           |      |     |
| <b>* *</b>   📰 🖾 | Q 🔒 🛛 📷 🕨 🔳 🖬 | IÞ.                                                                                                    |                                           |      |           |      |     |
| 服务(本地)           | ○ 服务(本地)      |                                                                                                    |                                           |      |           |      |     |
|                  | MySQL         | 名称                                                                                                    | 描述                                        | 状态   | 启动类型      | 登录为  | ^   |
|                  |               | Net.Msmg Listener Adapter                                                                                                    | 通过 net.msmg 和 msmg.formatname 协议          | 正在运行 | 自动        | 网络服务 |     |
|                  | 停止此服务         | Nalpeiron Licensing Service                                                                                                    | Nalpeiron Licensing Service               | 正在运行 | 自动        | 本地系统 |     |
|                  | <u>習停</u> 此服务 | @ mysalLims                                                                                                    | ,                                         | 正在运行 | 自动        | 本地系统 |     |
|                  | 重启动此服务        | MySQLCompetence                                                                                                    |                                           | 正在运行 | 自动        | 本地系统 |     |
|                  |               | MvSOLBackup                                                                                                    |                                           | 启动   | 自动        | 本地系统 |     |
|                  |               | MySQL                                                                                                    |                                           | 正在运行 | 自动        | 本地系统 |     |
|                  |               | Mozilla Maintenance Service                                                                                                    | Mozilla 维护服务能确保您的计算机上使用的是                 |      | 手动        | 本地系统 |     |
|                  |               | Microsoft Windows SMS 路由器服务。                                                                                                    | 根据规则将消息路由到相应客户端。                          |      | 手动(触发器启动) | 本地服务 |     |
|                  |               | Microsoft Store 安装服务                                                                                                    | 为 Microsoft Store 提供基础结构支持。此服             |      | 手动        | 本地系统 |     |
|                  |               | Microsoft Storage Spaces SMP                                                                                                    | Microsoft 存储空间管理提供程序的主机服务。                |      | 手动        | 网络服务 |     |
|                  |               | Microsoft Software Shadow Copy Provider                                                                                                    | 管理卷影复制服务制作的基于软件的卷影副本。                     |      | 手动        | 本地系统 |     |
|                  |               | Microsoft Passport Container                                                                                                    | 管理用于针对标识提供者及 TPM 虚拟智能卡为                   |      | 手动(触发器启动) | 本地服务 |     |
|                  |               | Microsoft Passport                                                                                                    | 为用于对用户关联的标识提供者进行身份验证的                     |      | 手动(触发器启动) | 本地系统 |     |
|                  |               | Microsoft iSCSI Initiator Service                                                                                                    | 管理从这台计算机到远程 iSCSI 目标设备的 Int               |      | 手动        | 本地系统 |     |
|                  |               | Microsoft App-V Client                                                                                                    | Manages App-V users and virtual applicati |      | 禁用        | 本地系统 |     |
|                  |               | Microsoft Account Sign-in Assistant                                                                                                    | 支持用户通过 Microsoft 帐户标识服务登录。                |      | 手动(触发器启动) | 本地系统 |     |
|                  |               | Microsoft (R) 诊断中心标准收集器服务                                                                                                    | 诊断中心标准收集器服务。运行时,此服务会收                     |      | 手动        | 本地系统 |     |
|                  |               | MessagingService_b46b9                                                                                                    | 支持短信及相关功能的服务。                             |      | 手动(触发器启动) | 本地系统 |     |
|                  |               | Areas and Areas Areas Ar | 提供消息结构和开发工具,用于创建基于 Wind                   | 正在运行 | 自动        | 网络服务 |     |
|                  |               | Local Session Manager                                                                                                    | 管理本地用户会话的核心 Windows 服务。停                  | 正在运行 | 自动        | 本地系统 |     |
|                  |               | Link-Layer Topology Discovery Mapper                                                                                                    | 创建网络映射,它由电脑和设备拓扑(连接)信息                    |      | 手动        | 本地服务 |     |
|                  |               | KtmRm for Distributed Transaction Coordinator                                                                                                    | 协调分布式事务处理协调器(MSDTC)和内核事                   |      | 手动(触发器启动) | 网络服务 |     |
|                  |               | IPsec Policy Agent                                                                                                    | Internet 协议安全(IPsec)支持网络级别的对等             | 正在运行 | 手动(触发器启动) | 网络服务 |     |
|                  |               | () IP 转换配置服务                                                                                                    | 配置和启用从 v4 到 v6 的转换,反之亦然                   |      | 手动(触发器启动) | 本地系统 | ~   |

启动设置显示窗口

3. 若列表中缺少 "MySQL"和 "NEWARE BTS Service" 这两个服务中的任何一个服务,请 将刚安装的服务器卸载掉再重新安装,并同以上步骤再次确认服务器是否被正确安装且已经 启动。

4. 若发现这两个服务中任何一个服务的启动类型为"手动",请按下面方法将其修改为 "自动",以NEWARE BTS Service服务的启动类型为"手动"为例(MySQL服务的启动方法 同NEWARE BTS Service服务)。

#### 方法1:

1. 右键单击 "NEWARE BTS Service"→选择右键菜单"属性",弹出属性对话框;

2. 通过下拉框选择启动类型为"自动"。如下图所示:

| ⊨ →   📰   🖼 | Q 🔒 🛛 📷 🕨 🖬 🖬 🕨                             |                | NEWAR                                                      | E BTS S      | ervice(R                                  | R3) 7.6.0.363 的属性(本地    | +算机)           | ×         |            |                                                                                                    |            |                  |   |
|-------------|---------------------------------------------|----------------|------------------------------------------------------------|--------------|-------------------------------------------|-------------------------|----------------|-----------|------------|----------------------------------------------------------------------------------------------------|------------|------------------|---|
| 04. 服务(本地)  | ○ 服务(本地)                                    | _              | 常规                                                         | 登录           | 恢复                                        | 依存关系                    |                |           |            |                                                                                                    |            |                  |   |
|             | NEWARE BTS Service(R3)<br>7.6.0.363         | 名称<br>〇 Office | 服务                                                         | 3称:          | Bt                                        | tsServer                |                |           | ervice     | 状态                                                                                                    | 启动类型<br>手动 | 登录为网络服务          | ^ |
|             | <u>停止</u> 此服务<br>重启动此服务                     | Newar          | 亚尔科                                                        | 当初4:         | INE                                       | EWARE BIS Service(K3)   | /.6.0.363      |           | 卜载文        |                                                                                                    | 手动自动       | 本地系统<br>.\neware |   |
|             | 1011101000095                               | NEWA           | 描述:                                                        |              | N                                         | EWARE Battery Test Sys  | tem 7.6.2019.8 | 15 ^      | 9.815      | 正在运行                                                                                                    | 自动         | 本地系统             |   |
|             | -                                           | Newar          |                                                            |              | 36                                        | erver(Aug 15 2015 15.2. | .31)           | ~         |            |                                                                                                    | 自动         | 本地系统             |   |
|             | 描述:                                         | 🎇 Netwo        | नामः                                                       |              | k(Z.                                      |                         |                |           | 如,         | 正在运行                                                                                                    | 自动         | 本地服务             |   |
|             | 7.6.2019.815Server(Aug 15 2019<br>15:25:31) | Netwo          | D:Program Files (v86)\NEWARE\BTSServer\hin\BtsServerNT eve |              |                                           | 装,并                     |                | 手动(触发器启动) | 本地系统       |                                                                                                    |            |                  |   |
|             |                                             | Netwo          | Dive                                                       |              |                                           |                         |                |           | 被修改        | 正在运行                                                                                                    | 自动         | 网络服务             |   |
|             |                                             | Netwo          | ・ 启动类型(E): 自动 ~                                            |              |                                           |                         | ~              | 些网络       | 正在运行       | 手动                                                                                                    | 本地服务       |                  |   |
|             |                                             | Netwo          |                                                            |              | la su su su su su su su su su su su su su |                         |                |           |            |                                                                                                    | 手动(触发器启动)  | 本地系统             |   |
|             |                                             | Setwo          |                                                            |              |                                           |                         |                |           | 其中你        | 正在运行                                                                                                    | 手动         | 本地系统             |   |
|             |                                             | Setwo          | -                                                          |              |                                           |                         |                |           | 接收         | 正在运行                                                                                                    | 手动(触发器启动)  | 本地系统             |   |
|             |                                             | Setwo          | 服务                                                         | 犬态:          | E?                                        | 在运行                     |                |           | 至接到        | 止在运行                                                                                                    | 手动(艘发器启动)  | 本地服务             |   |
|             |                                             | Se Netlog      | _                                                          |              |                                           |                         |                |           | 至明着        |                                                                                                    | 手切         | 本地系统             |   |
|             |                                             | Net. Ic        |                                                            |              |                                           | 停止(1) 智                 | ∯(P)           | 恢复(R)     | INE.       |                                                                                                    | 手动         | 本地服务             |   |
|             |                                             | Net. I c       |                                                            | the strength |                                           |                         |                |           | 1000 miles |                                                                                                    | 日初         | 本地服务             |   |
|             |                                             | O Net Pi       | EWE                                                        | 北处启动         | 反务时,                                      | 你可指定所适用的启动参             | <b>X.</b>      |           | 212225G    | 正在法法                                                                                                    | 自动         | 中地版列             |   |
|             |                                             | O Nalaa        |                                                            |              |                                           |                         |                |           | DFLX       | 正在运行                                                                                                    | 自初         | 内相服が             |   |
|             |                                             |                | 启动                                                         | ▶数(M):       |                                           |                         |                |           |            | 正在运行                                                                                                    | 白动         | 本地系统             |   |
|             |                                             | O MySOI        |                                                            |              |                                           |                         |                |           |            | 正在运行                                                                                                    | 自动         | 本地系统             |   |
|             |                                             | O MySOI        |                                                            |              |                                           |                         |                |           |            | 启动                                                                                                    | 自动         | 本地系统             |   |
|             |                                             | MySOI          |                                                            |              |                                           | -                       | Terwy          | -         |            | 正在运行                                                                                                    | 自动         | 本地系统             |   |
|             |                                             | Mozille        |                                                            |              |                                           | 開定                      | 取消             | 巡用(A)     | 用的是        | and and a second second second second second second second second second second second second second second se | 手动         | 本地系统             |   |

NEWARE BTS Service服务器启动对话框

方法 2**:** 

1. 在开始菜单中打开"运行…",输入"msconfig",按回车键;

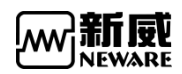

2. 进入"系统配置实用程序"窗口,在服务中找到"NEWARE BTS Service"服务,将其前面打勾,点击"应用"按钮再重新启动电脑即可,如下图所示:

|                     |          |              |          | 1.1.1.1.1.1.1 |                         | T state serve | T PARA DEGI | 1000 |
|---------------------|----------|--------------|----------|---------------|-------------------------|---------------|-------------|------|
| 服务                  |          |              |          |               | 制造商                     | 状态            | 禁用日期        | ^    |
| X 🗹                 | box Live | 网络服务         | 3        |               | Microsoft Corporation   | 已停止           |             |      |
| ☑道                  | 接设备平     | <b>F台用户I</b> | 段务_4a6f  | 3             | Microsoft Corporation   | 正在运行          |             |      |
| D                   | evicesFl | ow_4a6f      | 3        |               | Microsoft Corporation   | 已停止           |             |      |
|                     | lessagin | gService     | 4a6f3    |               | Microsoft Corporation   | 已停止           |             |      |
|                     | 步主机_     | 4a6f3        |          |               | Microsoft Corporation   | 正在运行          |             |      |
| Contact Data_4a6f3  |          |              |          |               | Microsoft Corporation   | 正在运行          |             |      |
| PrintWorkflow_4a6f3 |          |              |          |               | Microsoft Corporation   | 已停止           |             |      |
| Vυ                  | ser Data | a Storag     | e_4a6f3  |               | Microsoft Corporation   | 正在运行          |             |      |
| νU                  | ser Data | Access       | 4a6f3    |               | Microsoft Corporation   | 正在运行          |             |      |
| ✓ N                 | lindows  | 推送通知         | 用户服务     | _4a6f3        | Microsoft Corporation   | 正在运行          |             |      |
|                     | IySQL    |              |          |               | 未知                      | 正在运行          |             |      |
|                     | EWARE    | BTS Ser      | vice(R3) | 7.6.0.257     | NEWARE Technology Limit | 正在运行          |             |      |
|                     |          |              |          |               |                         |               |             | ×    |
| 清注意                 | 1, 某些    | Microso      | ft 安全服   | 务可能无法         | 去禁用。 全                  | 部启用(E)        | 全部禁用(D)     | )    |
| - Pas               |          |              | 肥友(山)    |               |                         |               |             |      |
| - HER               |          | licrosoft    | 加255(円)  |               |                         |               |             |      |

系统配置显示窗口

注: 在计算机管理窗口中,可在右键关联菜单中选择"停止",关闭正在运行 1 的服务。当需要手动升级服务器时,需要进行此操作来关闭正在运行的服务。

# 3.5. 软件界面基本功能

客户端如果没有通道显示,就需要重置映射,下图为经过映射后客户端界面

| BTS Client 8.0.0.416(20                                                                                                    | 2020.03.05)(R3) 1.                                                                                                    | – 🗆 ×            |
|----------------------------------------------------------------------------------------------------|----------------------------------------------------------------------------------------------------|------------------|
| 文件 语言 设置 用                                                                                                    | <u>月户 工具 帮助</u> 2.                                                                                                    |                  |
| 设备列表 中                                                                                                    | 方电 前边电 搁置 保护 停止 完成 离线 3.                                                                                                    | 4. 🔡 👻           |
| <ul> <li>▼ 127.0.0.1</li> <li>▶ 1</li> <li>▶ 4月時後衛</li> <li>▶ 63</li> <li>▶ 192.168.10.201</li> <li>▶ 192.168.10.202</li> <li>▶ 192.168.10.204</li> </ul> | 「日」         「日」         「日」 </td <td></td>                                                                                                    |                  |
| 5.                                                                                                    | V1-0.0 T1 365. V1-0.0 T1 355. V1-0.0 T1 355. V1-0.0 |                  |
|                                                                                                    | 6.                                                                                                    |                  |
|                                                                                                    |                                                                                                    |                  |
|                                                                                                    |                                                                                                    |                  |
|                                                                                                    |                                                                                                    |                  |
|                                                                                                    |                                                                                                    |                  |
| 7.                                                                                                    |                                                                                                    |                  |
| 📄 当前 🦪 历史                                                                                                    | Welcome to http://www.neware.com.cnl (Tel)800-830-8866 当前登录用户:admin 8. 9.                                                                                                    | 📀 💁 🚽 🕼 💿 💽 100% |
|                                                                                                    |                                                                                                    |                  |

#### BTS8.0.0软件主窗口

1. 客户端显示版本

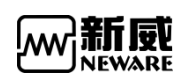

- 2.菜单栏
- 3. 通道背景设置
- 4. 视图切换
- 5. 设备显示区
- 6. 通道显示区域
- 7. 当前与历史切换
- 8. 信息提示区
- 9. 功能快捷图标

当软件最小化时,任务栏上的客户端图标会隐藏,这时在托盘列表里查找到客户端图标 后点击会再次显示。也可以拖至快速启动栏,是大众化软件公用的功能。

注:可通过系统设置-设置最小化时在任务栏显示。

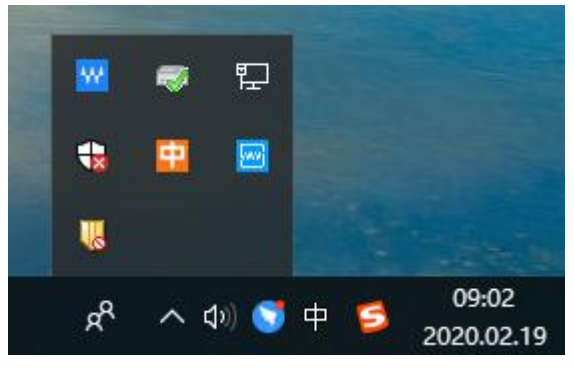

软件最小化到托盘

# 3.6. 快速入门

1.注册客户端,软件安装后先进行注册才能使用如下图所示: 注册码请联系新威尔售后提供

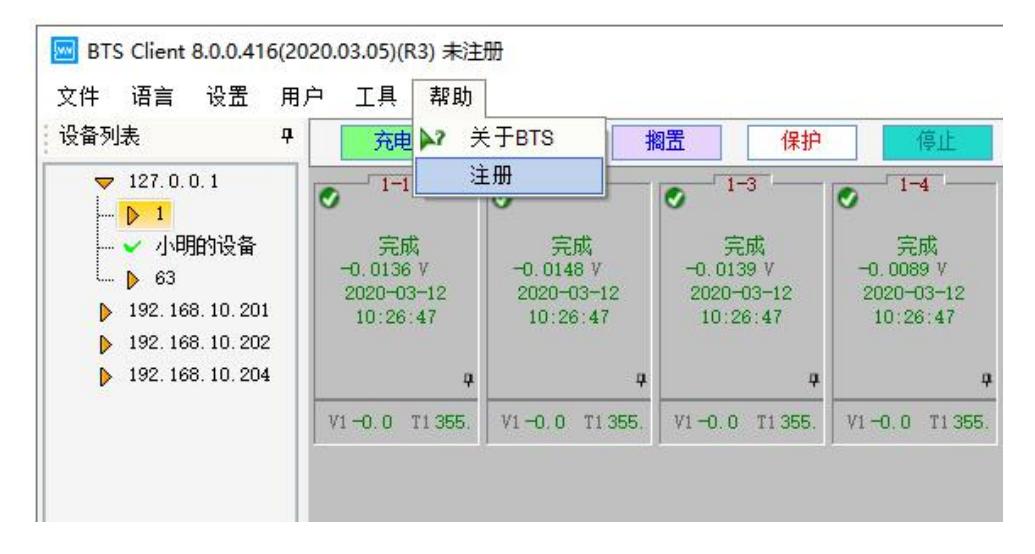

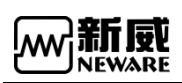

| <b>"</b> | ×                             | ąą |
|----------|-------------------------------|----|
| 一 注册     | 注册成功                          | ×  |
| 未注册      | 确定                            |    |
| 注册码      | F2FC782003607E30C18010C000701 |    |
|          |                               | 注册 |

2.用户登陆 默认管理员用户密码为: 用户名: admin 密码: neware

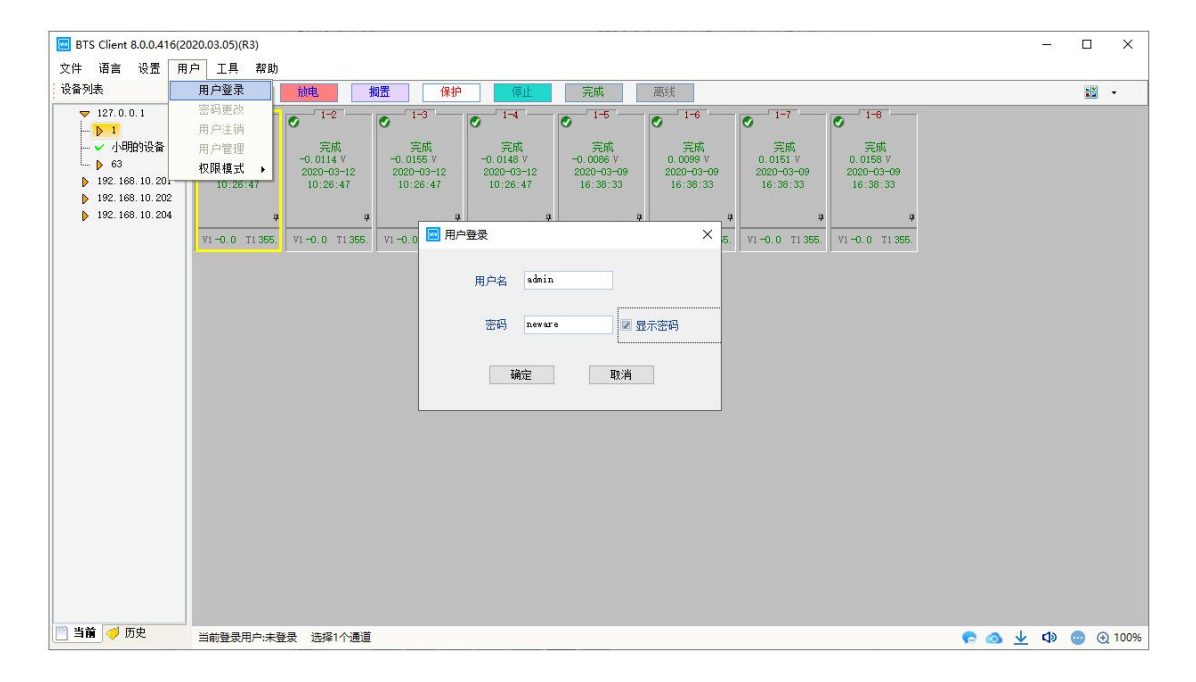

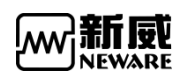

#### 3.映射通道,如下图所示:

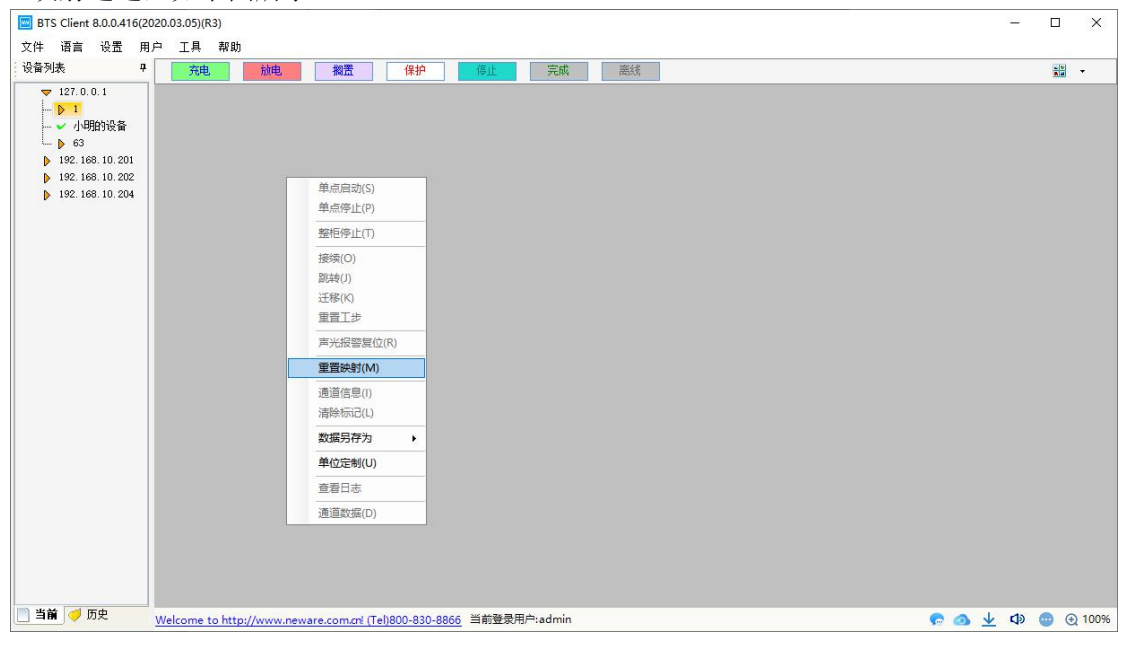

|    | 重置  | 映射     | 60 A |    |      |              |            |          |          |          |    |                                               |    |                                              |    |                                              |    |          |   |
|----|-----|--------|------|----|------|--------------|------------|----------|----------|----------|----|-----------------------------------------------|----|----------------------------------------------|----|----------------------------------------------|----|----------|---|
| 通j | 首号  | 通道类型   | _    |    |      |              |            |          |          |          |    |                                               |    |                                              |    |                                              |    |          | Γ |
|    |     | 主通道    |      | 1  | -1   |              |            | 1        | -2       |          |    | 1                                             | -3 |                                              |    | 1                                            | -4 |          |   |
| 0  | 9   | 主通道    |      |    |      |              |            |          |          |          |    |                                               |    |                                              |    |                                              |    |          |   |
| 0  | 10  | 主通道    |      |    | 撤销   | 当前通道         | 」<br>首     |          |          |          |    |                                               |    |                                              |    |                                              |    |          |   |
| 8  | 11  | 主通道    |      | ~  | 全部   | 春空           | (1940)<br> |          |          |          |    |                                               |    |                                              |    |                                              |    |          |   |
| 0  | 12  | 主通道    |      | T  | 保存的  | 映射           |            |          | _        |          |    |                                               |    |                                              |    |                                              |    |          | t |
|    | 13  | 主通道    | 1    |    | 主通   | 首默认旧         | 央射         | ,        | •        | 1×8      |    |                                               | 3  | 4                                            | 1  | 2                                            | 3  | 4        |   |
| 8  | 14  | 主通道    |      |    | 辅助   | <b>通道默</b> 证 | 人映射        |          |          | 1×16     | 5  |                                               |    |                                              |    |                                              |    |          | t |
| Ĩ  | 15  | 主通道    | 5    | 6  | 7    | 8            | 5          | 6        |          | 1×24     | 1  | 6                                             | 7  | 8                                            | 5  | 6                                            | 7  | 8        |   |
| Ĩ  | 200 | 辅助通道TV |      |    |      |              |            |          |          | 自定       | ž. |                                               |    |                                              |    |                                              |    |          | t |
| Î  | 201 | 辅助通道TV | 9    | 10 |      | 12           | 9          | 10       | TI       | 12       | 9  |                                               | 11 | 12                                           | 9  | 10                                           | 11 | 12       |   |
| Î  | 202 | 辅助通道TV |      | 1  | <br> |              |            | <u> </u> | <br>  .= |          |    | 1                                             |    |                                              |    | <u> </u>                                     |    |          | t |
| Î  | 203 | 辅助通道TV | 13   | 14 | 15   | 16           | 13         | 14       | 15       | 16       | 13 | 14                                            | 15 | 16                                           | 13 | 14                                           | 15 | 16       |   |
| Î  | 204 | 辅助通道TV |      | 1  |      |              |            |          | 3        | <u> </u> |    | <u>I.                                    </u> |    | <u>.                                    </u> |    | <u>.                                    </u> |    | <u> </u> | t |
| 1  | 205 | 辅助通道TV |      | 2  | -1   |              |            | 2        | -2       |          |    | 2                                             | -3 |                                              |    | 2                                            | -4 |          |   |
| Î  | 206 | 辅助通道TV |      |    |      |              |            |          |          |          |    |                                               |    |                                              |    |                                              |    |          | l |
| 1  | 207 | 辅助通道TV |      |    |      |              |            |          |          |          |    |                                               |    |                                              |    |                                              |    |          |   |
|    |     |        |      |    |      |              |            |          |          |          |    |                                               |    |                                              |    |                                              |    |          |   |
|    |     |        |      |    |      | T            |            |          |          | T        |    |                                               |    | T                                            |    |                                              |    | T        | t |

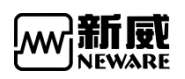

| 🔤 重調 | 置映射      |    |    |          |    |     |      |         |    |    |          |         |    |     |    |          |     |    |    |     |    |
|------|----------|----|----|----------|----|-----|------|---------|----|----|----------|---------|----|-----|----|----------|-----|----|----|-----|----|
| 通道号  | 通道类型     |    | 6  | 1        | ŝ  | 10  | - E  | 1       |    |    |          | t.      | -  |     |    | 1        | ŝ   | 12 | -1 | 1   |    |
| 8    | 主通道      |    | 1  | -1       |    |     | 1    | -2      |    |    | 1-3      |         |    | 1-4 |    |          | 1-5 |    |    |     |    |
| 9    | 主通道      |    |    |          |    |     |      |         |    |    |          |         |    |     |    |          |     |    |    |     |    |
| 10   | 主通道      |    |    |          |    |     |      | ~       |    |    |          | ~       |    |     |    |          |     |    |    |     |    |
| 11   | 主通道      |    |    | 8        |    |     |      | 9       |    |    | 1        | .0      |    |     | 1  | 1        |     |    | 1  | 2   |    |
| 12   | 主通道      | 1  | 2  | 3        | 4  | 1   | 2    | 3       |    | 1  | 2        | 3       |    | 1   | 2  | 3        | 4   | 1  | 2  | 3   |    |
| 13   | 主通道      | 1  | 2  |          |    |     | -    |         | -  | Ľ  | -        |         | -  |     | 2  |          | -   |    | -  |     | -  |
| 14   | 主通道      | -  |    | ,        |    | 撤销  | 当前通  | 迫       |    | _  |          | ,       |    | -   |    | _        |     | -  |    | -   |    |
| 15   | 主通道      | 5  | 6  | <u> </u> |    | 全部  | 清空   |         |    | -  | ь        | 1       | 0  | Б   | 6  | <u> </u> | 0   | Б  | 6  | 1   | 0  |
| 20   | O 辅助通道TV |    | 10 |          |    | 保仔  | 映射   | 0.0.0.+ |    | _  | 10       |         | 10 |     | 10 | - 222    | 10  |    | 10 | 112 | 10 |
| 20   | 1 辅助通道TV | 9  | 10 |          |    | 主地  | 通道默认 | 认映射     |    |    | 10<br>平均 | <br>映射  | 12 | 9   | 10 | 11       | 12  | 9  | 10 | 11  | 12 |
| 20   | 2 辅助通道TV | 12 |    |          | 10 | 1.2 |      | 1.5     | 10 |    | 优务       | 映射      |    | 12  |    | 15       | 10  | 12 |    | 15  | 10 |
| 20   | 3 辅助通道TV | 15 | 14 | 10       | 16 | 15  | 14   | 15      | 10 | 90 | 自定       | ፤义<br>I |    | 15  | 14 | 10       | 16  | 15 | 14 | 15  | 16 |
| 20   | 4 辅助通道TV |    |    | 1        |    |     |      |         |    |    |          |         |    |     |    |          |     |    |    |     |    |
| 20   | 5 辅助通道TV |    | 2  | -1       |    |     | 2    | -2      |    |    | 2        | -3      |    |     | 2  | -4       |     |    | 2  | -5  |    |
| 20   | 6 辅助通道TV |    |    |          |    |     |      |         |    |    |          |         |    |     |    |          |     |    |    |     |    |
| 20   | 7 辅助通道TV |    |    |          |    |     |      |         |    |    |          |         |    |     |    |          |     |    |    |     |    |

4.选择需要测试的通道,右键选择单点启动,进入启动/编辑工步界面如下图:

| BTS Client 8.0.0.416(20<br>文件 语言 设置 用)                                                                                                    | 20.03.05)(R3)<br>户 工具 帮助                                                                                                    |                                                                                                    | _     |       | ×             |
|----------------------------------------------------------------------------------------------------|----------------------------------------------------------------------------------------------------|----------------------------------------------------------------------------------------------------|-------|-------|---------------|
| 设备列表 7                                                                                                    | 充电 前                                                                                                    | <b>电                                    </b>                                                                                                    |       |       | •             |
| <ul> <li>▼ 127.0.0.1</li> <li>● 1</li> <li>● 小明的设备</li> <li>● 63</li> <li>● 192.168.10.201</li> <li>● 192.168.10.204</li> <li>● 192.168.10.204</li> </ul> | Ула         О           Эля,<br>0.0155 V         О           2020-03-12         2           10:26:47         2           VI-0.0 T1355         VI | 1.2     1.3     1.5     1.5     1.5     1.5     1.5     1.5     1.5     1.5     1.5     1.5     1.5     1.5     1.5     1.5     1.5     1.5     1.5     1.5     1.5     1.5     1.5     1.5     1.5     1.5     1.5     1.5     1.5     1.5     1.5     1.5     1.5     1.5     1.5     1.5     1.5     1.5     1.5     1.5     1.5     1.5     1.5     1.5     1.5     1.5     1.5     1.5     1.5     1.5     1.5     1.5     1.5     1.5     1.5     1.5     1.5     1.5     1.5     1.5     1.5     1.5     1.5     1.5     1.5     1.5     1.5     1.5     1.5     1.5     1.5     1.5     1.5     1.5     1.5     1.5     1.5     1.5     1.5     1.5     1.5     1.5     1.5     1.5     1.5     1.5     1.5     1.5     1.5     1.5     1.5     1.5     1.5     1.5     1.5     1.5     1.5     1.5     1.5     1.5     1.5     1.5     1.5     1.5     1.5     1.5     1.5     1.5     1.5     1.5     1.5     1.5     1.5     1.5     1.5     1.5     1.5     1.5     1.5     1.5     1.5     1.5     1.5     1.5     1.5     1.5     1.5     1.5     1.5     1.5     1.5     1.5     1.5     1.5     1.5     1.5     1.5     1.5     1.5     1.5     1.5     1.5     1.5     1.5     1.5     1.5     1.5     1.5     1.5     1.5     1.5     1.5     1.5     1.5     1.5     1.5     1.5     1.5     1.5     1.5     1.5     1.5     1.5     1.5     1.5     1.5     1.5     1.5     1.5     1.5     1.5     1.5     1.5     1.5     1.5     1.5     1.5     1.5     1.5     1.5     1.5     1.5     1.5     1.5     1.5     1.5     1.5     1.5     1.5     1.5     1.5     1.5     1.5     1.5     1.5     1.5     1.5     1.5     1.5     1.5     1.5     1.5     1.5     1.5     1.5     1.5     1.5     1.5     1.5     1.5     1.5     1.5     1.5     1.5     1.5     1.5     1.5     1.5     1.5     1.5     1.5     1.5     1.5     1.5     1.5     1.5     1.5     1.5     1.5     1.5     1.5     1.5     1.5     1.5     1.5     1.5     1.5     1.5     1.5     1.5     1.5     1.5     1.5     1.5     1.5     1.5     1.5     1.5     1.5     1.5     1.5     1.5     1.5     1.5     1.5 | 8     |       |               |
| 当前   🤣 历史                                                                                                    | 当前登录用户:admin                                                                                                    | 选择4个通道                                                                                                    | 🙆 👱 🕫 | ) 💿 🤅 | <u>)</u> 100% |

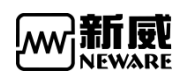

| 127.0.0.1             | 00    | 66    |            |     |        |                   |            |     |              |                |    |  |
|-----------------------|-------|-------|------------|-----|--------|-------------------|------------|-----|--------------|----------------|----|--|
| ▶ 1                   | 条码管   | 里     | Ą          | 工步号 | 工步名称   | 工步时间(hh:mm:ss:ms) | 电压(V)      | 电 ^ | 主通道          | ą              | 2  |  |
| ✔ 小明的设备               | 选择    | 通道    | 条码         | 1   | 搁置     | 100:02:00.000     |            |     | 记录条件         |                |    |  |
| ▶ 63<br>192 169 10 20 |       | 1-1-1 |            | 2   | 恒流充电   | 00:02:00.000      |            |     | NUM NAT      | 20             |    |  |
| 192.168.10.2          |       | 1-1-2 |            | 3   | 搁置     | 00:02:00.000      |            |     | P3 [6]       | 30 5           |    |  |
| 192.168.10.2          |       | 1-1-3 |            | 4   | 恒流放电   | 00:02:00.000      |            |     | 电压           | v              |    |  |
|                       |       | 1-1-4 |            | 5   | 搁置     | 00:02:00.000      |            |     | 电流           | Å              |    |  |
|                       |       |       |            | 6   | 恒流恒压充电 | 00:02:00.000      | 4          |     | 保护条件         |                |    |  |
|                       |       |       |            | 7   | 搁置     | 00:02:00.000      |            |     | 电压下限         | 2. / ¥         |    |  |
|                       |       |       |            | 8   | 恒流恒压放电 | 00:02:00.000      | 4          |     | 电压上限         | 4.1 V          |    |  |
|                       |       |       |            | 9   | 搁置     | 00:02:00.000      |            |     | 电流下限         | A              |    |  |
|                       |       |       |            | 10  | 循环     | 起始工步:1            | 循环次数:50000 |     | 电流上限         | A              |    |  |
|                       |       |       |            | 11  | 结束     |                   |            |     | 容量上限         | néh            |    |  |
|                       |       |       |            |     |        |                   |            |     |              |                |    |  |
|                       |       |       |            |     |        |                   |            |     | 26120110     | s              |    |  |
|                       |       |       |            |     |        |                   |            |     |              |                |    |  |
|                       |       |       |            |     |        |                   |            |     |              |                |    |  |
|                       |       |       |            |     |        |                   |            |     |              |                |    |  |
|                       |       |       |            |     |        |                   |            |     |              |                |    |  |
|                       |       |       |            |     |        |                   |            |     |              |                |    |  |
|                       | <     |       | >          |     |        |                   |            |     |              |                |    |  |
|                       | 工步管   | 条码管理  | 备份设置   DBC | <   |        | 1                 |            | > ` | 主通道 辅助通道1 辅助 | ]通道2   温箱   其他 | P. |  |
|                       | 俞健考   |       | 由初批号       |     | 活性物    | f og              |            |     | □ 白动备份   起始  | Г步 1 ♦         |    |  |
|                       | GWE H |       | HEADIN -   |     |        | M                 |            |     |              |                |    |  |

5.编辑搁置,恒流充电工步设置 30s 采样,设置电压上下限点击启动测试,如下图所示:

| BTS Client 8.0.0.416(2020.03.05)(R3)                                                                                                    | <u> </u> | ×      |
|----------------------------------------------------------------------------------------------------|----------|--------|
| 文件 语言 设置 用户 工具 帮助                                                                                                    |          |        |
| · 读音列表 4 <u>充电 前电 報告 保护 停止</u> 完成 医线                                                                                                    |          | •      |
| V PA         ZUD         ZUD <thzud< th=""> <thzud< th=""></thzud<></thzud<> |          |        |
| □ 当前 ● 历史 当前登录用户:admin 选择4个通道                                                                                                    |          | 0 100% |

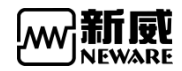

6.查看右键-通道信息或者双击通道可打开查看通道测试流程及版本信息等;如下图所示:

| ·备列表 中           | 充电 放                     | 🧾 通道( | 言思     |                     |                       |                |                                         |                   | - (                 | 2      |
|------------------|--------------------------|-------|--------|---------------------|-----------------------|----------------|-----------------------------------------|-------------------|---------------------|--------|
| ▼ 127.0.0.1      | 1-1 1-1                  | 通道属性  |        | 值                   | 通道属性                  |                | 值                                       | 通道属性              | 值                   |        |
| - 1              | 搁置                       | 启动时间  | 0      | 2020-03-12 14:50:17 | 电流重程                  | +6/-6A         | (0. 1A/6A)                              | 辅助通道温度重           | 2程 400°C            |        |
|                  | -0.0080 V 0              | 起始工步  | >      | 1                   | 电池批号                  | 2020-03-1      | 12 14-50-17                             | 活性物质              |                     |        |
| N 192 168 10 201 | 0.00 nAh                 | 创建者   |        |                     | 备注<br>4 - 12          |                |                                         | 标称容量              |                     |        |
| 192 168 10 202   | 单点启动(S)                  | 上歩时间  | 1      | 00:00:56            | 余約                    | prec (pa) 7 c  | 0.000 (0010.00.15)                      | 工歩又件              |                     |        |
| 192.168.10.204   | 单点停止(P)                  | 上を登録  | 1      | 0.00 mAA            | 版方 茲 成 平<br>宏 白 端 断 末 | BTS Client 8 0 | 0.363 (2019.08.16)<br>0.416(2020.03.05) | 16,四百称<br>主通道下位和周 | ấ木 WD1010002 171109 | 090014 |
|                  | 整柜停止(T)                  | 中位机/  | 下位机    | 双击获取更多信息            | 中位机版本                 | 4S_2.11.8.0_3  | 20200305_133648                         | 辅助通道下位.           | A01000010_1807      | 12_102 |
|                  | 接续(O)                    | <     |        |                     |                       |                |                                         |                   |                     | >      |
|                  | 跳转(J)                    | 工步号   | 工步名称   | 工步时间(hh:mm:ss:ms)   | 电压(V)                 | 电流(A)          | 截止电流(A)                                 | 容量(nAh)           | 其他                  |        |
|                  | 迁移(K)                    | 1     | 搁置     | 100:02:00.0         | 00                    |                |                                         |                   | (1)记录条件             |        |
|                  | 重置工步                     | 2     | 恒流充电   | 00:02:00.0          | 00                    | 1              |                                         |                   | (个记录条件              |        |
|                  | <b>重晋王步</b><br>声光报警复位(R) | 3     | 搁置     | 00:02:00.0          | 00                    |                |                                         |                   | (个记录条件              |        |
|                  |                          | 4     | 恒流放电   | 00:02:00.1          | 00                    | 1              |                                         |                   | (个记录条件              |        |
|                  | 重置映射(M)                  | 5     | 搁置     | 00:02:00.0          | 00                    |                |                                         |                   | (个记录条件              |        |
|                  | 通道信息(I)                  | 6     | 恒流恒压充电 | 00:02:00.1          | 00                    | 4 1            | 0.1                                     |                   | (个记录条件              |        |
|                  | 清除标记(L)                  | 7     | 搁置     | 00:02:00.0          | 00                    |                |                                         |                   | (1)记录条件             |        |
|                  | 数据另存为                    | 8     | 恒流恒压放电 | 00:02:00.0          | 00                    | 4 1            | 0.1                                     |                   | 1个记录条件              |        |
|                  | 単位定制(い)                  | 9     | 搁置     | 00:02:00.0          | 00                    |                |                                         |                   | (1)记录条件             |        |
|                  | *==+                     | 10    | 循环     | 起始工步                | :1 循环次数:5000          | 0              |                                         |                   |                     |        |
|                  | 堂有口志                     | 11    | 结束     |                     |                       |                |                                         |                   |                     |        |
|                  | 通道数据(D)                  |       |        |                     |                       |                |                                         |                   |                     |        |
|                  |                          |       |        |                     |                       |                |                                         |                   |                     |        |
|                  |                          |       |        |                     |                       |                |                                         |                   |                     |        |
|                  |                          |       |        |                     |                       |                |                                         |                   | 保存                  | 步      |

7.查看/保存测试数据:

查看数据选择通道右键-查看通道 DA 数据(只能选择一个通道打开)如下图所示:

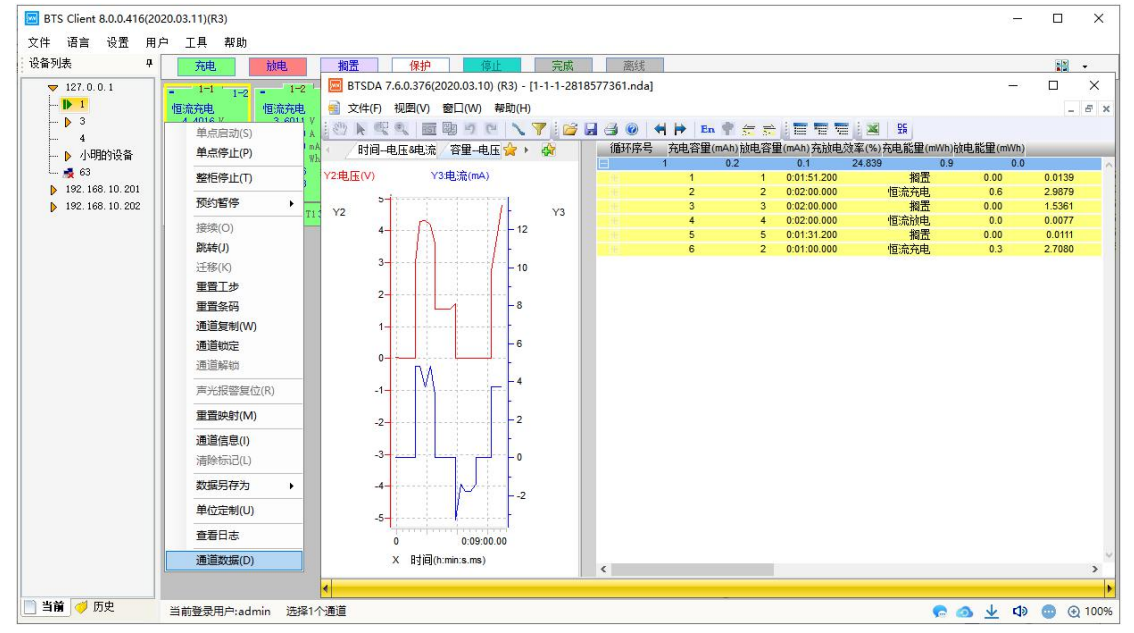

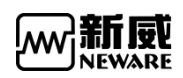

| BTS Client 8.0.0.416(20<br>文件 语言 次果 用                                                                                                    | 2020.03.05)(R3)                                                                                                    | - C | × |
|----------------------------------------------------------------------------------------------------|----------------------------------------------------------------------------------------------------|-----|---|
| 文件         占書         反血         内           设备列表         平                                                                                               | 17 上音 16 10<br>(17 元音 16 10 10 10 10 10 10 10 10 10 10 10 10 10                                                                                                    | 5   | • |
| <ul> <li>▼ 127.0.0.1</li> <li>▶ 1</li> <li>→ 小明的设备</li> <li>▶ 63</li> <li>▶ 192.168.10.201</li> <li>▶ 192.168.10.204</li> <li>▶ 192.168.10.204</li> </ul> | 1-1     1-2     1-3     1-3     1-1     1-4     1-1     1-5     1-7     1-6     1-7     1-6     1-7     1-6     1-7     1-6     1-7     1-6     1-7     1-6     1-7     1-6     1-7     1-6     1-7     1-6     1-7     1-6     1-7     1-6     1-7     1-6     1-7     1-6     1-7     1-6     1-7     1-6     1-7     1-6     1-7     1-6     1-7     1-6     1-7     1-6     1-7     1-6     1-7     1-6     1-7     1-6     1-7     1-6     1-7     1-6     1-7     1-6     1-7     1-6     1-7     1-6     1-7     1-6     1-7     1-6     1-7     1-6     1-7     1-6     1-7     1-6     1-7     1-6     1-7     1-6     1-7     1-6     1-7     1-6     1-7     1-6     1-7     1-6     1-7     1-6     1-7     1-6     1-7     1-7     1-6     1-7     1-6     1-7     1-7     1-7     1-7     1-7     1-7     1-7     1-7     1-7     1-7     1-7     1-7     1-7     1-7     1-7     1-7     1-7     1-7     1-7     1-7     1-7     1-7     1-7     1-7     1-7     1-7     1-7 |     |   |
| 📄 当前 🦪 历史                                                                                                    | 当前登录用户:admin 选择1个通道 📀 🙆 👱 🛛                                                                                                    | ۵ 🕼 |   |

### 另存为保存数据(DA,Excel)可多通道一起保存,如下图所示:

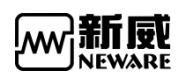

# 3.7. 设置

### 3.7.1. 高级保护参数

下发工步时,除了工步文件里面的保护参数,还可以设置高级保护参数,工步文件在其他电脑上编辑,拷贝到本地使用时再合并高级保护参数。

操作方法:

1. 菜单栏-->"设置"-->"保护参数设置",点击后进入编辑界面,如下图所示

| BTS Client 8.0.0.416(2<br>文件 语言 设置 用 | 020.03.05)(R3)<br>1户 丁昌 期助                     | C:\Users\neware\E | Documents\NEW              | ARE\BTSClient\Ac | lvancedProtect\N | ewareProtectFiles.       | xml             | ;          | × –    |     | ×    |
|--------------------------------------|------------------------------------------------|-------------------|----------------------------|------------------|------------------|--------------------------|-----------------|------------|--------|-----|------|
| 设备列表 保护                              | 参数设置                                           | 化成保护 容量保护         |                            |                  |                  |                          |                 |            |        |     | •    |
| ▼ 127.0. 流程                          | 类型设置<br>1-                                     | FC II IC          | I IA II F                  | D                |                  |                          |                 |            |        |     |      |
| → 小明的设备<br>→ 63<br>▶ 192.168.10.201  | -0.0077 V<br>0.0000 A<br>0.00 mAh<br>0.0000 Wh | 恒流充电              | 一规定的时间内;<br>充电时间<br>电压上限 > | 充到(超出)设定电日<br>-  | i<br>min s<br>mV | 电流超差保排<br>绝对值设置<br>百分比设置 | À<br> >=<br>!>= | nA<br>%    |        |     |      |
| 192. 168. 10. 202                    | 00:08:00 00:08:00                              |                   | 电压下限 <                     | ·                | mV               |                          |                 | J          |        |     |      |
| 102.100.10.201                       | VI-0.0 TI 355                                  | 恒流恒压充电            | <b>一</b> 充电电压上升i           | 東寧               | +=               |                          |                 |            |        |     |      |
|                                      | 11 0.0 11000                                   | 恒流放电              | 段号                         | 电压下限(mV)         | 电压上限(mv)         | 时间间隔(ms)                 | <=gk/>=         | ∆V(nV)     |        |     |      |
|                                      |                                                | 搁置                | 2                          |                  |                  |                          |                 |            |        |     |      |
|                                      |                                                | 05/940            | 3                          | 1                |                  |                          |                 |            |        |     |      |
|                                      |                                                | 王问味护              | 电压下降异常                     | 点(V3) ———        |                  |                          |                 |            |        |     |      |
|                                      |                                                |                   | 段号                         | 容重下限(mAh)        | 容量上限(mAh)        | 绝对值(mV)                  | 异常点个数           |            |        |     |      |
|                                      |                                                |                   | 2                          |                  |                  |                          |                 |            |        |     |      |
|                                      |                                                |                   | 3                          |                  |                  |                          |                 |            |        |     |      |
|                                      |                                                |                   | -电压突降(V4)                  |                  |                  | 电压突降(整                   | 层通道)            |            |        |     |      |
|                                      |                                                |                   | 绝对值 >=                     |                  | ٧m               | 绝对值 >=                   |                 | ■V 🛄 打开压床  |        |     |      |
|                                      |                                                |                   | 一温度忙时突升<br>温度突升 >          | (14)             | <b>5</b>         | 气压忙时突7<br>真空值突升          | H(P2)<br>≻=     | kpa        |        |     |      |
|                                      |                                                |                   | □ 异常电流保护<br>□ 电流为分         | (所有通道进入保护<br>)值时 | 状态并执行断电)         |                          |                 |            |        |     |      |
|                                      |                                                | 🔽 应用到所有设备         |                            |                  |                  | 导出                       | 导入              | 保存 关闭      |        |     |      |
| 📄 当前 🦪 历史                            | 当前登录用户:a                                       | dmin 选择1个通道       |                            |                  |                  |                          |                 | <b>e</b> ( | o ↓ ⊲» | • • | 100% |

#### 高级保护参数设置

2. 系统设置里可以设置单点启动加载高级保护参数,设置后单点启动会自动合并高级保护 参数到工步文件,如下图所示:

| 🔤 系统设置     |                              | × |
|------------|------------------------------|---|
| 启动模式<br>条码 |                              | ^ |
| 数据下载       | 单点启动是否加载高级保护参数               |   |
| 防呆设置       | ⑥ 不加载                        |   |
| 工步编辑       | <ul> <li>加载化成保护参数</li> </ul> |   |
| 显示设置       | ◎ 加载容量保护参数                   |   |
| 升级设置       | ◎ 通道保护弹出提示                   |   |

单点启动加载高级保护参数

注: 高级保护参数具体的含义,见详细"高级保护参数"相关文档。

新風 NEWARE

# 3.7.2. 流程类型设置

如下图所示,在左边输入需要使用的流程类型,点击中间'>'、'>>'将左边的流程类型 移动到右边;点击'<'、'<<'可以将右边的流程类型移出到左边。右边流程类型可以选 择是化成还是分容流程类型。

| 流程类型 | -  | · · · · · · · · · · · · · · · · · · · | 1000日 |
|------|----|---------------------------------------|-------|
|      |    | FC                                    |       |
|      |    |                                       |       |
|      |    | FD                                    |       |
|      | _  | -                                     |       |
|      |    |                                       |       |
|      | ~~ |                                       |       |
|      |    |                                       |       |
|      |    |                                       |       |
|      |    |                                       |       |

流程类型设置

3.7.3. 系统设置

软件首次使用时会弹出系统配置界面,其他时候也可以通过点击菜单栏调出系统配置。

| 设备列表                                                                                          | 保护参                                        | 数设置                                                                              |                             | 放电 掛                                                                                          | 日本 保护                                                                                         | 停止                                                                                    |
|-----------------------------------------------------------------------------------------------|--------------------------------------------|----------------------------------------------------------------------------------|-----------------------------|-----------------------------------------------------------------------------------------------|-----------------------------------------------------------------------------------------------|---------------------------------------------------------------------------------------|
| ♥ 127.0.                                                                                      | 流程类                                        | 型设置                                                                              | 1-1                         | 1-2 1-1                                                                                       | 1-3 + 1-1                                                                                     | 1-4                                                                                   |
| <ul> <li>↓ 小明</li> <li>63</li> <li>▶ 192.168</li> <li>▶ 192.168</li> <li>▶ 192.168</li> </ul> | 的设备<br>. 10. 201<br>. 10. 202<br>. 10. 204 | 0.0074 V<br>0.0000 A<br>0.000 m<br>0.0000 W<br>00:10:58<br>00:10:58<br>V1-0.0 T1 | Ah<br>h<br><b>4</b><br>355. | -0.0068 V<br>0.0000 A<br>0.00 mAh<br>0.0000 Wh<br>00:10:58<br>00:10:58<br>4<br>V1-0.0 T1 355. | -0.0068 V<br>0.0000 Å<br>0.000 Mh<br>0.0000 Wh<br>00:10:58<br>00:10:58<br>4<br>V1-0.0 T1 355. | 0.0065 V<br>0.0000 A<br>0.00 mAh<br>0.0000 Wh<br>00:10:58<br>00:10:58<br>V1-0.0 T1355 |

从菜单栏选择系统设置

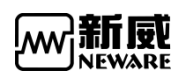

#### 1. 启动模式

注册完,如下图所示,启动模式中会显示注册的模式,点击选择想要的模式保存即可,重启 客户端后选择模式才能生效。

| 🔤 系统设置 |                                      | × |
|--------|--------------------------------------|---|
| 启动模式   | 启动模式                                 | ^ |
| 条码     | ● 普通模式                               |   |
| 数据下载   | © APP                                |   |
| 防呆设置   | MatoCg                               |   |
| 工步编辑   |                                      |   |
| 显示设置   | 条码                                   |   |
| 升级设置   | 文件格式<br>整柜启动或者按层启动时有效                |   |
|        | • DBF                                |   |
|        | © csv                                |   |
|        | © TXT                                |   |
|        | 每单元通道个数: 16<br>整柜启动或者产线自动启动加载条码文件时有效 |   |
|        | 条码长度: 0                              |   |
|        | 手动扫描条码时有效,如果设置为0表示不限制长度              |   |
|        | 默认化成目录路径: D:\Cycler_FHB\             |   |
|        | 整柜启动或产线自动模式下有效                       |   |
|        | ☑ 条码允许输入小写字母                         |   |
|        | 手动扫描条码时有效                            |   |
|        | 单点启动时如果没有条码或者条码错误:                   |   |
|        | ⑦ 不提示                                |   |
|        | ● 提示但可以启动测试                          | ~ |
|        | 导入 导出 保存 退出                          |   |

系统设置

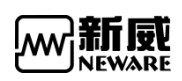

### 2. 条码

条码下面可以选择条码格式、每单元通道个数、条码长度、默认化成目录路径选择、条码是 否允许输入小写字母、单点启动时如果没有条码或者条码错误是否可以启动。配置好后需要 保存才能生效。如下图所示:

| 💹 系统设置 |      |                         |                      | × |
|--------|------|-------------------------|----------------------|---|
| 启动模式   |      |                         |                      | ^ |
| 条码     | 名刀   |                         |                      |   |
| 数据下载   | 宋明   | 文件格式                    |                      |   |
| 防呆设置   |      | 整柜启动或者按层启动              | 时有效                  |   |
| 工步编辑   |      | ) DBF                   |                      |   |
| 显示设置   |      | © csv                   |                      |   |
| 升级设置   |      | 💿 TXT                   |                      |   |
|        |      | 每单元通道个数:<br>整柜启动或者产线自动, | 16<br>自动加载条码文件时有效    |   |
|        |      | 条码长度:<br>手动扫描条码时有效,;    | 12]<br>如果设置为0表示不限制长度 |   |
|        |      | 默认化成目录路径:               | D:\Cycler_FHB\       |   |
|        |      | 整柜启动或产线自动模式             | 式下有效                 |   |
|        |      | 🗷 条码允许输入小写字母            |                      |   |
|        |      | 手动扫描条码时有效               |                      |   |
|        |      | 单点启动时如果没有条码或            | 者条码错误:               |   |
|        |      | ⑥ 不提示                   |                      |   |
|        |      | ◉ 提示但可以启动测试             | t 🖕                  |   |
|        |      | 💿 提示并且不能启动测             | 则试                   |   |
|        | 数据下载 |                         |                      |   |
|        |      | 数据另存为文件命名格式             |                      | ~ |
|        | 导入   | 导出                      | 保存退出                 |   |

条码设置界面

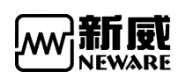

#### 3. 数据下载

可设置文件格式、导出模式、导出方式等功能,保存设置即可。如下图所示:

| 💹 系统设置 |                                     | × |
|--------|-------------------------------------|---|
| 启动模式   | 数据下载                                | ^ |
| 条码     | 数据另存为文件命名格式                         |   |
| 数据下载   | ◎ 按设备号-单元号-通道号-测试ID命名               |   |
| 防呆设置   | ◎ 有条码则按条码命名,无条码按设备号-单元号-通道号-测试ID命名  |   |
| 工步编辑   | ● 按备注设备号-单元号-通道号-测试II命名             |   |
| 显示设置   | <b>数据导出模式</b>                       |   |
| 开级设置   | ● 5.1.44助通道教报                       |   |
|        | ◎ 不导出辅助通道数据                         |   |
|        | 若文件存在                               |   |
|        | ● 重命名(明间格式)                         |   |
|        | ◎ 覆盖                                |   |
|        | 导出Excel方式                           |   |
|        | ◎ 未安装Office Excel模式                 |   |
|        | ● 已安装Office Excel模式                 |   |
|        | 数据另存为文件命名模式                         |   |
|        | • 默认                                |   |
|        | ◎ 自定义                               |   |
|        | Excel导出报表类型                         |   |
|        | ⑥ 分层报表                              |   |
|        | ● 自定义报表                             |   |
|        | ☑ 通道信息                              |   |
|        | ☑ 记录层                               |   |
|        | 参数设置                                | ~ |
| [      | 导入         导出         保存         退出 |   |

数据下载界面

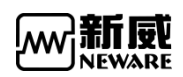

#### 4. 防呆设置

启动测试通道有保护是否提示或启动、启动测试是否需要密码、单点启动是否加载高级 保护参数、退出软件是否需要密码校验、设定时间内注销当前用户或切换用户等功能。防呆 设置配置好后点击保存确定即可生效。设置界面如下图所示:

防呆设置界面

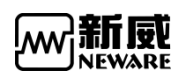

#### 5. 工步编辑

工步参数设置,工步类型设置,工步参数必设条件设置,是否必须设置创建者 批号 备 注,电压电流上下限保护默认值,工步时间间隔默认值 最小值,是否必须设置截止电流, 是否允许单工步编辑高级保护参数等功能。配置好后点击保存即可生效。界面如下图所示:

| ≌动模式<br>≷码                                                                                       | 工步编辑 | <b>大正会北</b>                                                                                                    | n ee                                                                                                    |                                                                                              |                                                                                                    |        |
|--------------------------------------------------------------------------------------------------|------|----------------------------------------------------------------------------------------------------|----------------------------------------------------------------------------------------------------|----------------------------------------------------------------------------------------------|----------------------------------------------------------------------------------------------------|--------|
| 汝据下载                                                                                             |      | 上安愛知                                                                                                    |                                                                                                    |                                                                                              | <b></b>                                                                                                    |        |
| <b>方</b> 呆设置                                                                                     |      |                                                                                                    | 显示                                                                                                    |                                                                                              | 隐藏                                                                                                    | ^      |
| L<br>5<br>5<br>5<br>5<br>5<br>5<br>5<br>5<br>5<br>5<br>5<br>5<br>5<br>5<br>5<br>5<br>5<br>5<br>5 |      |                                                                                                    |                                                                                                    | >                                                                                            |                                                                                                    |        |
|                                                                                                  |      | 上步名称                                                                                                    |                                                                                                    | >>                                                                                           |                                                                                                    |        |
| 级设置                                                                                              |      | 上步时间                                                                                                    |                                                                                                    |                                                                                              |                                                                                                    |        |
|                                                                                                  |      | 甩压                                                                                                    |                                                                                                    | 1                                                                                            | ]   功率                                                                                                    |        |
|                                                                                                  |      | 电流                                                                                                    |                                                                                                    | 21                                                                                           | ↓ 〔负载<br>〕 ↓                                                                                                    |        |
|                                                                                                  |      | 截止电流                                                                                                    |                                                                                                    | *                                                                                            | 截止倍率                                                                                                    |        |
|                                                                                                  |      | 容里                                                                                                    |                                                                                                    | <                                                                                            | SOC                                                                                                    |        |
|                                                                                                  |      |                                                                                                    |                                                                                                    |                                                                                              | Max Vi                                                                                                    |        |
|                                                                                                  |      |                                                                                                    |                                                                                                    |                                                                                              | and the second second se |        |
|                                                                                                  |      | 丁忠类型                                                                                                    | ۲                                                                                                    | ~<                                                                                           | ] Min Vi                                                                                                    | ~      |
|                                                                                                  |      | 工步类型订选择                                                                                                    | していた。<br>没置<br>前景色                                                                                                    | <<                                                                                           | Min Vi<br>背景色                                                                                                    | ~      |
|                                                                                                  |      | 工步类型i<br>选择                                                                                                    | 受置<br>前景色<br>恒流充电                                                                                                    | <<<br>•                                                                                      | Min Vi<br>背景色<br>直流充电                                                                                                    | ~      |
|                                                                                                  |      | 工歩类型i<br>选择<br>図                                                                                                    | 受置<br>前景色<br>恒流充电<br>恒压充电                                                                                                    | <<                                                                                           | Min Vi<br>背景色<br>圓流充电<br>圓压充电                                                                                                    | ~<br>^ |
|                                                                                                  |      | 工歩类型)<br>送择<br>図<br>図                                                                                                    |                                                                                                    | <<<br>1<br>1                                                                                 | Min Vi           背景色           6流充电           6正充电           6功率充电                                                                                                    | ^      |
|                                                                                                  |      | 工歩类型)<br>送择<br>ジ<br>・<br>ジ<br>・<br>ジ<br>・<br>ジ<br>・<br>ジ<br>・<br>ジ<br>・<br>・<br>・<br>・<br>・<br>・<br>・<br>・<br>・<br>・<br>・<br>・<br>・ | 安置     前景色     恒流充电     恒压充电     恒功率充电     恒流恒压充电     恒功率充电                                                                                                    | <<<br>1<br>1<br>1<br>1<br>1<br>1<br>1<br>1<br>1<br>1<br>1<br>1<br>1<br>1<br>1<br>1<br>1<br>1 | Xin Vi           背景色           5流充电           6压充电           6功率充电           6流恒压充电                                                                                                    | ~      |
|                                                                                                  |      | エ歩类型)<br>送择<br>図<br>回<br>回<br>回<br>回<br>回<br>回<br>回<br>回<br>回<br>回<br>回<br>回<br>回                                                   | 安置     前景色     恒流充电     恒正充电     恒功率充电     恒流恒正充电     恒流恒正充电     恒流恒正充电     恒流恒正充电     电池组恒流恒正                                                                                                    | >><br>19<br>19<br>19<br>19<br>19<br>19<br>19<br>19                                           | Xin Vi           背景色           5流充电           5広充电           5功率充电           5流恒压充电           5流恒压充电           5池恒压充电                                                                                                    |        |
|                                                                                                  |      | エ步类型i<br>送择<br>ジ<br>ジ<br>ジ<br>ジ<br>ジ                                                                                                | 前景色       恒流充电       恒流充电       恒流充电       恒流充电       恒流充电       恒流流电       电池组恒流恒压       恒流放电                                                                                                    | >><br>1<br>1<br>1<br>1<br>1<br>1<br>1<br>1<br>1<br>1<br>1<br>1<br>1<br>1<br>1<br>1<br>1<br>1 | Min Vi           背景色           夏流充电           夏压充电           夏加率充电           夏流恒压充电           夏流恒压充电           夏流恒压充电           夏流地组恒流恒压           夏流放电                                                                                                    | ×      |
|                                                                                                  |      |                                                                                                    | 前景色       恒流充电       恒流充电       恒流充电       恒流充电       恒近流电       恒流恒压充电       恒流恒压充电       恒流恒压充电       恒流恒压充电       恒流恒压充电       恒流前恒压充电       恒流放电       恒元放电                                                                        | >><br>1<br>1<br>1<br>1<br>1<br>1<br>1<br>1<br>1<br>1<br>1<br>1<br>1<br>1<br>1<br>1<br>1<br>1 | Xin Vi           背景色           直流充电           直流充电           直方率充电           直流范电           直流充电           直流充电           直流充电           直流市电           直流市电           直流恒压充电           直流恒压充电           直流恒压充电           直流放电           直流放电                                                                                                    | ×      |
|                                                                                                  |      |                                                                                                    | 前景色       恒流充电       恒流充电       恒流充电       恒近充电       恒功率充电       恒流恒压充电       电池组恒流恒压       恒流放电       恒正放电       恒丁率放电                                                                                                    | >><br>1<br>1<br>1<br>1<br>1<br>1<br>1<br>1<br>1<br>1<br>1<br>1<br>1<br>1<br>1<br>1<br>1<br>1 | Min Vi           背景色           圓流充电           圓近充电           圓功率充电           圓流恒压充电           圓流恒压充电           圓流恒正充电           圓流恒正充电           圓流恒正充电           圓流恒正充电           圓流恒正充电           圓流恒正充电           圓流恒正充电           圓流放电           圓正放电           圓丁率放电                                                                                                    |        |
|                                                                                                  |      | エ歩类型)<br>送择<br>ダ<br>ダ<br>ダ<br>ダ<br>・<br>・<br>・<br>・<br>・<br>・<br>・<br>・<br>・<br>・<br>・<br>・<br>・                                    | 前景色       恒流充电       恒近充电       恒近充电       恒近充电       恒近充电       恒近流恒压充电       恒流前电       恒流前电       恒流前电       恒流前电       恒流前电       恒流前电       恒流前电       恒流前电       恒近流前电       恒近流前电       恒近前电       恒近前电       恒近前电       恒流恒压前电 | >><br>1<br>1<br>1<br>1<br>1<br>1<br>1<br>1<br>1<br>1<br>1<br>1<br>1<br>1<br>1<br>1<br>1<br>1 | Min Vi           背景色           5流充电           5元充电           5元充电           5流充电           5流恒压充电           5流恒压充电           5流恒压充电           5流恒压充电           5流恒压充电           5流恒压充电           5流恒压充电           5流恒压充电           5流恒压充电           5流前恒压流恒压           5流前电           5流恒压                                                                                                    |        |

工步编辑界面1

| M <b>STIEV</b><br>NEWARE |  |
|--------------------------|--|
|                          |  |
| 3.2 N                    |  |

| 🔤 系统设置 |                       |                                                         |                                            |                                   |            | × |
|--------|-----------------------|---------------------------------------------------------|--------------------------------------------|-----------------------------------|------------|---|
| 启动模式   |                       | 工步参数                                                    | 必设:                                        |                                   |            | ^ |
| 条码     |                       | 全局                                                      | 单工步                                        | 仅提示                               | 参数类型       | ^ |
| 数据下载   |                       |                                                         |                                            |                                   | 工步时间       |   |
| 防呆设置   |                       |                                                         |                                            |                                   | 时间记录条件     |   |
| 工步编辑   |                       |                                                         |                                            |                                   | 电压记录条件     |   |
| 显示设置   |                       |                                                         |                                            |                                   | 电流记录条件     |   |
| 升级设置   |                       |                                                         |                                            |                                   | 辅助通道时间记录条件 |   |
|        |                       |                                                         |                                            |                                   | 辅助通道电压记录条件 |   |
|        |                       |                                                         |                                            |                                   | 辅助通道温度记录条件 |   |
|        |                       |                                                         |                                            |                                   | 分段记录1      |   |
|        |                       |                                                         |                                            |                                   | 分段记录2      |   |
|        |                       |                                                         |                                            |                                   | 分段记录3      | * |
|        | 口<br>工<br>工<br>电<br>电 | 必须设置<br>必须设置<br>步时间间<br>野时间间<br>压上限保护<br>压下限保护<br>流上限保护 | 创建者<br>批号<br>备注<br>高默认值(<br>沪默认值(<br>沪默认值( | ms):<br>ms):<br>V):<br>V):<br>A): |            |   |
|        | 导入                    | 导出                                                      |                                            | 保ィ                                | 字 退出       |   |

工步编辑界面 2

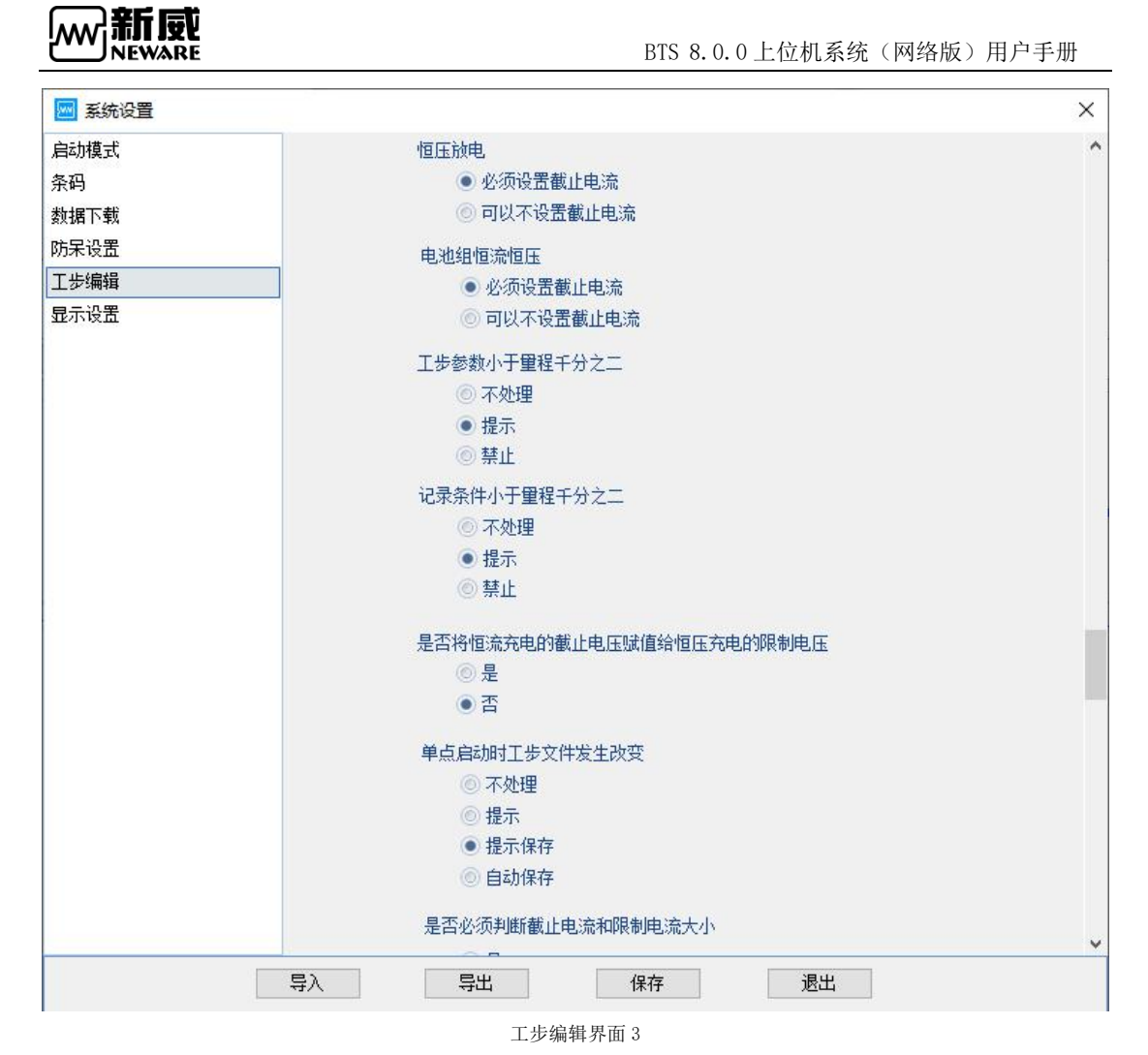

#### 6. 显示设置

只要功能有是否显示设备类型、视图设置只要有大小图标、还有列表和分选勾选设置是否显示、每行显示通过个数(点击夹具时使用)、右键菜单功能显示、通道颜色设置等功能。配置完成点击保即可生效。界面如下图所示:

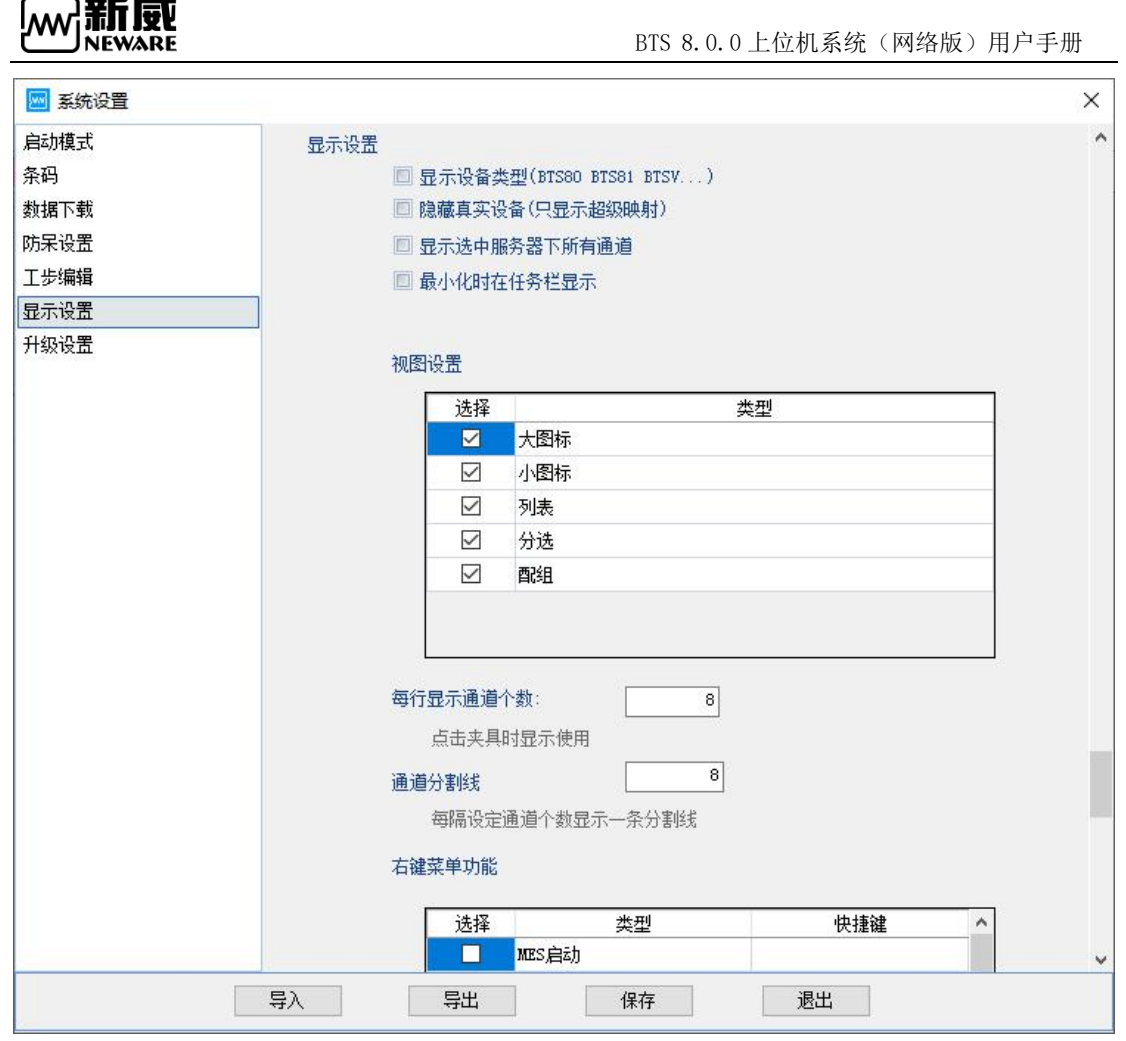

显示设置界面

# 3.8. 用户管理

## 3.8.1. 用户登录

用户必须使用管理员登录客户端软件才能进行相关操作。 操作方法:

1. 左键点击 IP, 如图中 127.0.0.1, 单击"用户"→"用户登录", 如下图

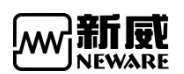

| BTS Client 8.0.0.41                                                                                                    | (2020.03.05)(R3)                                                                                                    | - |     | ×    |
|----------------------------------------------------------------------------------------------------|----------------------------------------------------------------------------------------------------|---|-----|------|
| 义件 培言 设立<br>设备列表                                                                                                    | 用/ビュト # W30<br>用 <b>角 登 录</b> 11 (株) 11 (株) 11 (株) 11 (株) 11 (株) 11 (株) 11 (株) 11 (株) 11 (株) 11 (株) 11 (株) 11 (株) 11 (株) 11 (株) 11 (株) 11 (株) 11 (株) 11 (株) 11 (株) 11 (株) 11 (株) 11 (株) 11 (株) 11 (株) 11 (株) 11 (株) 11 (株) 11 (株) 11 (株) 11 (株) 11 (株) 11 (株) 11 (株) 11 (株) 11 (株) 11 (the second second secon |   |     | •    |
| ▼     127.0.0.1       ▶     1       →     -       →     63       ▶     163.10.200       ▶     192.168.10.200       ▶     192.168.10.200 | 密理性<br>用户管理<br>取興儀式 →                                                                                                    |   |     |      |
| 当前   🤣 历史                                                                                                    | Welcome to http://www.neware.com.cnl (Tel)800-830-8866 当前登录用户:未登录 📀 🧕 🛓                                                                                                    | 4 | • • | 100% |

用户登录操作界面

2. 在"登录"界面下,输入"用户名"和"密码"(本软件提供初始用户名: admin,初始 密码为: neware。用户可通过"密码更改"修改当前设备的用户密码。),如下图所示点击 "确定"。

|       |                         | ×                               |
|-------|-------------------------|---------------------------------|
| admin |                         |                                 |
| ***** | □ 显示密码                  |                                 |
| 碇     | 取消                      |                                 |
|       | admin<br>******* <br>前定 | admin<br>*******  显示密码<br>範定 取消 |

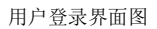

可通过系统设置→防呆设置设置允许记住上一次登录密码,如下图设置。

| 🚾 系统设置 |                  | ×        |
|--------|------------------|----------|
| 启动模式   | 密码:              | □ 显示密码 ^ |
| 条码     | □ 产线停止调度,不提示框    |          |
| 数据下载   | ■ 扣協会线状态描述不需要应码  |          |
| 防呆设置   | 回初来广致小心的美国小帝王安古时 |          |
| 工步编辑   | □ 允许记住上一次登录密码    |          |
| 显示设置   |                  |          |
| 升级设置   |                  |          |
|        |                  |          |
|        |                  |          |

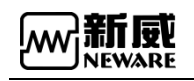

### 3.8.2. 密码更改

用户可以对当前设备密码进行修改。

操作方法:

单击"**用户**"→"密码更改",弹出登录对话框,先输入原来的密码登录后,会弹出"修改 密码"对话框,如下图所示:

| × |        |    |       |       | 🚾 密码更改 |
|---|--------|----|-------|-------|--------|
|   |        |    | admin | 用户名   |        |
|   |        |    |       | 密码    |        |
|   |        |    |       | 新密码   |        |
|   | 🔲 显示密码 |    |       | 确认新密码 |        |
|   |        | 取消 |       | 确定    |        |
|   |        | 取消 |       | 确定    |        |

用户更改密码界面

## 3.8.3. 用户注销

用户可以注销当前已登录的用户。要执行用户注销操作。

操作方法:

单击 "**用户**" --> "**用户注销**"。在提示对话框中,点击 "**确定**",此时,用户成功注销; 若要继续操作本系统,需重新登录。

### 3.8.4. 用户管理

如果当前登录用户为管理员用,则可以对普通用户进行添加、删除、权限配置等操作。 操作方法:

单击"用户"-->"用户管理"进入用户管理界面,如下图所示:

| <u>^</u> |
|----------|
|          |
|          |
|          |
|          |
|          |
|          |
|          |
| •        |
|          |
|          |

ŦŁ

EWARE

用户管理

1. 添加新的用户组: 配置新用户组的权限,勾选需要的权限提交即可。如下图所示:

| 用户组                                      | 添加用户组                                                                                                    |  |
|------------------------------------------|----------------------------------------------------------------------------------------------------|--|
| <u>                                 </u> | 用户组:                                                                                                    |  |
| 添加用户<br>修改用户<br>刪除用户                     | <ul> <li>全选</li> <li>工步编辑</li> <li>编辑单工步参数</li> <li>保存工步</li> <li>加载工步</li> <li>单点启动</li> <li>循环启动</li> <li>整柜启动</li> <li>按层启动路径设置</li> </ul> |  |

权限分配

2. 修改用户组:选择要修改的用户组名,勾选或取消不需要的权限点击提交。如下图:

| ₩/>₩<br>添加用户组        | 修改用户组                                                                                                    |        |
|----------------------|----------------------------------------------------------------------------------------------------|--------|
|                      | 用户组:neware                                                                                                    | ~      |
| 添加用户<br>修改用户<br>刪除用户 | <ul> <li>● 全选</li> <li>② 工步编辑</li> <li>③ 编辑单工步参数</li> <li>② 保存工步</li> <li>② 加载工步</li> <li>④ 单点启动</li> <li>③ 循环启动</li> <li>③ 整柜启动</li> <li>② 按层启动路径设置</li> </ul> | •<br>• |

ΨŲ

NEWARE

权限修改

3. 删除用户组:点击下拉框,选择要删除的用户组,点击提交即可删除成功。如下 图所示:

| 用户管理                                                                                                    |                                          |   |
|----------------------------------------------------------------------------------------------------|------------------------------------------|---|
| 用户组<br>添加用户组<br>。 添加用户组<br>用户<br>用户<br>。 添加用户<br>。 添加用户<br>。 予<br>。 予<br>。 予<br>。 予<br>》<br>。 予<br>》<br>》<br>》<br>》<br>》<br>》<br>》<br>》<br>》<br>》<br>》<br>》<br>》<br>》<br>》<br>》<br>》<br>》<br>》 | 删除用户组<br>用户组: neware<br>neware<br>xinwei | ~ |
|                                                                                                    | 提交美闭                                     |   |

删除用户组界面

4. 添加用户:点击下拉框选择新用户用户组,输入新的用户名、密码,点击提交即可。

如下图所示:

| 用户组<br>添加用户组<br>修改用户组   | 添加用户 |        |        |
|-------------------------|------|--------|--------|
| 则除用户组<br>用户             | 用户组: | neware | ~      |
| 添加用户<br>修改用户<br>        | 用户名: |        |        |
| ····· 卿咏开月7 <sup></sup> | 密码:  |        |        |
|                         | 新密码: |        | □ 显示密码 |
|                         |      |        |        |
|                         |      |        |        |
|                         |      |        |        |
|                         | 提交   | 关闭     |        |

添加用户界面

5 修改用户:可修改任意用户的密码,选择用户组用户名 输入新的密码点击提交,如下图:

| 用户组<br>添加用户组<br>修改用户组 | 修改用户 |       |         |
|-----------------------|------|-------|---------|
|                       | 用户组: | admin | ~       |
| 添加用户<br>修改用户          | 用户名: | admin | ~       |
| ┈ 删陈用户                | 密码:  | ****  | 📃 🔲 显示密 |
|                       |      |       |         |
|                       |      |       |         |

修改用户界面
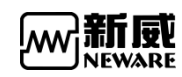

| 用户组<br>添加用户组<br>修改用户组 | 删除用户 |        |   |
|-----------------------|------|--------|---|
| 删除用户组<br>田白           | 用户组: | neware | ~ |
| 7/*<br>添加用户<br>修改用户   | 用户名: | neware | ~ |
|                       |      |        |   |
|                       |      |        |   |
|                       |      |        |   |
|                       |      |        |   |
|                       |      |        |   |
|                       |      |        |   |

6. 删除用户:选择用户组,选择要删除的用户,点击提交,删除成功。如下图所示:

删除用户界面

# 3.9. 语言切换

软件支持多语言切换,目前支持中文简体、中文繁体、英语、韩语 操作方法:

**菜单栏-->"语言"-->点击对应语言**,如下图所示

| 文件             | 语言           | 设置 月       | 月户 工具                  | 帮助                     |                                |                        |                                 |
|----------------|--------------|------------|------------------------|------------------------|--------------------------------|------------------------|---------------------------------|
| 设备列            | 中<br>一       | 文(简体)      | 充                      | 电                      | 放电                             | 搁置                     | 保护                              |
| <b>\</b>       | 中            | 文(繁體)      | 1                      | -1                     | 1-2                            |                        | 1-3                             |
| -              | Er           | nglish     | ľ                      |                        | U                              | U U                    |                                 |
| -              | 한            | →英语        | 7                      | 成                      | 完成                             |                        | 完成                              |
| L <sup>L</sup> | 63<br>192.16 | 8. 10. 201 | -0.01<br>2020-<br>15:0 | 51 V<br>-0312<br>)3:57 | -0.0158<br>2020-03-<br>15:03:8 | V -0<br>-12 20<br>57 1 | 0145 V<br>020-03-12<br>15:03:57 |
| ▶              | 192.16       | 8.10.202   |                        |                        |                                | sm. sa                 |                                 |
| ⊳              | 192.16       | 8, 10, 204 |                        | ą                      |                                | <b></b>                | ą                               |
|                |              |            | V1 -0.0                | T1 355.                | V1-0.0 T                       | 1 355. V1 -            | 0.0 T1 355.                     |

多语言切换

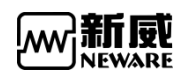

### 3.10. 工具

通过菜单栏中"工具"选项,可以调出 BTS 系列其它软件。其中包括 BTSDA 软件、离线 工步编辑器、下载日志软件,如下图所示:

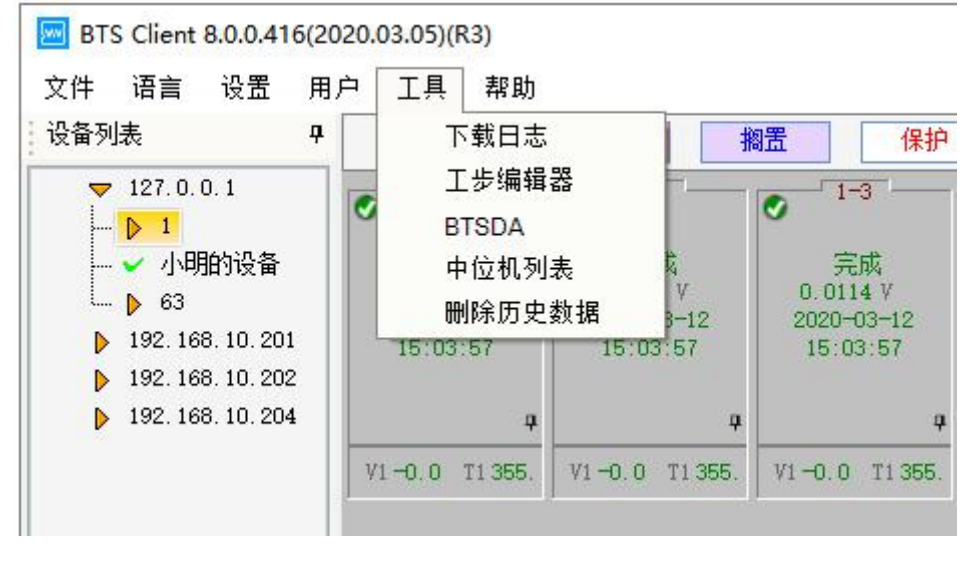

工具

# 3.10.1. 下载日志

打开客户端,菜单栏选择工具下的下载日志功能。打开日志下载界面,可以选择下载日志的服务器 IP、选择下载日志的时间范围、以及日志下载保存的路径。日志下载的内容包括客户端日志和服务器日志,如下图所示

| P: 127 . 0 . 0 . 1<br>☑ 时间范围<br>从 2020.02.12 □▼ 到 2020.02.19 □▼<br>存路径: D:\Program Files (x86)\NEWARE\BTSClient8.0.0_20200<br>下载进度<br><b>下载服务器日志</b><br>压缩客户端日志<br>完成                                                      |                                                                                                    | 107 0 0 1                                             |                  |         |     |
|----------------------------------------------------------------------------------------------------|----------------------------------------------------------------------------------------------------|-------------------------------------------------------|------------------|---------|-----|
| <ul> <li>✓时间范围</li> <li>从 2020.02.12 ● 到 2020.02.19 ● </li> <li>存路径: D:\Program Files (x86)\NEWARE\BTSClient8.0.0_20200 …</li> <li>下载进度</li> <li>▲ <b>E缩图务器日志</b></li> <li>下载服务器日志</li> <li>压缩客户端日志</li> <li>完成</li> </ul> | IP:                                                                                                    | 127.0.0.1                                             |                  |         |     |
| 从 2020.02.12 ■▼ 到 2020.02.19 ■▼<br>存路径: D:\Program Files (x86)\NEWARE\BTSClient8.0.0_20200<br>下载进度<br>● <b>压缩服务器日志</b><br>「「载服务器日志<br>「正缩客户端日志<br>完成                                                                       | ☑时间范围                                                                                                    | 1                                                     |                  |         |     |
| ☆     E362002112 個 3, 202002113 個       存路径:     D:\Program Files (x86)\NEWARE\BTSClient8.0.0_20200       下载进度       ●     E缩服务器日志       下载服务器日志       压缩客户端日志       完成                                                    | <u>ــــــــــــــــــــــــــــــــــــ</u>                                                                                         | 2020.02.12 回文 到 20                                    | 20 02 19         | -       |     |
| 存路径:       D:\Program Files (x86)\NEWARE\BTSClient8.0.0_20200          下载进度          ▶ 压缩服务器日志          压缩客户端日志          完成                                                                                                | m                                                                                                    |                                                       | 20.02.15         |         |     |
| 存路径: D:\Program Files (x86)\NEWARE\BISClient8.0.0_20200<br>下载进度<br>▶ 压缩服务器日志<br>下载服务器日志<br>压缩客户端日志<br>完成                                                                                                    |                                                                                                    |                                                       |                  | 0.0.00  | 200 |
| 下载进度 ▶ 压缩服务器日志 下载服务器日志 压缩客户端日志 完成                                                                                                    |                                                                                                    |                                                       | LIDICTIONTO      | 0 0 20  | 200 |
| 下载服务器日志         压缩客户端日志         完成                                                                                                    | 存路径: D:                                                                                                    | :\Program Files (x86)\NEWAR                           | E (B I Scherico  |         |     |
| <ul> <li>▶ 压缩服务器日志</li> <li>下</li></ul>                                                                                                    | 存路径: D:                                                                                                    | :\Program Files (x86)\NEWAR                           | Le (bil Schenico | 20.     |     |
| 下<br>                                                                                                    | 存路径:D<br>下载进度                                                                                                    | :\Program Files (x86)\NEWAR                           | E (B I Schenzo   | .0.0_20 |     |
| 下就成35mm 口志<br>压缩客户端日志<br>完成                                                                                                    | 存路径: D:<br>下载进度                                                                                                    | :\Program Files (x86)\NEWAR<br>最务器日志                  | E (B I Schenzo   |         |     |
| 压缩客户端日志<br>完成                                                                                                    | 存路径: D:<br>下载进度<br>▶ <b>压缩</b><br>下#8                                                                                               | :\Program Files (x86)\NEWAR<br>最务器日志                  |                  |         |     |
| 完成                                                                                                    | 時本語名: D:<br>下載进度<br>・<br>下載进度<br>・<br>下載明<br>・<br>下載明                                                                               | NProgram Files (x86)\NEWAR<br>服务器日志<br>服务器日志          |                  |         |     |
| 元成                                                                                                    | 除存路径: D:<br>下载进度 下载进度 ▶ <b>圧缩</b> 下载: 下载:                                                                                           | NProgram Files (x86)\NEWAR<br>服务器日志<br>路户端日志          |                  |         |     |
|                                                                                                    | 3存路径: D:<br>下载进度 ▶ 压缩J 下载进度 下载器 下载器 □                                                                                               | NProgram Files (x86)\NEWAR<br><b>服务器日志</b><br>客户端日志   |                  |         |     |
|                                                                                                    | 時本語名: D:<br>下載进度<br>・<br>・<br>・<br>・<br>・<br>・<br>・<br>・<br>・<br>・<br>・<br>、<br>載<br>・<br>・<br>、<br>、<br>、<br>載<br>、<br>、<br>、<br>、 | KProgram Files (x86)\NEWAR<br>服务器日志<br>段务器日志<br>客户端日志 |                  |         |     |

下载日志界面

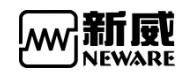

# 3.10.2. 工步编辑器

如图3.9.1打开客户端,菜单栏选择工具下的工步编辑器,即可打开离线工步编辑功能; 也可以自己双击BuildTest.exe图标运行工步编辑器。如下图所示

| □ 工步编辑器 8.0.0.315(2020.01.07)(R3)                                                   | 1.                       |                      | ≡ – ¤ ×                                         |
|-------------------------------------------------------------------------------------|--------------------------|----------------------|-------------------------------------------------|
| □ □ □ □ □ □ 2 2.<br>工歩管理<br>□:\Program Files (x86)\NEWARE\E<br>test<br>工歩文件列表<br>3. | <u>工歩号</u><br>工歩名称<br>4. | 工步时间(hh:mm:ss:ms) 电日 | 主通道 5. 记录条件 时间 30 s 电压 V 电流 A 保护条件 电压下限 V V     |
|                                                                                     |                          |                      | 电压上限 V<br>电流下限 A<br>电流上限 A<br>容量上限 Ah<br>延迟时间 s |
| 6.<br>工步管理 DBC                                                                      | 4                        |                      | <b>8.</b><br><u>主通道</u> 辅助通道1   辅助通道2   温箱   其他 |
| 创建者     电池批号       备注     7.                                                        | 活性物质                     | į mg                 | 起始工步 1 文<br>9.                                  |

离线工步编辑器界面

- 1. 离线工步编辑器;
- 2. 新建, 打开, 保存, 另存为, 设置菜单栏;
- 3. 工步管理界面;
- 4.工步编辑区域;
- 5.参数设置界面
- 6.DBC 管理界面
- 7. 基本详细输入框
- 8. 参数设置界面切换按钮
- 9. 起始工步输入

注意: 工步编辑器详细使用说明请查看BuildTest用户手册 æ

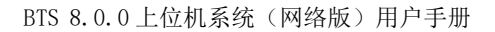

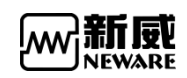

# 3.10.3. BTSDA

|    | 1. 2.                                                              |         |           |      |            |                                             |                                        |        |                 |         |       |
|----|--------------------------------------------------------------------|---------|-----------|------|------------|---------------------------------------------|----------------------------------------|--------|-----------------|---------|-------|
|    | BTSDA 7.6.0.373(2020.01.03) (R3) - [240001-1-1-2818577304.nda]     |         |           |      |            |                                             |                                        |        | 1               | - 🗆     | ×     |
| 3. | 📄 文件(F) 视图(V) 窗口(W) 帮助(H)                                          |         |           |      |            |                                             |                                        |        |                 |         | - 8 × |
| 4. | (2) K (1) (2) (2) (2) (2) (2) (2) (2) (2) (2) (2                   | 🕈 🚌 📄 👔 |           | ¥ 55 |            |                                             |                                        |        |                 |         |       |
| 5. | < 🧹 时间电压&电流 / 容里电压 / 时间容里&比容里 👷 🕨 🎄                                |         | б.        | 记录序  | 号 7        | 时间(h:min:s.r                                | 电压(V)                                  | 电流(mA) | 容塑(mAh)         | 能崖(m)   | Wh)   |
|    | Y2:电压(V) Y3:申流(mA)                                                 |         |           | 1    | n<br>R     | 7.0 3:<br>約罟 0:0                            | 1:00.000                               | 0.00   | 4.4 118<br>0.00 | 3 7248  | 3     |
|    |                                                                    |         | (H)       |      | 1          | 0:00:00.000                                 | 3.7248                                 | 0.00   | 0.00            |         | 0.00  |
|    | Y2 3.80                                                            | 4000 Y3 |           | 0    | 61         | 0:01:00.000                                 | 3.7242                                 | 0.00   | 0.00            | 0.7044  | 0.00  |
|    | 1 1 1 1 1 1 1 1 1 1 1 1 1 1 1 1 1 1 1                              | - 4000  | · · · · · | 0. 2 | 62         | 0:00:00.000                                 | 3,7344                                 | 1000.3 | 0.0             | 3./ 344 | 0.0   |
|    | 3.75                                                               | 2500    |           |      | 72         | 0:00:01.000                                 | 3.7915                                 | 1000.7 | 0.3             |         | 1.0   |
|    |                                                                    | - 3500  |           | 3    |            | 搁置 0:0                                      | 1:00.000                               | 0.00   | 0.00            | 3.7686  | 3.1   |
| -  | 3.70                                                               | 3000    | 9.        |      | 673        | 0:00:00.000                                 | 3.7686                                 | 0.00   | 0.00            |         | 0.00  |
| 1. | דערערארשר אריארט ראריאריין איין אריין איין אריין איין אריין איין א | 3000    |           | 4    | 1          | 回流充电 0:0                                    | 1:00.000                               | 16.7   | 63.4            | 3.7379  | 3.1   |
|    | 3.65                                                               | 2500    | ÷         |      | 674        | 0:00:00.000                                 | 3.7379                                 | 1000.0 | 0.0             |         | 0.0   |
|    |                                                                    |         |           | 5    | 12/4       | 刻景 0:0                                      | 3.8048                                 | 0.00   | 16.7            | 3 7819  | 63.4  |
|    | 3,60                                                               | - 2000  |           | 6    | 1          | 回流放电 0:0                                    | 1:00.000                               | 33.4   | 118.7           | 3.6845  | 3.1   |
|    | 344                                                                |         |           | 7    | 9 <u> </u> | 搁置 0:0                                      | 0:01.000                               | 0.00   | 0.00            | 3.5934  | 3.(   |
|    |                                                                    | - 1500  | □ 10.     | 2    | 1          | 初置 0:0                                      | 1:00.000                               | 0.00   | 4.3 118         | 3 6938  | 31    |
|    | 3.50                                                               |         | +         |      | 2488       | 0:00:00.000                                 | 3.6938                                 | 0.00   | 0.00            | 0.0000  | 00    |
|    | מי מו מי מו מי מי מי מי מי מי מי מי מי מי מי מי מי                 | - 1000  |           |      | 2549       | 0:01:00.000                                 | 3.7174                                 |        | 折叠/展开           |         | > 00  |
|    | 3.45                                                               |         |           | (9   | 2550       | ① 10:00:00 000<br>0:00:00 000               | 3 7295                                 | 0.,    | 向上折叠            |         | 10    |
|    |                                                                    | - 500   |           |      | 2560       | 0:00:01.000                                 | 3.7819                                 | 11.    | 时间方案            |         | > .0  |
|    | 3.40                                                               |         |           | 10   | 1          | 搁置 0:0                                      | 1:00.000                               | 0.00   | 40.米尔公·388      |         | 3.    |
|    | - มนุขนุขนุขนุขนุขนุขนุขนุขนุขนุขนุขนุขนุขน                        | - 0     |           | 11   |            | 20元代电 0:0<br>期害 0:0                         | 1:00.000                               | 0.00   | Palize          |         | 3.    |
|    | 3.35                                                               |         |           | 13   | 1          | 回流放电 0:0                                    | 1:00.000                               | 33.4   | 复制              |         | > 3.1 |
|    |                                                                    | -500    |           | 14   | £          | 搁置 0:0                                      | 0:01.000                               | 0.00   | 通道信息            |         | 3.4   |
|    | 3.30                                                               |         |           | - 3. | -1         | 2.0 3.2 2.2 2.2 2.2 2.2 2.2 2.2 2.2 2.2 2.2 | 1:00.000                               | 0.00   | 日志              |         | 3     |
|    | 1.15                                                               | -1000   |           | 16   | 1          | 回流充电 0:0                                    | 0:01.000                               | 0.3    |                 | 1.0     | 3.    |
|    | 3.23                                                               |         |           | 17   |            | 搁置 0:0                                      | 1:00.000                               | 0.00   | 你记为DCIK (Ct     | (ri+D)  | 3.1   |
|    | 320                                                                | 1500    |           | 18   |            | 包流充电 0:0<br>刻罟 0:0                          | 1:00.000                               | 16.1   | DCIR            |         | 3.    |
|    |                                                                    |         |           | 20   | 1          | 回流放电 0:0                                    | 1:00.000                               | 33.4   | DCIR-P          |         | 3.1   |
|    | 3 15                                                               | 2000    |           | 21   | 12         | 搁置 0:0                                      | 0:01.000                               | 0.00   | 上步红外图片          |         | 3.6   |
|    | 0 0:36:00.000 1:12:00.000 1:48:00.000                              | 0       |           | 4 22 | -1)        | 6.9 33<br>刻罟 0:0                            | 1:00.000                               | 76.    | 导出              |         | 3     |
|    | X 时间(h:min:s.ms)                                                   |         |           | ~~~  |            | 10111 010                                   |                                        |        | ‡TÊN            |         | Č,    |
|    | 4 1 5                                                              | 10      | <         |      |            | 15                                          |                                        | _      |                 |         | >     |
|    |                                                                    |         |           |      | 12         | 1 A A                                       | - 11 - 11 - 11 - 11 - 11 - 11 - 11 - 1 | 10     | 1 PERCENT       |         |       |

1. 客户端右键打开通道数据,即可打开BTSDA界面,如下图所示。

BTSDA界面

- 1. 版本号
- 2. 数据设备号-单元号-通道号-测试ID
- 3. 菜单栏
- 4. 菜单图标
- 5. 曲线标签
- 6.曲线区
- 7. 数据区表头
- 8. 工步层数据
- 9. 记录层数据
- 10. 循环层数据
- 11. 右键菜单

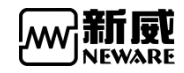

2. DA 导出设置界面如下图所示:

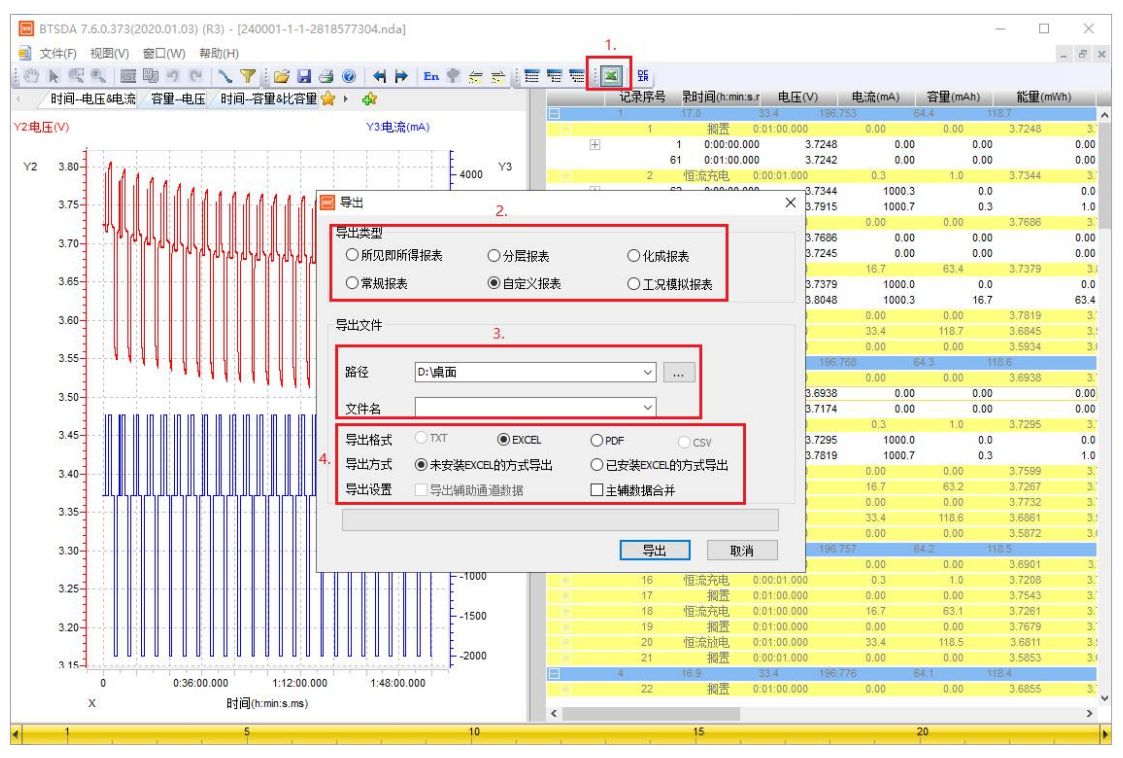

导出报表设置界面

- 1. 打开导出 Excel 设置窗口
- 2. 导出报表类型
- 3. 路径, 文件名可自定义设置
- 4. 格式及导出方式

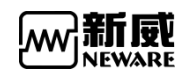

3. DA 自定义报表参数设置,如下图所示:

| BTSDA 7.6.0.373(2020.01.03) (R3) - [240001-1-                                                                                                    | 1-2818577304.nda]                                                          |                                                    |                                                      |                                   |                           | ×                                |
|----------------------------------------------------------------------------------------------------|----------------------------------------------------------------------------|----------------------------------------------------|------------------------------------------------------|-----------------------------------|---------------------------|----------------------------------|
|                                                                                                    | ,                                                                          | · The Tell (1) (1) (1) (1) (1) (1) (1) (1) (1) (1) | 录时间(h:min:s.r 电压(V)                                  | 电流(mA) 容里(mAh)                    | -<br>能里(mWh)              |                                  |
| Y2电压(V)                                                                                                    | Y3:电流(mA)                                                                  | ■ 自定义报表设置                                          | 17.0 33.4 196.75<br>2.                               | 53 64.4                           | 1187<br>X                 | 3.<br>0.00                       |
| Y2 3.80<br>同导出                                                                                                    | 4000 Y3                                                                    |                                                    | 不层 工步层 记录层 曲线 铺                                      | 助通道                               |                           | 0.00<br>3.<br>0.0<br>1.0         |
| <ul> <li>         号出类型         <ul> <li>○所见即所得报表             <li>○分层报表         </li> <li>○常規报表             <li>1.</li> <li>●自定义报表         </li> </li></li></ul> </li> </ul> | <ul><li>○ 化成报表</li><li>○ 工況模拟报表</li></ul>                                  | ☑单位方案清单                                            |                                                      |                                   |                           | 3.<br>0.00<br>0.00<br>3.1<br>0.0 |
| 导出文件                                                                                                    |                                                                            | ☑ 测试数据表头是                                          | 否带单位                                                 |                                   |                           | 63.4<br>3.1<br>3.1               |
| 路径 D:桌面<br>文件名                                                                                                    | <ul> <li>…</li> <li>…</li> </ul>                                           |                                                    |                                                      |                                   |                           | 3.<br>0.00<br>0.00               |
| 导出格式         DXT         ● EXCEL           导出方式         ● 未安装EXCEL的方式导出           号出设置         号出辅助通道数据                                                                     | <ul> <li>○ PDF ○ CSV</li> <li>○ 已安装EXCEL的方式导出</li> <li>□ 主辅数据合并</li> </ul> | Excel 设置                                           | Unit sheet<br>test sheet                             | 标签名称                              |                           | 0.0<br>1.0<br>3.<br>3.<br>3.     |
|                                                                                                    | 3                                                                          |                                                    | step sheet<br>record sheet<br>curve sheet            | 你会名称<br>标签名称<br>标签名称<br>标签名称      |                           | 3.1<br>3.0<br>3.1<br>3.1         |
| 3.25                                                                                                    | -1500                                                                      |                                                    | aux sheet                                            | 标签名称                              | 0.0011                    | 3.1<br>3.1<br>3.1<br>3.1         |
| 3.15-10 0:36:00.000 1:12:1<br>X 日前间(h:mins.m                                                                                                    | 00000 1:48:00.000 F-2000<br>s)                                             | 21<br>4<br>22<br><                                 | 相宜 0:00:01.000<br>16.9 33.4 196.77<br>相置 0:01:00.000 | 0.00 0.00<br>76 64.1<br>0.00 0.00 | 3.5853<br>118.4<br>3.6855 | 3.<br>3.<br>>                    |
| 4 1 5                                                                                                    | 10                                                                         |                                                    | 15                                                   | 20                                |                           |                                  |

- 1. 点击自定义弹出设置窗口
- 2. 需要导出的参数配置
- 3. 点击'导出'按钮,下次导出数据以这次配置默认设置

# 3.10.4. 中位机列表

打开中位机列表自动搜索同一路由器下在线中位机,可修改中位机Ip及服务器地址,如下图 所示:

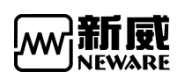

| BTS Client 8.0.0.416(2020.03.05)(R3 | 3) —                                                                                                    | □ ×      |
|-------------------------------------|----------------------------------------------------------------------------------------------------|----------|
|                                     | 第30         第40         第日志       第21         第41       第21         第41       第21         第51       第21         第41       第21         第51       第21         第51       第21         第51       第21         第51       第21         第51       第21         第51       第21         第51       第21         第51       第21         第51       第21         1255       91         1250       91         1250       91         1250       91         1250       91         1250       91         1250       121         1250       121         1250       121         1250       121         1250       121         1250       121         1250       121         1250       121         1250       121         1250       121         1250       121         1250       121         1250       121         1250       121 |          |
| ■ 当前 🥑 历史 Wakame to                 | e http://www.newware.com.col/Jabi00.920.9266 当前登录用户:selarin                                                                                                    | • 100%   |
| Welcome to                          | <u>&gt; http://www.neware.com.cni (Teij8UU-85U-880b)</u> 二前:至初中广:aomin 🦿 🥝 👱 Ψ 🦉                                                                                                    | J (100%) |

- 1. 同网段中位机
- 2. 双击修改中位机IP
- 3. 双击修改中位机服务器IP
- 4. 点击可重新搜索
- 5. 修改完成点击设置

# 3.10.5. 删除历史数据

通过时间范围设置,进行数据的删除。如下图所示:

| BTS Client 8.0.0.416(2020.03.05)(R3)                                                                                                    |       | - 0 | ) X    |
|----------------------------------------------------------------------------------------------------|-------|-----|--------|
| 文件 協言 设置 用戸 上具 郡即<br>:投資列表                                                                                                    |       | Ĩ   | •      |
| 127.0.0.1     1500     1500     1500     152168 10.202     192.168.10.202     192.168.10.202     192.168.10.202     192.168.10.202     192.168.10.202     192.168.10.202     192.168.10.202     192.168.10.202     192.168.10.202     192.168.10.202     192.168.10.202     192.168.10.202     192.168.10.202     192.168.10.202     192.168.10.202     192.168.10.202     192.168.10.202     192.168.10.202     192.168.10.202     192.168.10.202     192.168.10.202     192.168.10.202     192.168.10.202     192.168.10.202     192.168.10.202     192.168.10.202     192.168.10.202     192.168.10.202     192.168.10.202     192.168.10.202     192.168.10.202     192.168.10.202     192.168.10.202     192.168.10.202     192.168.10.202     192.168.10.202     192.168.10.202     192.168.10.202     192.168.10.202     192.168.10.202     192.168.10.202     192.168.10.202     192.168.10.202     192.168.10.202     192.168.10.202     192.168.10.202     192.168.10.202     192.168.10.202     192.168.10.202     192.168.10.202     192.168.10.202     192.168.10.202     192.168.10.202     192.168.10.202     192.168.10.202     192.168.10.202     192.168.10.202     192.168.10.202     192.168.10.202     192.168.10.202     192.168.10.202     192.168.10.202     192.168.10.202     192.168.10.202     192.168.10.202     192.168.10.202     192.168.10.202     192.168.10.202     192.168.10.202     192.168.10.202     192.168.10.202     192.168.10.202     192.168.10.202     192.168.10.202     192.168.10.202     192.168.10.202     192.168.10.202     192.168.10.202     192.168.10.202     192.168.10.202     192.168.10.202     192.168.10.202     192.168.10.202     192.168.10.202     192.168.10.202     192.168.10.202     192.168.10.202     192.168.10.202     192.168.10.202     192.168.10.202     192.168.10.202     192.168.10.202     192.168.10.202     192.168.10.202     192.168.10.202     192.168.10.202     192.168.10.202     192.168.10.202     192.168.10.202     192.168.10.202     192.168.10.202     192.168.10.202     192.168.10.202     192.168.10.202     192 |       |     |        |
| 📄 当前 🥑 历史 🛛 Welcome to http://www.neware.com.orl (Tel)800-830-8866 当前登录用户:admin 🥐                                                                                                    | • 🔿 🛓 | ⊅ 💿 | € 100% |

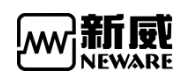

# 3.11. 帮助

1. 关于 BTS

关于 BTS 窗口包含我公司的官网地址,点击可以直接进入到我们新威的官网。还有版本信息, 联系电话以及投诉邮箱

2. 注册(软件安装时就要注册)

注册的功能:针对不同的自动化项目,需要注册相应模式才会显示出来,并正常使用。如下 图所示:

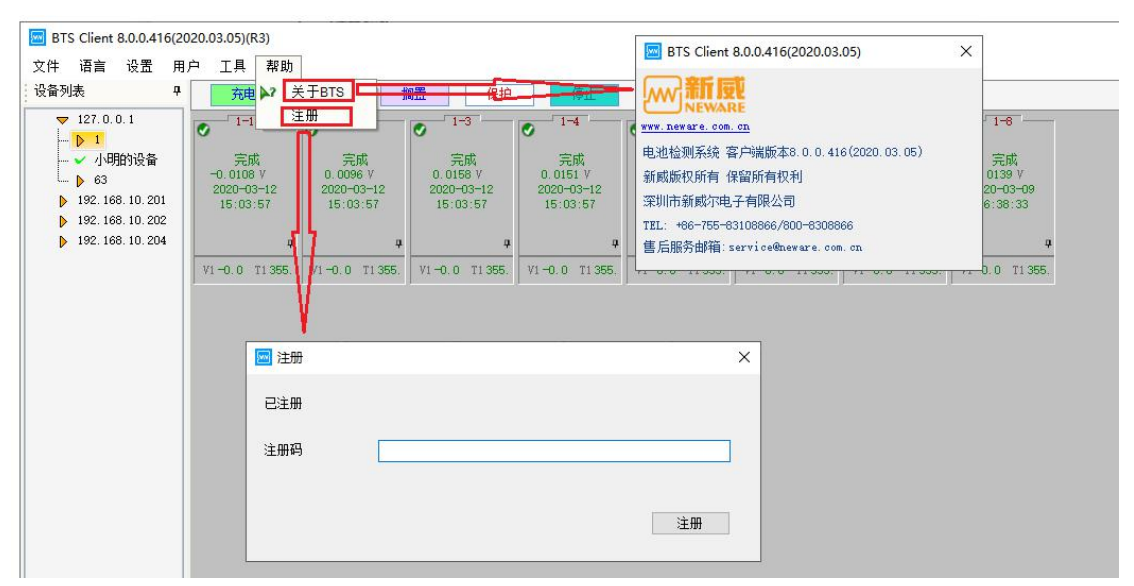

## 3.12. 设备列表

### 3.12.1. 添加服务器

软件默认配置"127.0.0.1"本地服务,如果需要访问其他服务,选中任意一个服务 IP 后点 击右键"添加服务器",并可以添加修改备注,如下图所示:

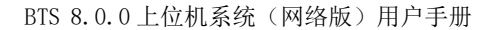

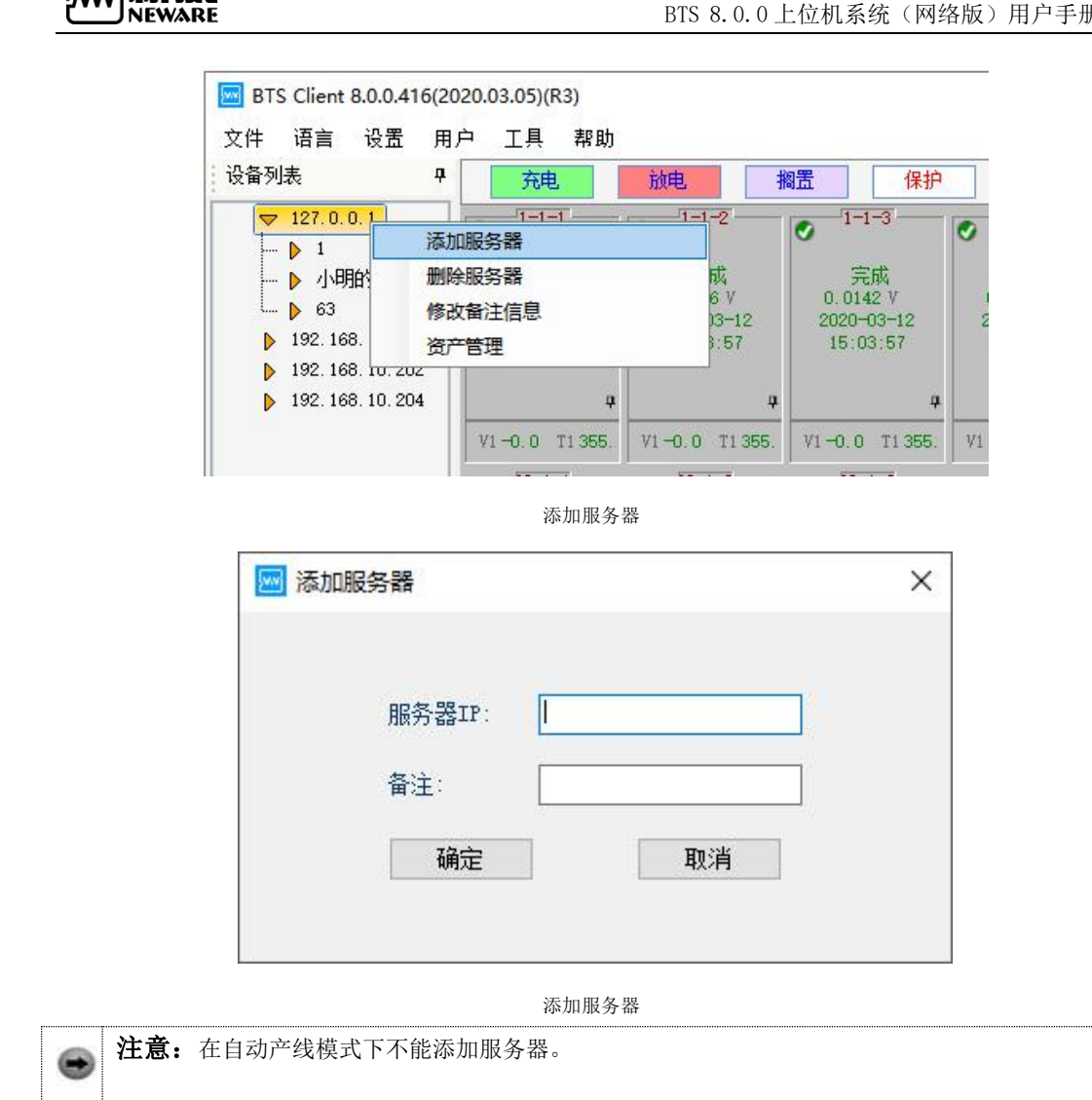

新風

将鼠标停靠在服务器IP位置,软件会显示服务器版本信息,如下图所示:

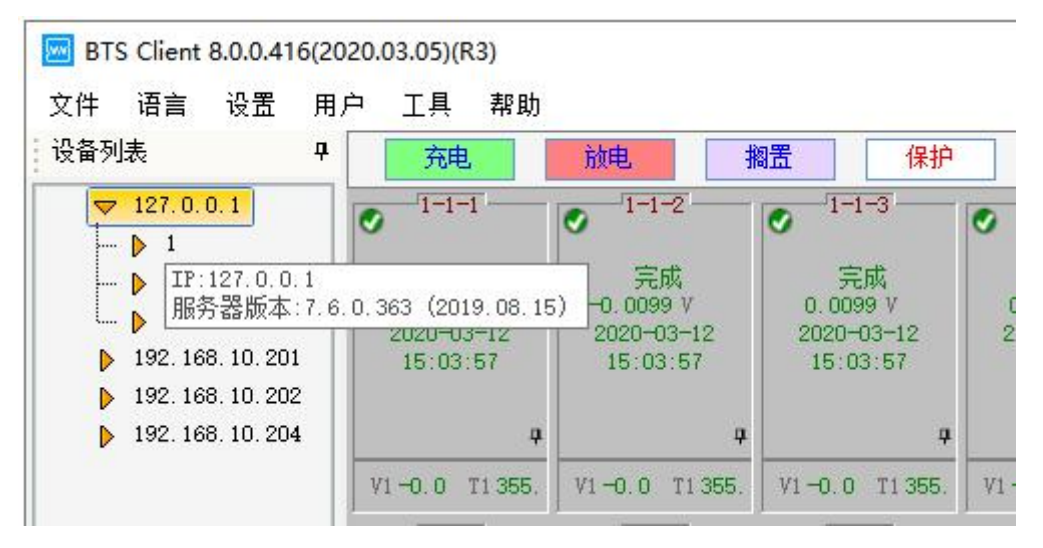

服务器版本信息提示

#### 

# 3.12.2. 删除脱机设备

设备脱机后显示为感图标,如果不想显示太多脱机设备,可以将脱机设备删除。

操作方法:

- 1. 设备列表,选中脱机设备;
- 2. 右键-->"删除" (删除当前选中设备) 或者"删除所有脱机设备"

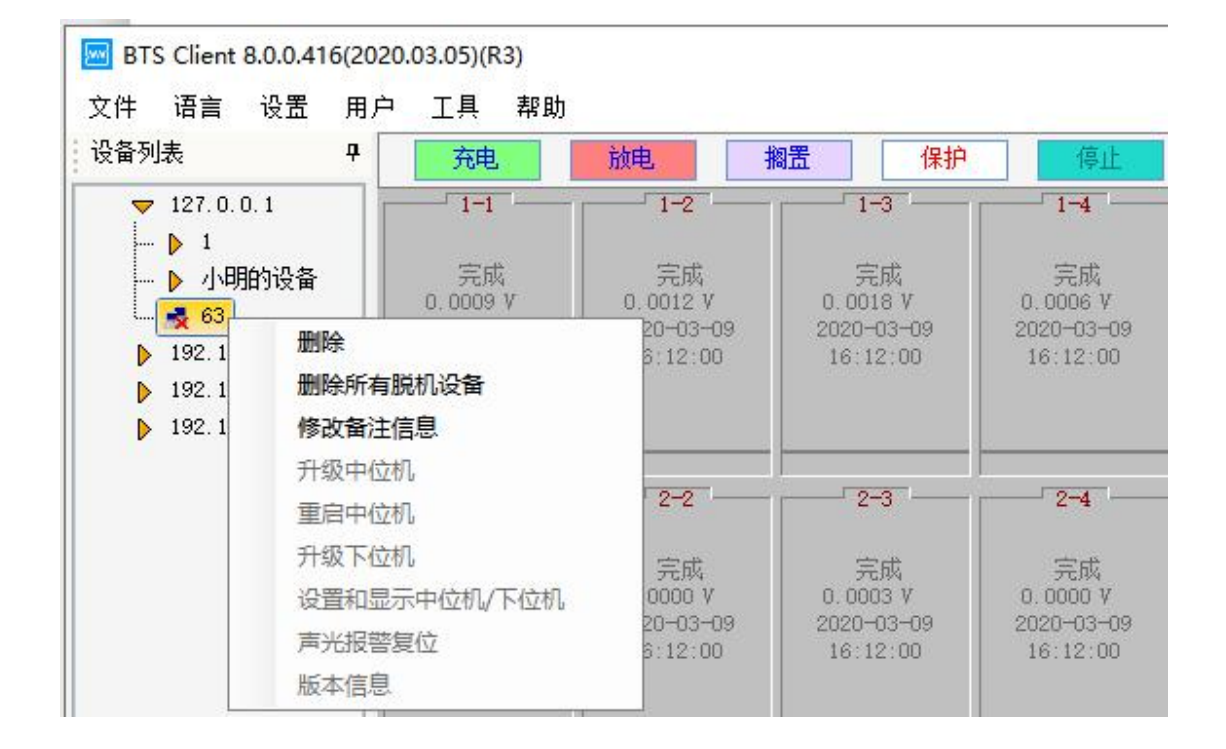

注意: 联机状态的设备不会被删除。

### 3.12.3. 修改备注信息

选择中位机右键选择修改备注信息;操作如图所示:

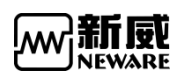

| 💹 BT | S Client 8.0.0.41                                                                                           | 6(2020 | .03.05)(R | 3)        |          |            |            |        |                 |          |      |     |    |   |  |  |    |   | -  | ×     |
|------|----------------------------------------------------------------------------------------------------|--------|-----------|-----------|----------|------------|------------|--------|-----------------|----------|------|-----|----|---|--|--|----|---|----|-------|
| 文件   | 语言 设置                                                                                                    | 用户     | 工具        | 帮助        |          |            |            |        |                 |          |      |     |    |   |  |  |    |   |    |       |
| 设备列  | 表                                                                                                    | 4      | 充电        |           | 放电       | 搁置         | 保护         |        | 停止              |          | 完成   | 200 | 総統 |   |  |  |    |   |    | <br>- |
|      | 127.0.0.1<br>▶ 1<br>▶ 3<br>19921928<br>192.168.10.201<br>192.168.10.201<br>192.168.10.204<br>192.168.10.204 |        |           |           |          |            |            | 修政備注   | 信息<br>备注:<br>确定 | <b>1</b> |      | 取消  |    | × |  |  |    |   |    |       |
| ] 当自 | 🕯 🦪 历史                                                                                                    | w      | elcome t  | o http:// | www.newa | re.com.cnl | Tel)800-83 | 0-8866 | 当前登录            | 明户:ad    | dmin |     |    |   |  |  | 00 | + | 40 | 100%  |

# 3.12.4. 升级中位机

升级软件存在一定风险请联系售后

# 3.12.5. 重启中位机

中位机可以通过客户端发送重启命令 操作方法: 1.设备列表,选择设备 2.右键-->"**重启中位机**"

3.12.6. 升级下位机

升级软件存在一定风险请联系售后

# 3.12.7. 设置和显示中位机/下位机

客户端软件上可以查看中位机和下位机版本,也可以修改中位机设备号。 操作方法:

1. 设备列表,选择中位机设备

2. 右键-->"**设置和显示中位机/下位机**"

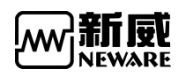

3. 填写新的设备号-->点击"设置"按钮

| 备列表 中                                                                                                    | 工兵 帝助                                                               | 🚾 设置和显示中位机/下位机                                                                                                    | 177                                                                               | × |
|----------------------------------------------------------------------------------------------------|---------------------------------------------------------------------|----------------------------------------------------------------------------------------------------|-----------------------------------------------------------------------------------|---|
| <ul> <li>▲列表 中</li> <li>▼ 127.0.0.1</li> <li>● 1</li> <li>● 1</li> <li>● 1</li> <li>● 1</li> <li>● 192</li> <li>● 192</li> <li>● 升级中位机</li> <li>● 192</li> <li>● 升级中位机</li> <li>● 重启中位机</li> <li>丹级下位机</li> <li>● 登置和显示中</li> <li>声光报警复位</li> <li>版本信息</li> </ul> | 充电     前       1-1        12番     2       12番     2       12番     2 | <ul> <li>■ 安田和田志水中位化/ M立めし</li> <li>中位机信息</li> <li>1</li> <li>设置</li> <li>1</li> <li>设置</li> <li>1</li> <li>1</li> <li>1</li> <li>1</li> <li>1</li> <li>2</li> <li>2</li> <li>中位机序列号:</li> <li>SN-NEWARE-ZWJ-45-LX</li> <li>中位机版本:</li> <li>45_2.11.8.0_20200305_133648</li> </ul> | r位机信息<br>下位机版本:<br>2: A01000010_180712_102237<br>2: M01010002_171109_090014_BBMAS |   |

置和显示中位机/下位机

## 3.12.8. 声光报警复位

如果设备接了蜂鸣器,通道保护时蜂鸣器会发出报警,这时可通过声光报警复位功能来复位报警。

操作方法:

- 1. 在通道区域选择目标通道,或者在设备列表区域选择目标设备
- 2. 点击右键"声光报警复位"

3.12.9. 版本信息

查看一个中位机下所有通道的中位机版本、下位机版本 操作方法:

- 1. 设备列表,选中中位机
- 2. 右键--> "**版本信息**"

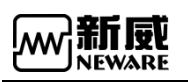

| 设备类型  | 设备号 | 单元号 | 主通道号 | 辅助通道号 | 中位机版本                   | 客户端版本                        | 服务器版本                                 | 主通道 ^    |
|-------|-----|-----|------|-------|-------------------------|------------------------------|---------------------------------------|----------|
| BTS82 | 2   | 1   | 1    | 0     | 4S_2.11.6.0_20191225_15 | BTS Client 8.0.0.416(2020.01 | BTSServer (R3)-7.6.0.363 (2019.08.15) | M00000   |
|       | 2   | 1   | 2    | 0     |                         |                              |                                       | M00000   |
|       | 2   | 1   | 3    | 0     |                         |                              |                                       | M00000   |
|       | 2   | 1   | 4    | 0     |                         |                              |                                       | M00000   |
|       | 2   | 1   | 5    | 0     |                         |                              |                                       | M00000   |
|       | 2   | 1   | 6    | 0     |                         |                              |                                       | M00000   |
|       | 2   | 1   | 7    | 0     |                         |                              |                                       | M00000   |
|       | 2   | 1   | 8    | 0     |                         |                              |                                       | M00000   |
|       | 2   | 2   | 1    | 0     |                         |                              |                                       | M00000   |
|       | 2   | 2   | 2    | 0     |                         |                              |                                       | M00000   |
|       | 2   | 2   | 3    | 0     |                         |                              |                                       | M00000   |
|       | 2   | 2   | 4    | 0     |                         |                              |                                       | M00000   |
|       | 2   | 2   | 5    | 0     |                         |                              |                                       | M00000   |
|       | 2   | 2   | 6    | 0     |                         |                              |                                       | M00000   |
|       | 2   | 2   | 7    | 0     |                         |                              |                                       | M00000   |
|       | 2   | 2   | 8    | 0     |                         |                              |                                       | M00000   |
|       | 2   | 3   | 1    | 0     |                         |                              |                                       | M00000   |
|       | 2   | 3   | 2    | 0     |                         |                              |                                       | M00000   |
|       | 2   | 3   | 3    | 0     |                         |                              |                                       | M00000   |
|       | 2   | 3   | 4    | 0     |                         |                              |                                       | M00000   |
|       | 2   | 3   | 5    | 0     |                         |                              |                                       | M00000   |
|       | 2   | 3   | 6    | 0     |                         |                              |                                       | M00000   |
|       | 2   | 3   | 7    | 0     |                         |                              |                                       | M00000   |
|       | 2   | 3   | 8    | 0     |                         |                              |                                       | M00000   |
|       | 2   | 4   | 1    | 0     |                         |                              |                                       | M00000   |
|       | 2   | 4   | 2    | 0     |                         |                              |                                       | M00000   |
|       | 2   | 4   | 3    | 0     |                         |                              |                                       | M00000   |
|       | 2   | 4   | 4    | 0     |                         |                              |                                       | M00000 M |

查看版本信息

# 3.13. 通道界面

# 3.13.1. 通道颜色设置

通道颜色分为背景色和前景色(字体颜色),我们可以根据自己的喜好来改变其显示颜色, 1 通道背景颜色设置

要改变通道背景颜色, 左键点击状态上的颜色框, 如单击"**充电**"上的长方形就会弹出颜色框, 通过颜色选择器选择颜色, 点击"右键"-->"撤销", 可以将颜色恢复默认, 如下图 所示:

| BTS Client 8.0.0.416(20                                                                                                    | 22.0.3.05)(R3) —                                                                                             |     | ×      |
|----------------------------------------------------------------------------------------------------|----------------------------------------------------------------------------------------------------|-----|--------|
| 文件 语言 设置 用。                                                                                                    | 户 工具 帮助                                                                                                    |     |        |
| 设备列表 4                                                                                                    | 充电     放电     搁置     保护     停止     完成                                                                        |     | -      |
| <ul> <li>▼ 127.0.0.1</li> <li>▶ 1</li> <li>▶ 4項的设备</li> <li>▶ 63</li> <li>▶ 192.168.10.201</li> <li>▶ 192.168.10.202</li> <li>▶ 192.168.10.204</li> </ul> | 111<br>112<br>112<br>113<br>114<br>115<br>114<br>115<br>114<br>116<br>116<br>116<br>116<br>116<br>116<br>116 |     |        |
| □ 当 M → 历史                                                                                                    | Welcome to http://www.neware.com.oni (Tel)800-830-8866 当前登录用户:admin 📀 💁 👱 🜵                                  | • • | 2 100% |
|                                                                                                    |                                                                                                    |     |        |

设置通道背景颜色

| 充电 | 放电  | 搁置 | (Qtà   | 演出 | 完成  | 离线  |  |
|----|-----|----|--------|----|-----|-----|--|
|    | 1-2 |    | 1-2 加明 |    | 1.5 | 1-0 |  |

右键取消背景颜色,恢复默认

2 字体颜色设置

字体颜色需要在系统设置显示设置里修改,在系统设置里可以设置通道界面禁止修改通道颜 色,便于一个公司内统一颜色管理,防止一线操作员工将多台电脑上的颜色改成不一致。 系统设置里还可以配置通道显示界面显示出来的背景颜色,将不常用的状态屏蔽。

| 🔤 系统设置                                 |        |                    |                     | ×  |
|----------------------------------------|--------|--------------------|---------------------|----|
| 启动模式                                   |        | <b>극</b> 山 拔表      |                     |    |
| <b>奉</b> 码                             |        | 单位定制               | Ctrl+V              |    |
| 教権支援                                   |        | 查看日志               | Ctrl+V              |    |
| (1)))))))))))))))))))))))))))))))))))) |        | 通道数据               | Ctrl+D              | ~  |
| 的木坟鱼                                   |        | 2h                 | 20                  |    |
|                                        | 设置通道颜色 |                    |                     |    |
| 显示设置                                   | ☑ 允许7  | <b>王通道界面更改背景颜色</b> |                     |    |
|                                        |        |                    | 1. Visionality or a |    |
|                                        |        | 前景色                | 背景色                 | _^ |
|                                        |        | 充电                 | 充电                  |    |
|                                        |        | 放电                 | 放电                  |    |
|                                        |        | 搁置                 | 搁置                  |    |
|                                        |        | 保护                 | 保护                  |    |
|                                        |        | 停止                 | 停止                  |    |
|                                        |        | 暂停                 | ₩#                  |    |
|                                        |        | 完成                 | 完成                  |    |
|                                        |        | 同步控制               | 同步控制                |    |
|                                        |        | 点灯                 | 点灯                  |    |
|                                        |        | 抽真空                | 抽真空                 |    |
|                                        |        | 泄真空                | 泄真空                 |    |
|                                        |        | 测漏率                | 则漏军                 |    |
|                                        |        | 测堵                 | 测堵                  |    |
|                                        |        | 不接续                | 不接续                 |    |
|                                        |        | 离线                 | 离线                  | ~  |
|                                        |        |                    |                     |    |
|                                        |        |                    |                     |    |
|                                        | Ru     | 10/2               | س 8                 |    |
| 导入                                     | 日本田    | 1 1 禾仔             | 巡击                  |    |

前景色设置

# 3.13.2. 通道显示配置

#### 1 通道保护或警告等信息

查看消息的方法:

在客户端通道显示界面右下角,点击 📀 图标,即可弹出消息显示界面,如下图所示

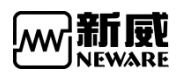

| BTS Client 8.0.0.416(2                                                                      | 020.03.05)(R3)           |                          |                        |                               |                         |                         |                                            |       | -            |          | ×    |
|---------------------------------------------------------------------------------------------|--------------------------|--------------------------|------------------------|-------------------------------|-------------------------|-------------------------|--------------------------------------------|-------|--------------|----------|------|
| 文件 语言 设置 用                                                                                  | 户 工具 帮助                  | b                        |                        |                               |                         |                         |                                            |       |              |          |      |
| 设备列表 中                                                                                      | 充电                       | 放电                       | 搁置                     | 保护停止                          | 完成                      | 离线                      |                                            |       |              |          | -    |
| ▼ 127.0.0.1<br>- ▶ 1<br>- ▶ 小明的设备                                                           | ● 1-1<br>完成<br>-0.0012 V | ✓ 1-2<br>完成<br>-0.0021 V | ✓ 1-3<br>完成<br>-0.0021 | ● 1-4<br>完成<br>V 0.0003 V     | ● 1-5<br>完成<br>0.0015 V | ● 1-6<br>完成<br>0.0021 V | ● 1-7 ● 1-8<br>完成<br>0.0012 V -0.0003 V    |       |              |          | ^    |
| <ul> <li>192. 168. 10. 201</li> <li>192. 168. 10. 202</li> <li>192. 168. 10. 202</li> </ul> | 20200309<br>16:12:00     | 2020-03-09<br>16:12:00   | 2020-03<br>16:12:      | -09 2020-03-09<br>00 16:12:00 | 2020-03-09<br>16:12:00  | 2020-03-09<br>16:12:00  | 2020-03-09 2020-03-09<br>16:12:00 16:12:00 |       |              |          |      |
|                                                                                             | 2-1                      | 2-2                      | 2-3                    | 1                             | 2-5                     | 2-6                     | 2-7 - 2-8 -                                |       |              |          |      |
|                                                                                             | U                        | 0                        | 序号                     | 时间                            | 服务器IP                   | 通道                      | 事件                                         | ^     |              |          |      |
|                                                                                             | 完成<br>0.0000 V           | 完成<br>0.0000 V           | 1                      | 2020.03.12 10:52:53           | 192.168.10.202          | BTS82-7-1-1             | 中位机flash满                                  |       |              |          |      |
|                                                                                             | 2020-03-09               | 2020-03-09               | 2                      | 2020.03.12 10:52:53           | 192.168.10.202          | BTS82-7-1-2             | 中位机flash满                                  |       |              |          |      |
|                                                                                             |                          |                          | 3                      | 2020.03.12 10:52:53           | 192.168.10.202          | BTS82-7-1-3             | 中位机flash满                                  |       |              |          |      |
|                                                                                             |                          |                          | 4                      | 2020.03.12 10:52:53           | 192.168.10.202          | BTS82-7-1-4             | 中位机flash满                                  |       |              |          |      |
|                                                                                             | 3-1                      | 3-2                      | 5                      | 2020.03.12 10:52:53           | 192.168.10.202          | BTS82-7-1-5             | 中位机flash满                                  |       |              |          |      |
|                                                                                             | 0                        | •                        | 6                      | 2020.03.12 10:52:53           | 192.168.10.202          | BTS82-7-1-6             | 中位机flash满                                  |       |              |          |      |
|                                                                                             | 完成<br>-0.0012 V          | 完成                       | 7                      | 2020.03.12 10:52:53           | 192.168.10.202          | BTS82-7-1-7             | 中位机flash满                                  |       |              |          |      |
|                                                                                             | 2020-03-09               | 2020-03-09               | 8                      | 2020.03.12 10:52:53           | 192.168.10.202          | BTS82-7-1-8             | 中位机flash满                                  |       |              |          |      |
|                                                                                             | 16:12:01                 | 16:12:01                 | 9                      | 2020.03.12 10:52:53           | 192.168.10.202          | BTS82-7-2-1             | 中位机flash满                                  |       |              |          |      |
|                                                                                             |                          |                          | 10                     | 2020.03.12 10:52:53           | 192.168.10.202          | BTS82-7-2-2             | 中位机flash满                                  |       |              |          |      |
|                                                                                             |                          | -                        | 11                     | 2020.03.12 10:52:53           | 192.168.10.202          | BTS82-7-2-3             | 中位机flash满                                  |       |              |          |      |
|                                                                                             | 4-1                      | 4-2                      | 12                     | 2020.03.12 10:52:53           | 192.168.10.202          | BTS82-7-2-4             | 中位机flash满                                  |       |              |          |      |
|                                                                                             | 宇宙                       | 中市                       | 13                     | 2020.03.12 10:52:53           | 192.168.10.202          | BTS82-7-2-5             | 中位机flash满                                  |       |              |          |      |
|                                                                                             | -0.0024 V                | -0.0021 V                | 14                     | 2020.03.12 10:52:53           | 192.168.10.202          | BTS82-7-2-6             | 中位机flash满                                  |       |              |          |      |
|                                                                                             | 2020-03-09<br>16:12:01   | 2020-03-09<br>16:12:01   | 15                     | 2020.03.12 10:52:53           | 192.168.10.202          | BTS82-7-2-7             | 中位机flash满                                  |       |              |          |      |
|                                                                                             |                          |                          | 16                     | 2020.03.12 10:52:53           | 192.168.10.202          | BTS82-7-2-8             | 中位机flash满                                  | ×     |              |          |      |
|                                                                                             |                          |                          |                        |                               |                         |                         |                                            | V     |              |          | ~    |
|                                                                                             | Welcome to htt           | p://www.neware.          | com.cn! (Tel)8         | 800-830-8866 当前登录             | 用户:admin                |                         |                                            | 👳 🙆 🚽 | <b>D</b> ) ( | <b>9</b> | 100% |

消息

#### 2 自动备份

可查看当前,历史备份数据,启动测试后可进行添加,修改,删除。

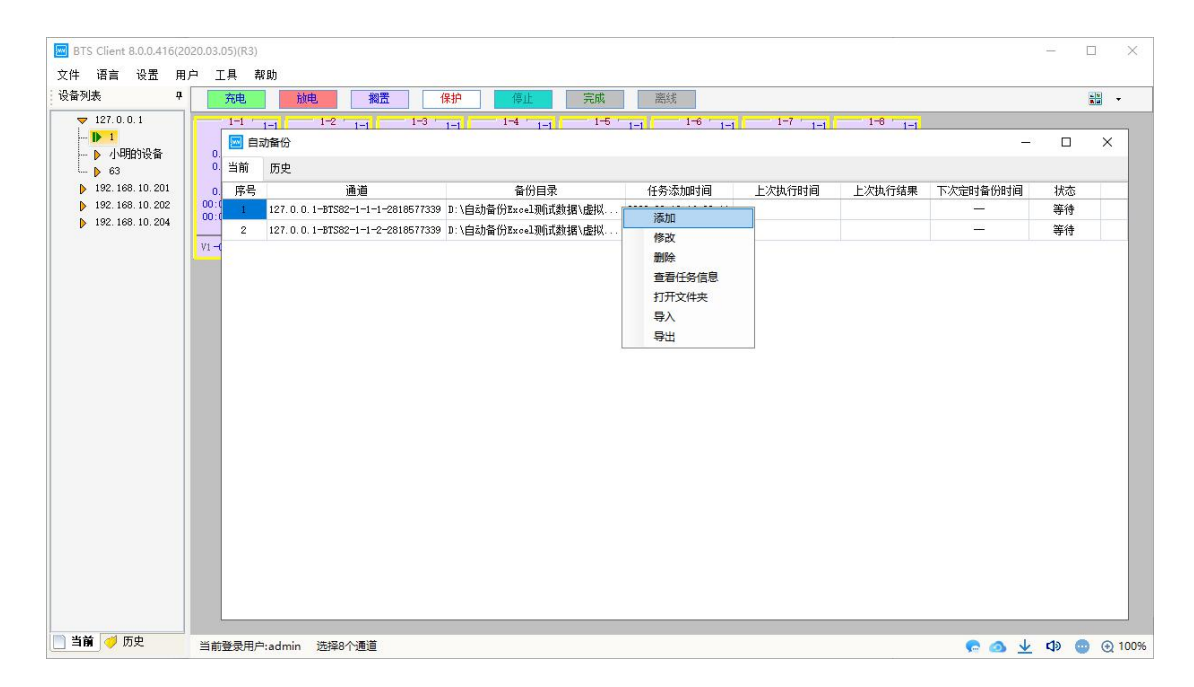

自动备份

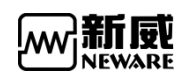

### 3 数据下载查看

| 在客户端通                                                                                                    | 道显示界面右下角,点击图标 👱 即可弹出下载任务界面,                                                                                                    | 如下图   | 图所示     | :      |
|----------------------------------------------------------------------------------------------------|----------------------------------------------------------------------------------------------------|-------|---------|--------|
| BTS Client 8.0.0.416(20                                                                                                    | 120.03.05)(R3)                                                                                                    |       | - 0     | ×      |
| 文件 语言 设置 用                                                                                                    | 户 工具 帮助                                                                                                    |       |         |        |
| 设备列表 7                                                                                                    | · 充电                                                                                                    |       |         | -      |
| <ul> <li>↓ 127.0.0.1</li> <li>▶ 1</li> <li>▶ 4/昭的设备</li> <li>▶ 63</li> <li>▶ 192.168.10.201</li> <li>▶ 192.168.10.202</li> <li>▶ 192.168.10.204</li> </ul> | 1-1       1-2       1-1       1-4       1-1       1-5       1-6       1-1       1-7       1-1       100       1-1         0.0121       0.0148       0.0148       0.0148       0.0148       0.0148       0.0152       0.0155       1       100       1-1       100       1-1       100       1-1       100       1-1       100       1-1       100       1-1       100       1-1       100       1-1       100       1-1       100       1-1       100       1-1       100       1-1       100       100       100       100       100       100       100       100       100       100       100       100       100       100       100       100       100       100       100       100       100       100       100       100       100       100       100       100       100       100       100       100       100       100       100       100       100       100       100       100       100       100       100       100       100       100       100       100       100       100       100       100       100       100       100       100       100       100       100 |       |         |        |
| 当前                                                                                                    |                                                                                                    |       | 12      | 1000   |
|                                                                                                    | 目前豆灰用产tadmin 这件1个通道                                                                                                    | r 💿 🗡 | UN 🤐 (f | 2 100% |
|                                                                                                    | shafe there are the                                                                                                    |       |         |        |

#### 数据下载

#### 4 蜂鸣器报警

在客户端通道显示界面右下角,点击 **③** 图标,打开或关闭声音报警,在打开的情况下,如图所示,当 通道出现勾选的保护时,电脑会有声音报警

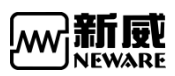

| BTS Client 8.0.0.416(20                                                                   | 120.03.05)(R3)                                                                                                    |                                                                                                    | - 🗆 X                    |
|-------------------------------------------------------------------------------------------|----------------------------------------------------------------------------------------------------|----------------------------------------------------------------------------------------------------|--------------------------|
| 文件 语言 设置 用<br>: 過去利率 1                                                                    |                                                                                                    | Star and Star and Star and Star and Star and Star and Star and Star and Star and Star and Star and Star and Star Star and Star and Star Star Star Star Star Star Star Star                                                                                                    | (Jia)                    |
| · 反面293表 ↔                                                                                |                                                                                                    | 元政 法统                                                                                                    | <b>N</b> .               |
| ▶ 1<br>▶ 1<br>▶ 小明的设备<br>▶ 63<br>▶ 192.168.10.201<br>▶ 192.168.10.202<br>▶ 192.168.10.204 | HC         HC             | HE         HE         HE         HE         HE         HE           0.0096 V         -0.0145 V         -0.0080 V         0.0164 V         0.0000 Å           0.0000 Å         0.0000 Å         0.0000 Å         0.0000 Å         0.0000 Å           0.000 wh         0.000 wh         0.000 wh         0.000 wh         0.000 wh           0.000 Wh         0.0000 wh         0.0000 wh         0.0000 wh         0.0000 wh           00:13:11         00:13:11         00:13:11         00:13:11         00:13:11         00:13:11                                                                                                    |                          |
|                                                                                           | V1-0.0 T1355. V1-0.0 T1355. V1-0.0 T1355. V1-0.0 T1355.                                                                                                    | 选择保护码 描述                                                                                                    | ^                        |
|                                                                                           |                                                                                                    | □ 0X 全选                                                                                                    |                          |
|                                                                                           |                                                                                                    | ☑ 001 测试完成 ☑ 002 用户停止                                                                                                    |                          |
|                                                                                           |                                                                                                    | ☑ 003 关闭程序                                                                                                    | ◉ 无                      |
|                                                                                           |                                                                                                    | ✓         004         跳转           ✓         005         安全停止                                                                                                    | ○ 声音和灯光                  |
|                                                                                           |                                                                                                    | <ul> <li>☑ 006 接续</li> </ul>                                                                                                    | ○ 仅灯光                    |
|                                                                                           |                                                                                                    | ☑         007         重置工步                                                                                                    | ○ 仅声音                    |
|                                                                                           |                                                                                                    | 図         008         用戶启动           ☑         009         搜索单元                                                                                                    |                          |
|                                                                                           |                                                                                                    | ☑ 00A 申□错误                                                                                                    |                          |
|                                                                                           |                                                                                                    | 図 00B 断电<br>図 00C F曲                                                                                                    |                          |
|                                                                                           |                                                                                                    | <ul> <li>☑ 00D 工步存储错误</li> </ul>                                                                                                    |                          |
|                                                                                           |                                                                                                    | ☑         O0E         工步读取错误           □         2005         T (1) (2) (2) (2)                                                                                                    |                          |
|                                                                                           |                                                                                                    | ☑         00F         ⊥步校级错误           ☑         010         工步不连续                                                                                                    |                          |
|                                                                                           |                                                                                                    |                                                                                                    |                          |
|                                                                                           | 当前登录用户:admin 选择1个通道                                                                                                    | çe 😪                                                                                                    |                          |
| <b>大图标参数</b><br>在大图标界<br>BTS Client 8.0.0.416(2(<br>文件 语言 设置 用<br>设备列表 平                  | <b>显示操作方法:</b><br>面,点击右下角的 <sup>●●●</sup> 图标 <sup>2003.05/(R3)</sup><br><sup>▶</sup> IB R <sup>B</sup> <sup>●●</sup> <sup>●●</sup> <sup>●●</sup>                                                                                                    | ,弹出参数配置界面,如下图所示:                                                                                                    | ×                        |
| ▶ 1<br>▶ 1<br>▶ 1<br>▶ 63<br>▶ 192.168.10.201<br>▶ 192.168.10.202<br>▶ 192.168.10.204     | HZ         HZ         HZ< | HT         HT         HT         HT         HT         HT         HT           -0.0060 V         -0.0151 V         0.0080 V         0.0170 V         0.0000 Å         0.0000 Å         0.000 Å         0.000 Å |                          |
|                                                                                           |                                                                                                    | 主通語: 主通道完成状态: 編初<br>「 年止&保护 □ 00<br>○ 电压<br>○ 容量<br>○ 容量<br>○ 加量<br>○ 急対向 □ 5 2 3 1 2 3 1 1 1 1 1 1 1 1 1 1 1 1 1 1 1                                                                                                    | 5道: <b>○</b> 降嚴<br>C显示注释 |
| 📄 当前 🦪 历史                                                                                 | 当前登录用户:admin 选择1个通道                                                                                                    |                                                                                                    | ▲ ↓ ↓ ● ④ 100%           |
|                                                                                           | 配置                                                                                                    | 大图标参数显示                                                                                                    |                          |

小图标参数显示操作方法:

在小图标界面,点击右下角的 20 图标,弹出参数配置界面,如下图所示:

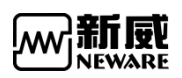

| BTS Client 8.0.0.416(20                                           | 020.03.05)(R3)                                                                                                    | -                          |                | ×    |
|-------------------------------------------------------------------|----------------------------------------------------------------------------------------------------|----------------------------|----------------|------|
| 又件 谐言 设置 用。 设备列表 早                                                | 1月21 上具 教助<br>一方电                                                                                                    |                            | 1-1<br>1-1<br> | •    |
| 127.0.0.1 14月前分设备 63 192.168.10.201 192.168.10.204 192.168.10.204 | 1-1 1-1 1-2 1-1 1-2 1-1 1-4 1-1 1-5 1-1 1-6 1-1 1-7 1-1 1-6 1-1<br>0.0111 0.0155 -0.017 0.008 0.000 0.0000 0.00000 0.00000 0.00000 0.00000 0.00000 0.00000 0.00000 | -<br>創防通道:<br>⊇ V1<br>⊇ T1 |                |      |
|                                                                   | 当前登录用户:admin 选择1个通道                                                                                                    | 🗗 🛧 🙆                      | • •            | 100% |

配置小图标参数显示

### 5 字体及电池框大小设置方法:

点击右下角的 图标,弹出缩放配置界面,如下图所示:

| BTS Client 8.0.0.416(20                                                                                                    | 20.03.05)(R3)                                         |      | – 🗆 X            |
|----------------------------------------------------------------------------------------------------|-------------------------------------------------------|------|------------------|
| 文件 语言 设置 用                                                                                                    | 户 工具 帮助                                               |      |                  |
| 设备列表 4                                                                                                    | <b>充电 抛电 搁置 保护 停止</b> 完成 恋线                           |      |                  |
| <ul> <li>▼ 127.0.0.1</li> <li>▶ 1</li> <li>▶ 4/明的设备</li> <li>▶ 63</li> <li>▶ 192.168.10.201</li> <li>▶ 192.168.10.204</li> <li>▶ 192.168.10.204</li> </ul> | $\begin{array}{c ccccccccccccccccccccccccccccccccccc$ |      |                  |
|                                                                                                    |                                                       | 田辰大小 | → ① 100%         |
| 📄 当前 🎺 历史                                                                                                    | 当前登录用户:admin 选择1个通道                                   | Ģ    | • 💁 👱 🕼 🌚 💮 100% |

缩放配置

软件默认为点击设备列表中的设备号右边显示对应设备的所有通道,点击其他节点不显示通 道,对于多台设备需要统一启动的用户,可以在系统配置界面配置"显示选择服务器下所有 通道",配置好后,点击服务器节点,右边会显示该服务器下所有的通道,如下图所示:

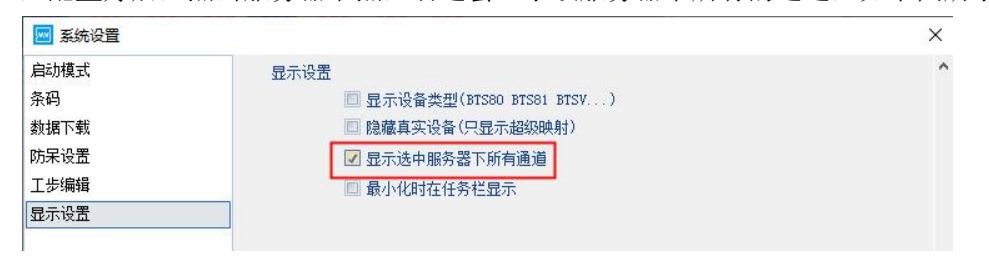

配置显示选择服务器下所有通道

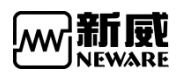

| BTS Client 8.0.0.416(2 | 2020.03.05)(R3      | )                   |                     |                |                     |                    |                     |                     |         | - 0  | 1 |
|------------------------|---------------------|---------------------|---------------------|----------------|---------------------|--------------------|---------------------|---------------------|---------|------|---|
| 文件 语言 设置 用             | 月户 工具               | 帮助                  |                     |                |                     |                    |                     |                     |         |      |   |
| 设备列表 4                 | 充电                  | 放电                  | 搁                   | 5 (f           | 护                   | 停止                 | 完成                  | 离线                  |         | 1    |   |
| ₩ 127.0.0.1            | 1-1-1               | 1-1-2               | 1-1-3               | 1-1-4          | 1-1-5               | 1-1-6              | 1-1-7               | 1-1-8               |         |      |   |
| - 1 1<br>1.086520.5    | 0.0145              | 0.0145              | -0.0142             | -0.0145        | 0.0133              | 0.0142             | -0.0120             | -0.0151             |         |      |   |
|                        | 0.000               | 0.000               | 0.000               | 0.000          | 0.000               | 0.0000             | 0.000               | 0.000               |         |      |   |
| 192, 168, 10, 201      | 0.0000              | 0.0000              | 0.0000              | 0.0000         | 0.0000              | 0.0000             | 0.0000              | 0.0000              |         |      |   |
| 192, 168, 10, 202      | 00:18:09            | 00:18:09            | 00:18:09            | 00:18:09       | 00:18:09            | 00:18:09           | 00:18:09            | 00:18:09            |         |      |   |
| 192. 168. 10. 204      |                     |                     |                     |                |                     |                    |                     |                     |         |      |   |
|                        | -0.0067V<br>355.1°C | -0.0067V<br>355.13C | -0.0104V<br>365_1°C | -0.0067V       | -0.0055V<br>355.1°C | 0.0049V<br>355_1°C | -0.0076V<br>355.1°C | -0.0086V<br>355.1°C |         |      |   |
|                        | 22.1.1              | 100.1.0             | 00.1.0              | 100.1.1        | 00.1.5              | 00.1.0             | 20.1.7              | 22.1.0              |         |      |   |
|                        | 000-1-1             | 000-1-2             | 000-1-0             | 000-1-4        | 000-1-0             | 000-1-0            | 000-1-1             | 000-1-0             |         |      |   |
|                        | -0.0012             | -0.0018             | -0.0018             | 0.0009         | 0.0018              | 0.0021             | 0.0009              | -0.0006             |         |      |   |
|                        | 0.0                 | 0.0000              | 0.0000              | 0.0000         | 0.0000              | 0.0000             | 0.0000              | 0.0000              |         |      |   |
|                        | 0.0000              | 0.0000              | 0.0000              | 0.0000         | 0.0000              | 0.0000             | 0.0000              | 0.0000              |         |      |   |
|                        | 00:00:00            | 00:00:00            | 00:00:00            | 00:00:00       | 00:00:00            | 00:00:00           | 00:00:00            | 00:00:00            |         |      |   |
|                        |                     | 100.00              |                     |                |                     |                    |                     |                     |         |      |   |
|                        | 083-2-1             | 003-2-2             | 003-2-3             | 003-2-4        | 003-2-6             | 003-2-6            | 003-2-1             | 063-2-8             |         |      |   |
|                        | 0.0003              | 0.0003              | 0.0003              | 0.0000         | -0.0027             | -0.0043            | -0.0034             | -0.0027             |         |      |   |
|                        | 0.0000              | 0.0000              | 0,0000              | 0.0000         | 0.0000              | 0.0000             | 0.0000              | 0.0000              |         |      |   |
|                        | 0.0000              | 0.0000              | 0.0000              | 0.0000         | 0.0000              | 0.0000             | 0.0000              | 0.0000              |         |      |   |
|                        | 00:00:00            | 00:00:00            | 00:00:00            | 00:00:00       | 00:00:00            | 00:00:00           | 00:00:00            | 00:00:00            |         |      |   |
|                        | 00:00:00            | 00:00:00            | 00:00:00            | 00:00:00       | 00:00:00            | 00:00:00           | 00:00:00            | 00:00:00            |         |      |   |
|                        | 63-3-1              | 63-3-2              | 63-3-3              | 63-3-4         | 63-3-5              | 63-3-6             | 63-3-7              | 63-3-8              |         |      |   |
|                        | -0.0009             | 0.0006              | 0.0006              | -0.0006        | 0.0006              | 0.0006             | -0.0012             | -0.0009             |         |      |   |
|                        | 0.0000              | 0.0000              | 0.0000              | 0.0000         | 0.0000              | 0.0000             | 0.0000              | 0.0000              |         |      |   |
|                        | 0.0                 | 0.0                 | 0.0                 | 0.0            | 0.0                 | 0.0                | 0.0                 | 0.0                 |         |      |   |
|                        | 00:00:00            | 00:00:00            | 00:00:00            | 00:00:00       | 00:00:00            | 00:00:00           | 00:00:00            | 00:00:00            |         |      |   |
|                        | 00:00:00            | 00:00:00            | 00:00:00            | 00:00:00       | 00:00:00            | 00:00:00           | 00:00:00            | 00:00:00            |         |      |   |
|                        | 63-4-1-             | 63-4-2-             | 63-4-3              | 63-4-4         | 63-4-5              | 63-4-6             | 63-4-7              | 63-4-8-             |         |      |   |
|                        | -0.0009             | 0.0009              | 0.0012              | 0.0009         | -0.0018             | -0.0024            | -0.0037             | -0.0024             |         |      |   |
| 📄 当前 🦪 历史              | Welcome to          | http://www          | .neware.com         | Lone (Tel)800- | -830-8866 ≚         | 自前登录用户:            | admin               | 0.0000              | e a 🗸 🕻 | 1) 💿 | ( |

显示选择服务器下所有通道

# 3.13.3. 界面显示切换

|                   |            | #N BUJ              |            |                     |          |                     | -                   |           | F  |   |
|-------------------|------------|---------------------|------------|---------------------|----------|---------------------|---------------------|-----------|----|---|
| i列表 4             | 充电         | 放电                  | 橋          |                     | ¥护       | 停止                  | 完成                  | 器线        |    | • |
| ♥ 127.0.0.1       | 1-1-1      | 1-1-2               | 1-1-3      | 1-1-4               | 1-1-5    | 1-1-6               | 1-1-7               | 1-1-8     |    | 2 |
|                   | 0.0148     | -0.0148             | -0.0136    | 0.0145              | 0.0136   | -0.0142             | -0.0117             | 0.0139    |    |   |
| - <b>-</b> 63     | 0.000      | 0.0000              | 0.000      | 0.000               | 0.000    | 0.000               | 0.000               | 0.000     | 33 |   |
| 192.168.10.201    | 0.0000     | 0.0000              | 0.0000     | 0.0000              | 0.0000   | 0.0000              | 0.0000              | 0.0000    | 1  |   |
| 192.168.10.202    | 00:19:27   | 00:19:27            | 00:19:27   | 00:19:27            | 00:19:27 | 00:19:27            | 00:19:27            | 00:19:27  | 3  |   |
| 192. 168. 10. 204 | -0.00671/  | -0.006417           | -0.01017   | -0.00641/           | -0.00557 | -0.00461/           | -0.00791/           | -0.00941/ |    |   |
|                   | 355.1°C    | 355.1°C             | 355.1°C    | 355.1°C             | 355.1°C  | 355.1°C             | 355.1°C             | 355.1°C   |    |   |
|                   | 63-1-1     | €3-1-2              | €3-1-3     | Ø <sup>63-1-4</sup> | 63-1-5   | Ø <sup>63-1-6</sup> | € <sup>63−1−7</sup> | 63-1-8    |    |   |
|                   | -0.0012    | -0.0015             | -0.0012    | 0.0012              | 0.0018   | 0.0018              | 0.0003              | -0.0009   |    |   |
|                   | 0.0000     | 0.0000              | 0.0000     | 0.0000              | 0.0000   | 0.0000              | 0.0000              | 0.0000    |    |   |
|                   | 0.0000     | 0.0000              | 0.0000     | 0.0000              | 0.0000   | 0.0000              | 0.0000              | 0.0000    |    |   |
|                   | 00:00:00   | 00:00:00            | 00:00:00   | 00:00:00            | 00:00:00 | 00:00:00            | 00:00:00            | 00:00:00  |    |   |
|                   | 63-2-1     | e <sup>63-2-2</sup> | 63-2-3     | 063-2-4             | 63-2-5   | €3-2-6              | 63-2-7              | 63-2-8    |    |   |
|                   | 0.0000     | 0.0000              | 0.0003     | 0.0000              | -0.0027  | -0.0043             | -0.0034             | -0.0027   |    |   |
|                   | 0.0000     | 0.0000              | 0.0000     | 0.0000              | 0.0000   | 0.0000              | 0.0000              | 0.0000    |    |   |
|                   | 0.0000     | 0.0000              | 0.0000     | 0.0000              | 0.0000   | 0.0000              | 0.0000              | 0.0000    |    |   |
|                   | 00:00:00   | 00:00:00            | 00:00:00   | 00:00:00            | 00:00:00 | 00:00:00            | 00:00:00            | 00:00:00  |    |   |
|                   | 63-3-1     | 63-3-2              | 63-3-3     | 63-3-4              | 63-3-5   | 63-3-6              | 63-3-7              | 63-3-6    |    |   |
|                   | -0.0009    | 0.0006              | 0.0006     | 0.0006              | 0.0006   | 0.0009              | -0.0012             | -0.0009   |    |   |
|                   | 0.0000     | 0.0000              | 0.0000     | 0.0000              | 0.0000   | 0.0000              | 0.0000              | 0.0000    |    |   |
|                   | 0.0000     | 0.0000              | 0.0000     | 0.0000              | 0.0000   | 0.0000              | 0.0000              | 0.0000    |    |   |
|                   | 00:00:00   | 00:00:00            | 00:00:00   | 00:00:00            | 00:00:00 | 00:00:00            | 00:00:00            | 00:00:00  |    |   |
|                   | 63-4-1-    | 63-4-2-             | 63-4-3     | 63-4-4              | 63-4-5   | 63-4-6              | 63-4-7-             |           |    |   |
|                   | -0.0021    | -0.0015             | 0,0006     | 0.0009              | 0.0015   | -0.0009             | -0.0027             | -0.0034   |    |   |
| 前 🦪 历史            | Welcome to | http://www          | 0.0000     | col (Tel)800        | 830-8866 | 11日長谷市              | admin               | 0.0000    |    | 5 |
|                   | wercome to | nup//www            | neware.com | incre (riel)600     | 00000000 | - Intractory -      |                     |           |    | 2 |

如图所示,通过右上角按钮可以分别切换到大图标、小图标、列表、分选等界面。

# 3.14. 通道界面右键菜单

在通道显示区,点击右键,如以下操作若为灰色显示,则用户需要先登录 用户,即可对相 应设置进行操作

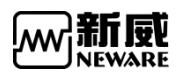

| BTS Client 8.0.0.416(2 | 2020.03.05)(       | R3)                 | 40840-001 - Agent   |                     |                     |                     |                     |                     |       | - | C    |
|------------------------|--------------------|---------------------|---------------------|---------------------|---------------------|---------------------|---------------------|---------------------|-------|---|------|
| 文件 语言 设置 用             | 月户 工具              | 帮助                  |                     |                     |                     |                     |                     |                     |       |   |      |
| 设备列表 7                 | 充明                 | <b>.</b> 放          | 电 搁于                | 5 (                 | <b>躲护</b>           | 停止                  | 完成                  | 离线                  |       |   | (19) |
| ⇒ 127.0.0.1            | 1-1-1              | -1 1-1-2            | 1 1-1-3             | 1-1-4               | 1-1-5               | 1-1-6               | 1-1-7               | 1-1-8               |       |   |      |
| - 1 1                  | 0.009              | 0.0164              | -0.0093             | -0.0173             | 0.0093              | 0.0161              | -0.0071             | -0.0164             |       |   |      |
| - <b>№</b> 1990д100 m  | 0.000              | 0.000               | 0.0000              | 0.0000              | 0.000               | 0.000               | 0.000               | 0.000               |       |   |      |
| 192, 168, 10, 201      | 0.000              | 0.0000              | 0.0000              | 0.0000              | 0.0000              | 0.0000              | 0.0000              | 0.0000              |       |   |      |
| 192, 168, 10, 202      | 00:20:3            | 00:20:31            | 00:20:31            | 00:20:31            | 00:20:31            | 00:20:31            | 00:20:31            | 00:20:31            |       |   |      |
| 192. 168. 10. 204      |                    |                     |                     |                     |                     |                     |                     |                     |       |   |      |
|                        | -0.0064<br>355.1°C | -0.0064V<br>355.1°C | -0.0104V<br>355.1°C | -0.0067V<br>355.1°C | -0.0055V<br>355.1°C | -0.0049V<br>355.1°C | -0.0079V<br>355.1°C | -0.0083V<br>355.1°C |       |   |      |
|                        | 63-1-1             | 63-1-2              | 63-1-3              | 63-1-4              | 63-1-6              | 63-1-6              | 63-1-7              | 63-1-8              |       |   |      |
|                        | 0.000              | -0.                 | 单点启动(S)             | 21                  | 0.0006              | 0.0018              | 0.0015              | 0.0009              |       |   |      |
|                        | 0.000              | 0.                  | 单点停止(P)             | 00                  | 0.0000              | 0.0000              | 0.0000              | 0.0000              |       |   |      |
|                        | 0.0                | 0                   |                     | 0.0                 | 0.0                 | 0.0                 | 0.0                 | 0.0                 |       |   |      |
|                        | 00:00:0            | 0:00                | 整柜停止(1)             | 00                  | 00:00:00            | 00:00:00            | 00:00:00            | 00:00:00            |       |   |      |
|                        | 00:00:0            | 0:00                | 接续(O)               | 00                  | 00:00:00            | 00:00:00            | 00:00:00            | 00:00:00            |       |   |      |
|                        | 63-2-1             | 63-                 | 跳转(J)               | 4                   | 63-2-5              | 63-2-6              | 63-2-7              | 63-2-8              |       |   |      |
|                        | 0.000              | 0.                  | 迁移(K)               | 00                  | -0.0024             | -0.0043             | -0.0034             | -0.0027             |       |   |      |
|                        | 0.000              | 0.                  | 重晋王步                | 00                  | 0.0000              | 0.0000              | 0.0000              | 0.0000              |       |   |      |
|                        | 0.000              | 0.                  | 吉米招助包心              | (R) 00              | 0.0000              | 0.0000              | 0.0000              | 0.0000              |       |   |      |
|                        | 00:00:0            | 0:00                |                     | 00 00               | 00:00:00            | 00:00:00            | 00:00:00            | 00:00:00            |       |   |      |
|                        | 00.00.0            |                     | <u>車置</u> 映射(M)     |                     | 00.00.00            | 00.00.00            | 00.00.00            | 00.00.00            |       |   |      |
|                        | 63-3-1             | Ø <sup>63-</sup>    | 通道信息(I)             | 4                   | 63-3-6              |                     | 63-3-7              | Ø <sup>63-3-6</sup> |       |   |      |
|                        | 0.000              | 0.                  | 清除标记(L)             | 06                  | -0.0006             | 0.0006              | -0.0012             | -0.0006             |       |   |      |
|                        | 0.000              | U.,                 | 粉捉只友为               | .0                  | 0.000               | 0.0000              | 0.0000              | 0.0000              |       |   |      |
|                        | 0.000              | 0.                  | 903/4751575         | 00                  | 0.0000              | 0.0000              | 0.0000              | 0.0000              |       |   |      |
|                        | 00:00:0            | 0:00                | 单位定制(U)             | 00                  | 00:00:00            | 00:00:00            | 00:00:00            | 00:00:00            |       |   |      |
|                        | - 62-4-1           | 62-                 | 查看日志                |                     | 62-4-E              | - 63-4-6            | - 62-4-7            | 62-4-0              |       |   |      |
|                        | 000-4-1            | 000                 | 通道数据(D)             | *                   | 00040               | 00.4-0-             | Ourder              | 00-4-0-             |       |   |      |
|                        | -0.002             | -0.                 | 0.0000              | 12                  | 0.0012              | 0.0012              | -0.0018             | -0.0027             |       |   |      |
| 📄 当前 🦪 历史              | 当前登录               | 用户:admin            | 选择1个通道              |                     |                     |                     |                     |                     | 🗣 🙆 😾 | 0 | ٥    |

选择通道点击右键菜单

通道如果离线,对应位置会显示为离线的背景颜色,默认为灰色,如下图所示:

| BTS Client 8.0.0.416                    | (2020.03.05)(R3 | ()         |             |                |          |          |          |          |         |     | 2    | ×   |
|-----------------------------------------|-----------------|------------|-------------|----------------|----------|----------|----------|----------|---------|-----|------|-----|
| 文件 语言 设置                                | 用户 工具           | 帮助         |             |                |          |          |          |          |         |     |      |     |
| 设备列表                                    | <del>9</del> 充电 | 放电         | 搁置          | <b>監 (</b> )   | (計)      | 停止       | 完成       | 离线       |         | 1   | -    |     |
| ▼ 127.0.0.1                             | 1-1             | 1-2        | 1-3         | 1-4            | 1-6      | 1-6      | 1-7      | 1-8      |         |     |      | ^   |
| - 1 1                                   | 0.0012          | 0.0015     | 0.0015      | -0.0012        | -0.0003  | -0.0012  | -0.0012  | -0.0009  |         |     |      |     |
| - · · · · · · · · · · · · · · · · · · · | 0.0000          | 0.0000     | 0.0000      | 0.0000         | 0.0000   | 0.0000   | 0.0000   | 0.0000   |         |     |      |     |
| 192.168.10.201                          | 0.0000          | 0.0000     | 0.0000      | 0.0000         | 0.0000   | 0.0000   | 0.0000   | 0.0000   |         |     |      |     |
| 192. 168. 10. 202                       | 00:00:00        | 00:00:00   | 00:00:00    | 00:00:00       | 00:00:00 | 00:00:00 | 00:00:00 | 00:00:00 |         |     |      |     |
| 192. 168. 10. 204                       | 2-1             | 2-2        | 2-3 -       | 2-4            | 2-5      | 2-6 -    | 2-7      | 2-8      |         |     |      |     |
|                                         | 0.0003          | 0,0000     | 0,0003      | 0,0000         | -0.0024  | -0.0043  | -0.0034  | -0.0027  |         |     |      |     |
|                                         | 0.0000          | 0.0000     | 0,0000      | 0.0000         | 0.0000   | 0.0000   | 0.0000   | 0.0000   |         |     |      |     |
|                                         | 0.0             | 0.0        | 0.0         | 0.0            | 0.0      | 0.0      | 0.0      | 0.0      |         |     |      |     |
|                                         | 0.0000          | 0.0000     | 0.0000      | 0.0000         | 0.0000   | 0.0000   | 0.0000   | 0.0000   |         |     |      |     |
|                                         | 00:00:00        | 00:00:00   | 00:00:00    | 00:00:00       | 00:00:00 | 00:00:00 | 00:00:00 | 00:00:00 |         |     |      |     |
|                                         | 3-1             | 3-2 -      |             |                |          |          |          |          |         |     |      |     |
|                                         | 0.0009          | 0.0009     | 0.0006      | -0.0006        | 0.0006   | 0.0006   | -0.0009  | -0.0006  |         |     |      |     |
|                                         | 0.0000          | 0.0000     | 0.0000      | 0.0000         | 0.0000   | 0.0000   | 0.0000   | 0.0000   |         |     |      |     |
|                                         | 0.0000          | 0.0000     | 0.0000      | 0.0000         | 0.0000   | 0.0000   | 0.0000   | 0.0000   |         |     |      |     |
|                                         | 00:00:00        | 00:00:00   | 00:00:00    | 00:00:00       | 00:00:00 | 00:00:00 | 00:00:00 | 00:00:00 |         |     |      |     |
|                                         | 00:00:00        | 00:00:00   | 00:00:00    | 00:00:00       | 00:00:00 | 00:00:00 | 00:00:00 | 00:00:00 |         |     |      |     |
|                                         | 4-1             | 4-2 -      | 4-3 -       | 4-4            | 4-6      | 4-6      | 4-7      | 4-8      |         |     |      |     |
|                                         | -0.0015         | 0.0006     | 0.0012      | 0.0009         | 0.0009   | -0.0018  | -0.0037  | -0.0031  |         |     |      |     |
|                                         | 0.0000          | 0.0000     | 0.0000      | 0.0000         | 0.0000   | 0.0000   | 0.0000   | 0.0000   |         |     |      |     |
|                                         | 0.0             | 0.0        | 0.0         | 0.0            | 0.0      | 0.0      | 0.0      | 0.0      |         |     |      |     |
|                                         | 00:00:00        | 00:00:00   | 00:00:00    | 00:00:00       | 00:00:00 | 00:00:00 | 00:00:00 | 00:00:00 |         |     |      |     |
|                                         | 00:00:00        | 00:00:00   | 00:00:00    | 00:00:00       | 00:00:00 | 00:00:00 | 00:00:00 | 00:00:00 |         |     |      |     |
|                                         | 5-1             | 6-2        | 5-3         | 6-4            | 5-6      | 5-6      | 5-7      | 5-8      |         |     |      |     |
|                                         | -0.0021         | -0.0018    | -0.0021     | -0.0027        | 0.0003   | -0.0003  | 0.0000   | -0.0003  |         |     |      |     |
|                                         | 0.0000          | 0.0000     | 0.0000      | 0.0000         | 0.0000   | 0.0000   | 0.0000   | 0.0000   |         |     |      |     |
|                                         | 0.0000          | 0.0000     | 0.0000      | 0.0000         | 0.0000   | 0.0000   | 0.0000   | 0.0000   |         |     |      |     |
| 📄 当前 🦪 历史                               | Welcome to      | http://www | .neware.com | ucni (Tel)800- | 830-8866 | 首前登录用户:  | admin    | 00.00.00 | ৎ 💁 🛧 ব | ø 💿 | € 10 | 00% |

离线通道显示

对于右键菜单中不可操作的功能,将鼠标停靠在对应位置,会弹出相应的原因提示,如下图 所示:

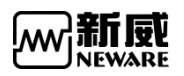

| BTS Client 8.0.0.416(20 | 020.03.05)(R | 3)                                                                                                    |      |                         | ×    |
|-------------------------|--------------|----------------------------------------------------------------------------------------------------|------|-------------------------|------|
| 文件 语言 设置 用              | 户 工具         | 帮助                                                                                                    |      |                         |      |
| 设备列表 7                  | 充电           | <b>放电 刻置 保护 停止</b> 完成 憲线                                                                                                    |      | 1 1 1<br>1 1 1<br>1 1 1 | ÷    |
| ➡ 127.0.0.1             | 1-1          |                                                                                                    |      |                         |      |
| - 1 1                   | 0.0003       | 单点启动(S) 0.0003 0.0000 0.0000 -0.0003 0.0000                                                                                                    |      |                         |      |
| ► <b>63</b>             | 0.0000       | 单点停止(P) 0.0 0.0 0.0000 0.0000 0.0000 0.0000 0.0000                                                                                                    |      |                         |      |
| 192. 168. 10. 201       | 0.0000       | 2000 0.0000 0.0000 0.0000 0.0000 0.0000 0.0000                                                                                                    |      |                         |      |
| 192. 168. 10. 202       | 00:00:03     | (0):00:00 00:00:00 00:00:00 00:00:00                                                                                                    |      |                         |      |
| 192. 168. 10. 204       | 2-1          | 1 11 11 11 11 11 11 11 11 11 11 11 11 1                                                                                                    |      |                         |      |
|                         | 0.0003       | 迁移(K) 0.0000 -0.0024 -0.0034 -0.0034 -0.0027                                                                                                    |      |                         |      |
|                         | 0.0000       | 重音工歩 0.0000 0.0000 0.000 0. |      |                         |      |
|                         | 0.0000       | 0.000 0.000 0.000 0.000                                                                                                    |      |                         |      |
|                         | 00:00:00     | ▲ 二方式指容易(12(K)) :00:00 00:00:00 00:00:00 00:00:00 00:00:                                                                                                    |      |                         |      |
|                         | 00.00.00     | 重置映射(M) 100.00 00.00.00 00.00.00 00.00.00                                                                                                    |      |                         |      |
|                         | S 3-1 -      | 通道信息(1) 3-4 0 3-6 0 3-7 0 3-6                                                                                                    |      |                         |      |
|                         | -0.0009      | 清除(示己() 0.0006 0.0006 0.0009 0.0009                                                                                                    |      |                         |      |
|                         | 0.0          | 2000 0.000 0.000 0.000 0.0000 0.0000                                                                                                    |      |                         |      |
|                         | 0.0000       | 0.0000 0.0000 0.0000 0.0000 0.0000                                                                                                    |      |                         |      |
|                         | 00:00:00     | 単位定制(U) 10:00 00:00:00 00:00:00 00:00:00 00:00:00                                                                                                    |      |                         |      |
|                         | 4-1          |                                                                                                    |      |                         |      |
|                         | -0.0021      | 通道数据(D) 0.0009 0.0015 -0.0012 -0.0031 -0.0027                                                                                                    |      |                         |      |
|                         | 0.0000       | 0.0000 0.0000 0.0000 0.0000 0.0000 0.0000                                                                                                    |      |                         |      |
|                         | 0.0          |                                                                                                    |      |                         |      |
|                         | 00:00:00     |                                                                                                    |      |                         |      |
|                         | 00:00:00     | 00:00:00 00:00:00 00:00:00 00:00:00 00:00:                                                                                                    |      |                         |      |
|                         | 0 5-1        | 0 5-2 0 5-3 0 5-4 0 5-5 0 5-6 0 5-7 0 5-6                                                                                                    |      |                         |      |
|                         | -0.0018      | -0.0021 -0.0021 -0.0027 0.0003 0.0003 0.0003                                                                                                    |      |                         |      |
|                         | 0.0000       |                                                                                                    |      |                         |      |
|                         | 0.0000       | 0.0000 0.0000 0.0000 0.0000 0.0000 0.0000 0.0000                                                                                                    |      |                         |      |
| 📄 当前 🦪 历史               | 当前登录用        | Privatening    Privatening    Pr  | < 40 | • •                     | 100% |

提示不可操作原因

右键菜单可以在系统配置界面进行设置是否显示,用户可以根据实际情况对不使用的功能进行屏蔽,如下图所示:

|          | 右键菜单功能 |        |                   |   |
|----------|--------|--------|-------------------|---|
|          | -      |        |                   |   |
| ∬ 摘 卜 韩、 | 选择     | 类型     | 快捷键               | ^ |
|          |        | MES启动  | 6.4.78.494.794.70 | _ |
|          |        | 单点启动   | Ctrl+S            | _ |
| 示设置      |        | 循环启动   |                   |   |
| 级设置      |        | 单点停止   | Ctrl+P            |   |
|          |        | 整柜启动   | Ctrl+Q            |   |
|          |        | MB启动   |                   |   |
|          |        | 按层启动   |                   |   |
|          |        | 整柜停止   | Ctrl+T            |   |
|          |        | 预约暂停   |                   |   |
|          |        | 设置预约暂停 | -                 |   |
|          |        | 取消预约暂停 |                   |   |
|          |        | 设置并联   |                   |   |
|          |        | 解除并联   |                   |   |
|          |        | 设置温箱   | _                 |   |
|          |        | 解除温箱   |                   |   |
|          |        | 接续     | Ctrl+0            |   |
|          |        | 负压接续   |                   | _ |
|          |        | 跳转     | Ctrl+J            |   |
|          |        | 跳转下一步  |                   |   |
|          |        | 迁移     | Ctrl+K            |   |
|          | M      | 重罟工步   |                   |   |

配置右键菜单

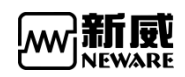

# 3.14.1. 单点启动/停止

要进行单点启动操作,操作方法如下:

选定待操作通道→单击右键→"单点启动";

在"启动"界面下(如图下图所示),可设置工步、记录条件、安全保护等信息。

| 1<割置       00:01:00:000       0.01       1       1       1       1       1       1       1       1       1       1       1       1       1       1       1       1       1       1       1       1       1       1       1       1       1       1       1       1       1       1       1       1       1       1       1       1       1       1       1       1       1       1       1       1       1       1       1       1       1       1       1       1       1       1       1       1       1       1       1       1       1       1       1       1       1       1       1       1       1       1       1       1       1       1       1       1       1       1       1       1       1       1       1       1       1       1       1       1       1       1       1       1       1       1       1       1       1       1       1       1       1       1       1       1       1       1       1       1       1       1       1       1       1       1       1                                                                                                           | Ф                  | 工步号 | 工步名称 | 工步时间(hh:mm:ss:ms) | 电压(V)    | 电流(A) | ▲ : 主通道                                |      |
|----------------------------------------------------------------------------------------------------|--------------------|-----|------|-------------------|----------|-------|----------------------------------------|------|
| 1st (x86) // MEWARL()       2       恒流充电       00:01:00:000       0.01       10:55         3       循环       起始工步:1       循环次数:555       10:4       10:5 宋代十         4       结束       10:5 元       10:5 元       10:5 元         4       结束       10:5 元       10:5 元       10:5 元         1       10:1 0:1 00:000       10:1 0:000       10:1 0:000       10:1 0:000       10:0 0:000         4       结束       10:1 0:000       10:000       10:000       10:000       10:000       10:000       10:000       10:000       10:000       10:000       10:000       10:000       10:000       10:000       10:000       10:000       10:000       10:000       10:000       10:000       10:000       10:000       10:000       10:000       10:000       10:000       10:000       10:000       10:000       10:000       10:000       10:000       10:000       10:000       10:000       10:000       10:000       10:000       10:000       10:000       10:000       10:000       10:000       10:000       10:000       10:000       10:000       10:000       10:000       10:000       10:000       10:000       10:000       10:000       10:000       10:000       10:000       10:0                                                                                                    |                    | 1   | 搁置   | 00:01:00.000      |          |       | :::::::::::::::::::::::::::::::::::::: |      |
| 3 循环       追加工歩:1       循环次数:555       ●       ●       ●       ●       ●       ●       ●       ●       ●       ●       ●       ●       ●       ●       ●       ●       ●       ●       ●       ●       ●       ●       ●       ●       ●       ●       ●       ●       ●       ●       ●       ●       ●       ●       ●       ●       ●       ●       ●       ●       ●       ●       ●       ●       ●       ●       ●       ●       ●       ●       ●       ●       ●       ●       ●       ●       ●       ●       ●       ●       ●       ●       ●       ●       ●       ●       ●       ●       ●       ●       ●       ●       ●       ●       ●       ●       ●       ●       ●       ●       ●       ●       ●       ●       ●       ●       ●       ●       ●       ●       ●       ●       ●       ●       ●       ●       ●       ●       ●       ●       ●       ●       ●       ●       ●       ●       ●       ●       ●       ●       ●       ●       ●       ●       ●                                                                                                    | Les (x86)\NEWARE\B | 2   | 恒流充电 | 00:01:00.000      |          | 0.01  | 16末末日                                  | 20   |
| 4       结束       电点       电点       电点       ●       ●       ●       ●       ●       ●       ●       ●       ●       ●       ●       ●       ●       ●       ●       ●       ●       ●       ●       ●       ●       ●       ●       ●       ●       ●       ●       ●       ●       ●       ●       ●       ●       ●       ●       ●       ●       ●       ●       ●       ●       ●       ●       ●       ●       ●       ●       ●       ●       ●       ●       ●       ●       ●       ●       ●       ●       ●       ●       ●       ●       ●       ●       ●       ●       ●       ●       ●       ●       ●       ●       ●       ●       ●       ●       ●       ●       ●       ●       ●       ●       ●       ●       ●       ●       ●       ●       ●       ●       ●       ●       ●       ●       ●       ●       ●       ●       ●       ●       ●       ●       ●       ●       ●       ●       ●       ●       ●       ●       ●       ●       ●       ●       ● </td <td>- + × ☺</td> <td>3</td> <td>循环</td> <td>起始工步:1</td> <td>循环次数:555</td> <td></td> <td>11日</td> <td>30 S</td>                                                                                                    | - + × ☺            | 3   | 循环   | 起始工步:1            | 循环次数:555 |       | 11日                                    | 30 S |
|                                                                                                    |                    | 4   | 结束   |                   |          |       | 电压                                     | v    |
|                                                                                                    |                    |     |      |                   |          |       | 电流                                     | A    |
| 一       一       一       一       一       一       一       一       一       一       一       一       一       一       一       一       日       日                                                                                                    |                    |     |      |                   |          |       | 保护余件<br>由 C 下阳                         | ν    |
| 新分设置 IDC []       中国工作       中国工作       日本       日本       <                                                                                                    |                    |     |      |                   |          |       |                                        | ='.  |
| 日本     日本     日      |                    |     |      |                   |          |       | 电压上限                                   | = .  |
|                                                                                                    |                    |     |      |                   |          |       | 电流下限                                   | A    |
|                                                                                                    |                    |     |      | <u></u>           |          |       | 电流上限                                   | A    |
|                                                                                                    |                    |     |      |                   |          |       | 容量上限                                   | A    |
| 五 I DEC                                                                                                    |                    |     |      |                   |          |       | 延迟时间                                   | 5    |
| 理   备份设置   DDC                                                                                                    |                    |     |      |                   |          |       | 5.                                     |      |
| Pre a company a company |                    |     |      |                   |          |       |                                        |      |
| P管理   备份设置   DDC                                                                                                    |                    |     |      |                   |          |       |                                        |      |
| □ □ □ □ □ □ □ □ □ □ □ □ □ □ □ □ □ □ □                                                                                                    |                    |     |      | -                 |          |       |                                        |      |
| 2理  备份设置 DDC <br>く                                                                                                    |                    |     |      |                   |          |       |                                        |      |
| │备份设置│DBC│ <b>、 注通…</b> 辅助通…   辅助通…   辅助通…   編箱                                                                                                    |                    |     |      |                   |          |       | 7.                                     |      |
|                                                                                                    | 昏份设置   DBC         | <   |      |                   |          | ,     | 主通… 辅助通…   辅助通…                        | 温箱   |

单点启动界面

- 1. 新建, 打开, 保存, 另存为
- 2. 新建, 打开, 保存, 另存为菜单选项
- 3. 工步管理界面
- 4. 工步编辑区域
- 5.条件设置界面
- 6. 工步管理, 条码管理, 备份管理, DBC 切换按钮
- 7. 条件设置界面切换
- 8. 基本信息入框
- 9. 自动备份勾选按钮
- 10. 工步运行起始工步输入

条码管理界面加载条码,操作方法如下: 选择启动需要输入条码的通道→单点右键→"单点启动" 点击条码管理界面输入条码,如下图所示:

#### 

|      | BB     |      |     |                                                                                                    |                   |            |          |               | <                                             |
|------|--------|------|-----|----------------------------------------------------------------------------------------------------|-------------------|------------|----------|---------------|-----------------------------------------------|
| 条码管  | 理      | ą    | 工步号 | 工步名称                                                                                                    | 工步时间(hh:mm:ss:ms) | 电压(V)      | 电 ^      | 主通道           | ą.                                            |
| 选择   | 通道     | 条码   | 1   | 搁置                                                                                                    | 00:00:50.000      |            |          | 记录冬件          |                                               |
|      | 63-1-2 |      | 2   | 恒流充电                                                                                                    | 00:01:00.000      |            |          |               | 20                                            |
|      | 63-1-3 |      | 3   | 搁置                                                                                                    | 00:00:50.000      |            |          | 131U          | 2 00                                          |
|      | 63-1-4 |      | 4   | 恒流放电                                                                                                    | 00:01:00.000      |            |          | 电压            | v                                             |
|      | 63-1-5 |      | 5   | 搁置                                                                                                    | 00:00:50.000      |            |          | 电流            | A                                             |
|      | 63-1-6 |      | 6   | 恒流恒压充电                                                                                                    | 00:01:00.000      | 4          |          | 保护条件          |                                               |
|      | 63-1-7 |      | 7   | 搁置                                                                                                    | 00:00:50.000      |            |          | 电压下限          | V                                             |
|      | 63-1-8 |      | 8   | 恒流恒压放电                                                                                                    | 00:01:00.000      | 3          |          | 电压上限          | v                                             |
|      |        |      | 9   | 搁置                                                                                                    | 00:00:50.000      |            |          | 电流下限          | A                                             |
|      |        |      | 10  | 循环                                                                                                    | 起始工步:1            | 循环次数:10000 |          | 电流上限          | A                                             |
|      |        |      | 11  | 结束                                                                                                    |                   |            |          | 容量上限          | mAh                                           |
|      |        |      |     |                                                                                                    |                   |            |          | 70200420      |                                               |
|      |        |      |     |                                                                                                    |                   |            |          |               | s                                             |
|      |        |      |     |                                                                                                    |                   |            |          |               |                                               |
|      |        |      |     |                                                                                                    |                   |            |          |               |                                               |
|      |        |      |     |                                                                                                    |                   |            |          |               |                                               |
|      |        |      |     |                                                                                                    |                   |            |          |               |                                               |
|      |        |      |     |                                                                                                    |                   |            |          |               |                                               |
| <    |        | >    |     |                                                                                                    |                   |            |          |               |                                               |
| 工步管  | 理条码管   | 留    | <   | 1 and a second second s |                   |            | <b>`</b> | 主通道 辅助通道1 辅助通 | 11/10/12/12/12/12/12/12/12/12/12/12/12/12/12/ |
| 创建者  |        | 电池批号 |     | 活性物质                                                                                                    | mg                |            |          | □ 自动备份   起始工: | 步 1 🚔                                         |
| 备注 「 |        |      |     |                                                                                                    |                   |            |          |               | èźħ                                           |

条码管理界面

备份设置界面

操作方法→选择需要测试的通道,右键单点启动→点击备份设置进行设置 勾选自动备份直接启动即可,如下图所示:

| 🥅 启动测试 *                        |     |      |         |        |            |          | = -     | ΠX   |
|---------------------------------|-----|------|---------|--------|------------|----------|---------|------|
|                                 |     |      |         |        |            |          |         |      |
| 备份设置 早                          | 工步号 | 工步名称 | 工步时间(s) | 电压(V)  | E ^        | 主通道      |         | ą    |
| 备份目录 D:\Program Files (x86)     | 1   | 搁置   | 100     |        |            | 记录条件     |         |      |
| 远程目录                            | 2   | 结束   |         |        |            | 时间       | 3       | ] s  |
| 文件名                             |     |      |         |        |            | 电压       |         | V    |
| • 默认                            |     |      |         |        |            | 电流       |         | mA   |
| ○ 条码 ○ 批号                       |     |      |         |        |            | 保护条件     | <u></u> | 1    |
| ○ 自定义                           |     |      |         |        |            | 电压下限     | -       | V    |
| 🗂 如有重名,自动在文件后面添加备               |     |      |         |        |            | 电压上限     |         | ) v  |
| └ 份时间                           |     |      |         |        |            | 电流下限     |         | mA   |
| □ 是否以启动日期创建文件夹                  |     |      |         |        |            | 电流上限     |         | mA   |
| 文件格式                            |     |      |         |        |            | 容量上限     |         | mAh  |
| IDA                             |     |      |         |        |            | 延迟时间     |         | s    |
| O EXCEL                         |     |      | 2       |        | <u>/</u> 2 |          |         | 1ê   |
| 备份方式<br>□ 定时备份,间隔时间   720   Min |     |      |         |        |            |          |         |      |
|                                 |     |      |         |        |            |          |         |      |
| ☑ 所有工步完成备份                      |     |      |         |        |            |          |         |      |
| 工步管理   条码管理 备份设置 DBC            | <   |      |         |        | > <b>`</b> | 主通道 辅助通道 | 辅助通道2 温 | 箱 其他 |
| 创建者 电池批号                        |     | 活性物  | J质m     | 3 标称容量 | mJ         | 山口自动备份   | 起始工步 1  | -    |
| 备注                              |     |      |         |        |            |          |         | 自动   |
|                                 |     |      |         |        |            |          |         |      |

#### 备份设置界面

当我们要对某个或某几个通道的工步重新设置时,就要停止该通道的运行,其操作如下: 选定单个或若干个通道→单击右键→"**单点停止**"。此时,相应通道为手动停止执行工步, 进入停止状态。

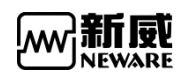

| ₽<br>日本<br>日本<br>日本                                                                                                    | ÷                   | <b>范电</b> 放电                                              | 搁置                          | 保护                                               | 停止                                                 | 完成                                               |
|----------------------------------------------------------------------------------------------------|---------------------|-----------------------------------------------------------|-----------------------------|--------------------------------------------------|----------------------------------------------------|--------------------------------------------------|
| <ul> <li>▼ 127.0.0.1</li> <li>▶ 1</li> <li>▶ 小明的设备</li> <li>▶ 63</li> <li>▶ 192.168.10.201</li> <li>▶ 192.168.10.202</li> <li>▶ 192.168.10.204</li> </ul> | -0<br>0<br>00<br>00 | -1 1-5 0 1-2<br>単点启动(S)<br>単点停止(P)<br>整柜停止(T)<br>接续(O)    | 0 1<br>-0.00<br>2020<br>16: | 1-3<br>完成<br>D12 V<br>-03-09<br>12:00            | ○ 1-4<br>完成<br>-0.0003 V<br>2020-03-09<br>16:12:00 | ● 1-5<br>完成<br>0.0009 V<br>2020-03-0<br>16:12:00 |
|                                                                                                    | 0                   | 跳转(J)<br>迁稼(K)<br>重置工步<br>声光报警复位(R)<br>重置映射(M)<br>通道信息(I) | 0.00<br>2020<br>16:         | <del>2-3</del><br>完成<br>-03 V<br>-03-09<br>12:00 | 2-4<br>完成<br>0.0000 ∨<br>2020-03-09<br>16:12:00    | 2-5<br>完成<br>-0.0027 V<br>2020-03-C<br>16:12:0C  |

单点停止界面

# 3.14.2. DBC功能

1. 通过 CAN 模块获取原始数据;

2. DBC 文件可加载/保存/回显/执行/编辑。

| BTS Client 8.0.0.416(2                                                                                                    | 020.03.05/(R3)                                                                                                    | - 0         | ×    |
|----------------------------------------------------------------------------------------------------|----------------------------------------------------------------------------------------------------|-------------|------|
| 文件         语言         设置         月           设备列表         平                                                                                               | ア 工具 帮助<br>  「売売」   「読売」   網査   保护   「停止」   完成   高线                                                                                                    |             | •    |
| <ul> <li>▼ 127.0.0.1</li> <li>▶ 1</li> <li>▶ 小明的设备</li> <li>▶ 63</li> <li>▶ 192.168.10.201</li> <li>▶ 192.168.10.202</li> <li>▶ 192.168.10.204</li> </ul> | 1-1         1-2         1-1         1-3         1-1         1-4         1-1         1-6         1-1         1-6         1-1         1-7         1-1         1-6         1-1         1-6         1-1         1-6         1-1         1-6         1-1         1-6         1-1         1-7         1-1         1-6         1-1         1-6         1-1         1-6         1-1         1-6         1-1         1-6         1-1         1-7         1-1         1-6         1-1         1-6         1-1         1-6         1-1         1-6         1-1         1-6         1-1         1-6         1-1         1-6         1-1         1-6         1-1         1-6         1-1         1-6         1-1         1-6         1-1         1-6         1-1         1-6         1-1         1-6         1-1         1-6         1-1         1-6         1-1         1-6         1-1         1-6         1-1         1-6         1-1         1-7         1-1         1-6         1-1         1-7         1-6         1-1         1-7         1-6         1-1         1-7         1-6         1-1         1-7         1-6         1-1         100         100         100         100         100         100 </td <td></td> <td></td>                                                                                                    |             |      |
| 1.                                                                                                    | <ul> <li>WO.O. T1365,</li> <li>WO.O. T1365,</li> <li>WO.O.O.C.A.A.A.A.A.A.A.A.A.A.A.A.A.A.A.A.</li></ul> |             |      |
| 📄 当前 🍠 历史                                                                                                    | Welcome to http://www.neware.com.cn (Tel)800-830-8866 当前登录用户:admin                                                                                                    | 🌜 🐨 🕂 🔹 🚳 🕤 | 100% |

DBC 数据通道显示

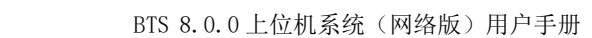

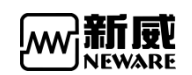

1. 这里可以看到启动通道中携带的 DBC 信号数据。

|             |         |      | · · · · · · · · · · · · · · · · · · · | Mala  |              | term (reita)                           |                  | where J. D.                       |      |           |            | 200       |
|-------------|---------|------|---------------------------------------|-------|--------------|----------------------------------------|------------------|-----------------------------------|------|-----------|------------|-----------|
| סגניל       |         | 则试   |                                       | - mus |              |                                        | - 61             | MM VTu                            |      |           | = = >      | c 🎽       |
| 7 127.0.0.1 | DC      | 6 F  | 2                                     | 🚾 DBC | 器翻           | C:\Users\neware\Desktop\MSRS_CA        | N_EL_BBG_MESSAGE | LIST_V6_OFFICIAL_04.07.2018_LNRC. | dbc  |           | -          |           |
|             | g. DBC  |      |                                       | DB    |              | 2                                      |                  |                                   |      |           |            |           |
| 63          | ^       |      |                                       | 序号    | 选择           | 消息列表                                   | 消息 ID            | 信号名                               | 帕类型  | 帧格式       | 变化比例       | 偏移量へ      |
| 192.168.1   | p. 目录   | C:   | \Users\newar                          | 0     |              | BCB_R01                                | 1067             | BCBT emp                          | 标准帧  | 数据帧       | 1.000000   | 0.0000    |
| 192.168.1   | 0. 文件名  | s MS | RS_CAN_EL_BE                          | 1     | $\checkmark$ | BCB_R01                                | 1067             | DomesticNetworkState              | 标准帧  | 数据响       | 1.000000   | 0.00000   |
| ▶ 192.168.1 | 1. DB   | 编辑   | 1 0                                   | 2     | $\checkmark$ | BCB_R01                                | 1067             | BCBPowerMains                     | 标准帧  | 数据帧       | 100.000000 | 0.00000   |
|             |         |      |                                       | 3     | $\checkmark$ | BCB_RO1                                | 1067             | BCBLoadState                      | 标准帧  | 数据响       | 1.000000   | 0.0000(   |
|             | 洞見      | 191表 | /月息 ↓                                 | 4     | $\checkmark$ | BCB_R01                                | 1067             | BCB_RefuseToSleep                 | 标准帧  | 数据帧       | 1.000000   | 0.0000(   |
|             | DCD     | DOI  | 1007                                  | 5     | $\checkmark$ | BCB_R01 3.                             | 1067             | BCBWaterTemp                      | 标:准帧 | 数据响       | 1.000000   | 0.00000   |
|             | DUD     | _R01 | 1067                                  | 6     |              | BCB_R01                                | 1067             | ChargingPlugs_Status              | 标准帧  | 数据帧       | 1.000000   | 0.00000   |
|             | DCD     | _R01 | 1007                                  | 7     | $\checkmark$ | BCB_R01                                | 1067             | JB2AvailableChargingPower         | 标:准帧 | 数据响       | 0.100000   | 0.00000   |
|             | DUD     | _R01 | 1067                                  | 8     |              | BCB_R01                                | 1067             | ChargerFault_Type                 | 标准帧  | 数据帧       | 1.000000   | 0.00000   |
|             | DCD     | _R01 | 1007                                  | 9     |              | BCB RO1                                | 1067             | AC InstantLineCurrent             | 标准帧  | 数据帧       | 0.100000   | 0.00000   |
|             | DCD     | _RUI | 1067                                  | 10    |              | BCB_R02                                | 1091             | DCCHG_relaysStatus                | 标:准帧 | 数据帧       | 1.000000   | 0.00000   |
|             | DCD     | _R01 | 1007                                  | 11    |              | BCB_RO2                                | 1091             | DCCHG_relaysStatus_CRC            | 标准帧  | 数据帧       | 1.000000   | 0.00000   |
|             | DCD     | _KUI | 1067                                  | 12    |              | BCB_R02                                | 1091             | DCCHG_relaysStatus_Clock          | 标:准帧 | 数据帧       | 1.000000   | 0.00000   |
|             | BUB     | _KUI | 1067                                  | 13    |              | BCB_RO2                                | 1091             | CC2_State                         | 标准帧  | 数据帧       | 1.000000   | 0.00000   |
|             | DCD     | _KUI | 1067                                  | 14    |              | BCB_RO2                                | 1091             | ChargerFault_TypeDC               | 标:准帧 | 数据响       | 1.000000   | 0.00000   |
|             |         |      |                                       | 15    |              | BCM_VERLOG                             | 1280             | SLockValueControl                 | 标准帧  | 数据帧       | 1.000000   | 0.00000   |
|             |         |      |                                       | 16    |              | BCM_VERLOG                             | 1280             | SoftwareLockValue                 | 标:准帧 | 数据响       | 1.000000   | 0.00000   |
|             | <       |      |                                       | 17    |              | BMS_R11                                | 1408             | HVB_CellO1Voltage                 | 标准帧  | 数据帧       | 0.001000   | 2.00000 🗸 |
|             | 工步管     | 1理 条 | 码管理   备(                              | <     |              |                                        |                  |                                   |      |           |            | >         |
|             | Alza de |      |                                       | 2.    | C: Mr.       | relnewers\Deckton\WSRS CAN BL BI       | A MESSAGE LIST W | OFFICIAL DA DZ                    | 4.   | cuvitr⊡ 1 |            | 确会        |
|             | 可運着     |      |                                       | 日示    | C. (056      | a create these cobineres CMB_CMB_EF_DI |                  | _01.01                            |      | 다.4.授니    |            | and AL    |
|             | 备注      |      |                                       |       |              |                                        |                  |                                   |      |           | 启动         |           |

DBC 编辑界面

- 1. 点击"DBC 编辑器"进入 DBC 编辑器界面
- 2. 加载 DBC 文件
- 3. 勾选需要的信号
- 4. 输入 CNA 接口点击确定

|      | DBC       | 2                  | 4 :mm   | :ss:ms)   | 电压(V)  | 电流(A)      | 截止电流(A)                                                                                                    | 容量(nAh) | 2. 其他                     | ▲ : 主通道 |      | ¢             | 8 |
|------|-----------|--------------------|---------|-----------|--------|------------|----------------------------------------------------------------------------------------------------|---------|---------------------------|---------|------|---------------|---|
| 27.0 |           |                    |         | 02:00.000 |        |            |                                                                                                    |         | 1个记录条件                    |         | X.04 |               |   |
| 小日   | 目录 [C:    | \Users\neware\Desk | 🧰 其他    |           |        | 3.         | 1999 - 1999 - 1999 - 1999 - 1999 - 1999 - 1999 - 1999 - 1999 - 1999 - 1999 - 1999 - 1999 - 1999 - 1999 - 1999 - |         | and and the second second |         | ×    |               |   |
| 63   | 文件名 🔤     | RS_CAN_EL_BBG_MESS | 工步参数    | 保护条件/     | 记录条件 女 | 味 高级保护     | DBC                                                                                                    |         |                           |         | •    | 30 5          |   |
| 92.1 | DBC编辑     | CAN接口              |         | 消息名       |        | 信号名        | 3 H                                                                                                    | 纳符 俏    | i soto                    |         | ±15  | y .           |   |
| 92.1 | 消息列表      | 消息 ID              | BCB_R01 |           | B      | BLoadState | >=                                                                                                    | 123     | 保护                        |         |      | ^ ^           |   |
|      | BCB_R01   | 1067               |         |           |        |            |                                                                                                    |         |                           |         |      | v             |   |
|      | BCB_R01   | 1067               |         |           |        | 4.         |                                                                                                    |         |                           |         |      | v             |   |
|      | BCB_R01   | 1. 1067            |         |           |        |            |                                                                                                    |         |                           |         |      |               |   |
|      | BCB_R01   | 1067               |         |           |        |            |                                                                                                    |         |                           |         |      | ^             |   |
|      | BCB_R01   | 1067               |         |           |        |            |                                                                                                    |         |                           |         |      | A             |   |
|      | BCB_R01   | 1067               |         |           |        |            |                                                                                                    |         |                           |         |      | nAh           |   |
|      | BCB_R01   | 1067               |         |           |        |            |                                                                                                    |         |                           |         |      | 5             |   |
|      | BCB_R01   | 1067               |         |           |        |            |                                                                                                    |         |                           |         |      |               |   |
|      | BCB_R01   | 1067               |         |           |        |            |                                                                                                    |         |                           |         |      |               |   |
|      | BCB_R01   | 1067               |         |           |        |            |                                                                                                    |         |                           |         |      |               |   |
|      |           |                    |         |           |        |            |                                                                                                    |         |                           |         |      |               |   |
|      |           |                    |         |           |        |            |                                                                                                    |         |                           |         |      |               |   |
|      | <         |                    |         |           |        |            |                                                                                                    |         |                           |         |      |               |   |
|      | 工步管理 第    | 發码管理   备份设置        |         |           |        |            |                                                                                                    |         |                           |         |      | 1道2   温箱   其他 |   |
|      | 创建者       | #3                 |         |           |        |            |                                                                                                    |         |                           |         |      | 步 1 🜩         |   |
|      | 8.:+      |                    |         |           |        |            |                                                                                                    |         |                           |         |      | 户 əh          |   |
|      | <b>用注</b> |                    |         |           |        |            |                                                                                                    |         |                           |         |      | 1,20/)        |   |
|      |           |                    |         |           |        |            |                                                                                                    |         |                           |         |      |               |   |
|      |           |                    |         |           |        |            |                                                                                                    |         |                           |         |      |               |   |
|      |           |                    |         |           |        |            |                                                                                                    |         |                           |         |      |               |   |

设置 DBC 条件表达式

DBC 表达式设置界面

- 1. 通过 DBC 编辑选定好要用的 DBC 信号
- 2. 双击工步中的其他, 进入条件设定
- 3. 选定 DBC
- 4. 选择要比较的 DBC 信息名和信号名,并设置符号和比较值
- 5. 点击确定

3. DBC 编辑功能

| 🔝 启动测试 *               |              | E                                                        | ΠX      |
|------------------------|--------------|----------------------------------------------------------|---------|
|                        |              |                                                          |         |
| DBC 4                  | 工步号 工步名称 工步时 | (jii)(hh:nn:ss:ns) 电压(V) 电流(A) 截止电流(A) 容量(Ah) 其他 ∧ 注通道   | 4       |
|                        | 1 損置         | 100:00:00 000                                            |         |
|                        | 2 结束         | □ DBC参数 3. × 1 3.000                                     |         |
| 文件名                    | m DBC编辑器     |                                                          |         |
| DBC编辑 1. CAN接口 0       |              |                                                          | - ·     |
| 道泉列表 消息 ID 信:          | 序号 选择 消息列表   | 名称 添加 マ 式 変化比例 偏移里 ・                                     | _ ^     |
|                        |              |                                                          | 7 v [   |
|                        | 添加           | 消息 ID 0                                                  | <br>    |
|                        | 2.           | →                                                        | _ ¥     |
|                        |              |                                                          | _ A     |
|                        |              | DLC: 0 iLDR                                              | A       |
|                        |              | 发送者 Vector_XXX V                                         | Ah      |
|                        |              | 御道                                                       | s       |
|                        |              | 注释 ^                                                     |         |
|                        |              |                                                          |         |
|                        |              | 道見名 道見 TD 航空刑 航格式 DLC 发送者                                |         |
|                        |              | 1 Jacobili 1 Jacobili 1 Harrison 1 Harrison 1 Harrison 1 |         |
|                        |              |                                                          |         |
|                        |              |                                                          |         |
|                        |              |                                                          |         |
|                        |              |                                                          |         |
|                        |              |                                                          |         |
|                        |              |                                                          |         |
|                        |              |                                                          |         |
|                        |              |                                                          |         |
| < >                    | د            | x > >                                                    |         |
| 工步管理   条码管理   备份设置 DBC | 88           |                                                          | i箱   其他 |
|                        |              |                                                          | 1       |
| 回連省 电池批号               |              | 确定 取消 目初會份 起版工步                                          | •       |
| 备注                     |              |                                                          | 启动      |
|                        |              |                                                          |         |

1. 编辑工步时点击 DBC 编辑器

2. DBC 编辑器界面右键添加

3. DBC 编辑界面

4.消息编辑

输入消息名称,信息 ID 点击添加按钮即可 注:消息名称,信息 ID 必填,且不能存在相同的,其他根据协议编辑就行。 下图为消息编辑界面:

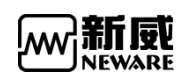

| 冶称    |        |       |     |     |     | 添加  |   |
|-------|--------|-------|-----|-----|-----|-----|---|
| 消息 ID |        | _     |     |     |     |     |   |
| 帧类型   | 标准帧    | ,     | ~   | 帧格式 | 数据帧 | ĺ.  | ~ |
| DLC : | 0      |       |     |     |     |     |   |
| 发送者   | Vector | xx    |     |     |     |     | ` |
| 注释    |        |       |     |     |     |     | 2 |
| -     |        |       |     |     |     |     | ~ |
| 消息名   |        | 消息 ID | 帧类型 | 帧格式 | DLC | 发送者 |   |
|       |        |       |     |     |     |     |   |
|       |        |       |     |     |     |     |   |

#### 5.信号编辑

编辑信号必须要有消息否则无法编辑(一个消息携带多个信号) 注:信号名称,为空必填,其他根据协议编辑就行。 下图为信号编辑界面:

| -百柳       | 0              |                | ~ 添加       |   |
|-----------|----------------|----------------|------------|---|
| 变化比例      | 0              | 偏移重            | 0          |   |
| 字节顺序      | Intel ~        | 符号             | Unsi gned  | 1 |
| 起始位       | 0              | 位宽             | 4          |   |
| 最大值       | 0              | 接收者            | Vector_XXX |   |
| 最小值       | 0              |                |            |   |
| 单位        |                |                |            |   |
| <u>`</u>  |                |                |            | ~ |
| 汪辩        |                |                |            |   |
| 注样        |                |                |            | ~ |
| 注释<br>信号名 | 。    变化比例   偏移 | <b>建 起始</b> 位: | 宽 最小值 最    | 、 |

ΨŲ NEWARE

6. 布局

界面布局根据信号起始位,位宽决定; 如下图,信号起始位为1,位宽为4布局图:

|     | 1  | 2  | 3  | 4  | 5  | 6  | 7  | 8  |
|-----|----|----|----|----|----|----|----|----|
| ▶ 1 | 0  | 1  | 2  | з  | 4  | 5  | 6  | 7  |
| 2   | 8  | 9  | 10 | 11 | 12 | 13 | 14 | 15 |
| 3   | 16 | 17 | 18 | 19 | 20 | 21 | 22 | 23 |
| 4   | 24 | 25 | 26 | 27 | 28 | 29 | 30 | 31 |
| 5   | 32 | 33 | 34 | 35 | 36 | 37 | 38 | 39 |
| 6   | 40 | 41 | 42 | 43 | 44 | 45 | 46 | 47 |
| 7   | 48 | 49 | 50 | 51 | 52 | 53 | 54 | 55 |
| 8   | 56 | 57 | 58 | 59 | 60 | 61 | 62 | 63 |
|     |    |    |    |    |    |    |    |    |

# 3.14.3. 按层启动

当我们要对某一设备上可用的所有通道进行启动操作,要进行整柜启动,操作如下:

点击鼠标右键→"按层启动";

2)即打开了启动界面,在"启动"界面下,设置好工步、记录条件、安全保护等信息后, 点击"确定"。

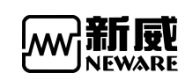

|          |   |    |       | the second second second second second second second second second second second second second second second se |
|----------|---|----|-------|----------------------------------------------------------------------------------------------------|
| ₩ 按层启动   |   |    |       | – 🗆 X                                                                                                    |
| 文件更新时间:  | а | 分钟 |       |                                                                                                    |
| 启动路径:    |   |    |       | 浏览                                                                                                    |
| 第四层启动路径: |   |    |       | 启动第四层                                                                                                    |
| 第三层启动路径: |   |    |       | 启动第三层                                                                                                    |
| 第二层启动路径: |   |    |       | 启动第二层                                                                                                    |
| 第一层启动路径: |   |    |       | 启动第一层                                                                                                    |
|          |   |    |       | 取消                                                                                                    |
|          |   |    | 0.957 |                                                                                                    |

按层启动界面

# 3.14.4. 整柜停止

同时对某一设备中所有通道进行停止操作,要进行整柜停止,操作如下: 在通道状态显示区,点击鼠标右键→"**整柜停止**"。此时,界面上显示的所有正在进行测试 的通道都会进入"**停止**"状态。

### 3.14.5. 预约暂停(配置显示)

当用户希望运行的通道在某一个工步运行完成或某个循环运行完成后,通道先暂停运 行,可通过预约暂停来实现:

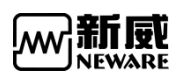

| BTS Client 8.0.0.416(20                                                                | 020.03.05)(                                   | R3)                                                                                                    |                                                                                                    | -            |   | ×    |
|----------------------------------------------------------------------------------------|-----------------------------------------------|----------------------------------------------------------------------------------------------------|----------------------------------------------------------------------------------------------------|--------------|---|------|
| 文件 语言 设置 用                                                                             | 户工具                                           | 帮助                                                                                                    |                                                                                                    |              |   |      |
| 设备列表 ♀                                                                                 | 充明                                            | 放电                                                                                                    | 加置 保护 停止 完成 高线                                                                                                    |              |   | •    |
| ○日本 148 (127,0,0,1) ↓ 日前的设备 ↓ 日朝的设备 ↓ 192,168,10,201 ↓ 192,168,10,204 ↓ 192,168,10,204 | U<br>-0.07<br>00.00<br>00.00<br>00.00<br>V1-C | 加快         加快           1         1         12         12           1         12         12         1           第二日         12         1         12         1           第二日         12         1         12         1           第二日         12         1         12         1           第二日         12         1         12         1           第         1         10000 Å         1         1           第         第         1         1         1         1         1         1         1         1         1         1         1         1         1         1         1         1         1         1         1         1         1         1         1         1         1         1         1         1         1         1         1         1         1         1         1         1         1         1         1         1         1         1         1         1         1         1         1         1         1         1         1         1         1         1         1         1         1         1         1         1 <t< th=""><th>3位 1:3*1 1:3*1 1:1 1:1 1:5*1 1:1 32元 1:3 22元 1:1 32元 1:1 32. 1:1 32. 1:1 32. 1:</th><th></th><th></th><th></th></t<> | 3位 1:3*1 1:3*1 1:1 1:1 1:5*1 1:1 32元 1:3 22元 1:1 32元 1:1 32. 1:1 32. 1:1 32. 1: |              |   |      |
|                                                                                        |                                               |                                                                                                    |                                                                                                    |              |   |      |
| 📄 当前 🦪 历史                                                                              | 当前登录                                          | 用户:admin 选择8个通                                                                                                    | 道 📀 🙆 🕹                                                                                                    | <b>d</b> > ( | • | 100% |

预约暂停界面

设置后通道左上角显示 P1 如下图:

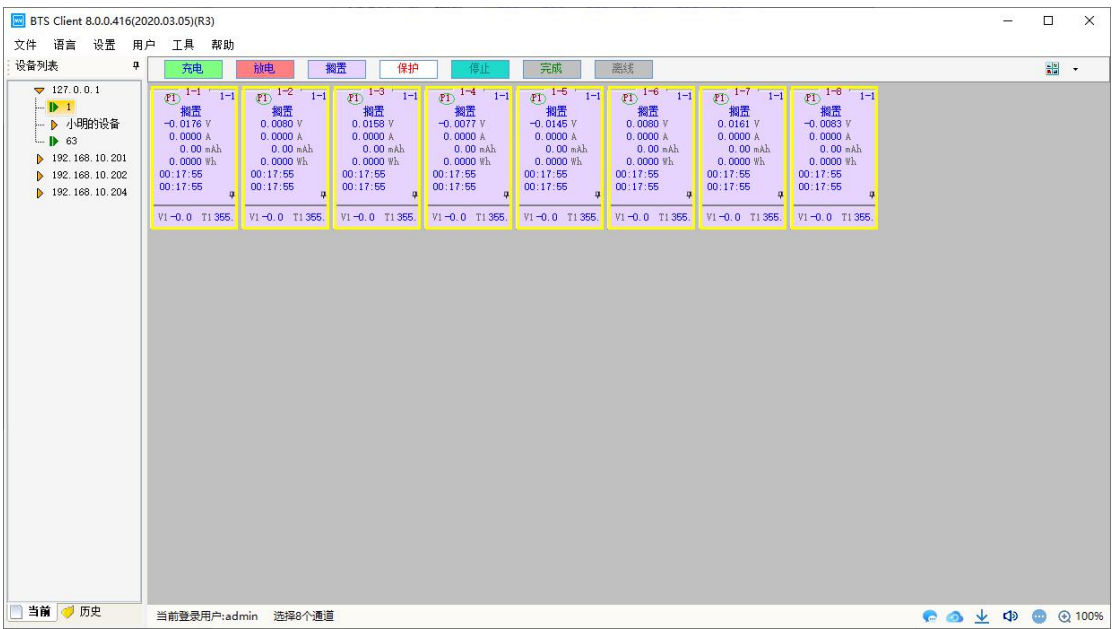

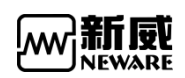

| BTS Client 8.0.0.416(2)<br>→供 済会 小果 用                                                                                                    | 020.03.05)(R                                                                 | 3)<br>#895                           |                                                                                                    |        |                                                           |                                                                                                    | - |      | ) ×  |
|----------------------------------------------------------------------------------------------------|------------------------------------------------------------------------------|--------------------------------------|----------------------------------------------------------------------------------------------------|--------|-----------------------------------------------------------|----------------------------------------------------------------------------------------------------|---|------|------|
| 文計 信首 仮立 用<br>设备列表 早                                                                                                    | 充电                                                                           | *** 10/3                             | 放电                                                                                                    | 搁置     | 保护                                                        | 停止 完成 憲线                                                                                                    |   |      | -    |
| <ul> <li>▼ 127.0.0.1</li> <li>▶ 1</li> <li>▶ 小明的设备</li> <li>▶ 63</li> <li>▶ 192.168.10.201</li> <li>▶ 192.168.10.202</li> <li>▶ 192.168.10.204</li> </ul> | • 1-1<br>2/4<br>0 0176<br>0 0176<br>0 0100<br>0 0000<br>0 000 00<br>0 000 00 | V<br>A<br>mAh<br>Wh                  | 1-2 1-<br>2 15<br>1 122 V<br>1 122 V<br>1 123 V<br>1 123 A<br>1 123 A<br>1 |        | 1-3<br>FE<br>Hot V<br>Hot A<br>Hot MA<br>Hot WA<br>Hot WA | 14*         10*         16*         10*         225         275         275           Strike         Strike <th></th> <th></th> <th></th> |   |      |      |
|                                                                                                    | V1-0 0                                                                       | 1988<br>1988                         | J智停<br>Juse ロ                                                                                                    | ad — D | 38.3M P                                                   | - L X                                                                                                    |   |      |      |
|                                                                                                    |                                                                              | 1<br>2<br>3<br>4<br>5<br>6<br>7<br>8 |                                                                                                    |        | 1<br>2<br>3<br>4<br>5<br>6<br>7<br>8                      | 警衛时间 2020 03:12 17:22:31,桥部管導翻時间 00:02 5;已警衛时间 00:00 38<br>警衛时间 2020 03:12 17:22:31,桥部管導翻時间 00:00 55;已警衛时间 00:00 38<br>警衛时间 2020 03:12 17:22:31,桥部管導翻時间 00:00 55;已警衛时间 00:00 38<br>警衛时间 2020 13:12 17:22:31,桥部管導翻時间 00:00 55;已警衛时间 00:00 38<br>警衛时间 2020 13:12 17:22:31,桥部管導翻時间 00:00 55;已警衛时间 00:00 38<br>警衛时间 2020 13:12 17:22:31,桥部管導翻時间 00:00 55;已警衛时间 00:00 38<br>警衛时间 2020 13:12 17:22:31,桥部管導翻時间 00:00 55;已警衛时间 00:00 38<br>警衛时间 2020 13:12 17:22:31,桥部管導翻時间 00:00 55;已警衛时间 00:00 38                                                                                                    |   |      |      |
| 📄 当前 🦪 历史                                                                                                    | 当前登录                                                                         | 1<br>目户:adm                          | in 选择8个通                                                                                                    | 10     |                                                           | e 🖉                                                                                                    | 4 | 1» 💿 | 100% |

#### 达到预约暂停时通道暂停,暂停超时提示超时时间,如下图:

操作方法是:

1. 选择需要预约暂停的通道(选中标志为通道有黄色框),如图所示;

2. 点击右键→"设置预约暂停"→"弹出预约暂停界面";

3. 点击右键→"预约暂停"→"弹出取消预约暂停界面";

当设置预约暂停后,相应的通道上会显示暂停标志 (2),表示当前循环完成后暂停或指定循

环完成后暂停;当暂停标志右下角出现数字时,表示当前工步完成后暂停或指定工步完成后 暂停,数字代表工步序号。当需要取消暂停设置时,选择右键菜单中取消相应的预约暂停即 可,通道上的预约暂停的标志将会消失;当当前的工步或是循环执行完成后,通道上会出现 "暂停"的提示字样,字样颜色呈黄色。

| 注:   | 该功能仅支持 BTS82 及以上的设备类型。 |  |
|------|------------------------|--|
| <br> |                        |  |

### 3.14.6. 设置温箱(配置显示)

功能: 连接温箱时可通过右键功能设置温箱进行设置绑定温箱 操作方法:

1. 选择连接温箱的通道右键选择设置温箱如下图所示:

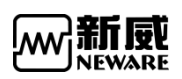

| BTS Client 8.0.0.416(               | 2020     | .03.05)(           | R3)                       | 100000            |                      |                              |                               |                               |                               |                               |            | 5-10 |   | ×      |
|-------------------------------------|----------|--------------------|---------------------------|-------------------|----------------------|------------------------------|-------------------------------|-------------------------------|-------------------------------|-------------------------------|------------|------|---|--------|
| 文件 语言 设置 」                          | 用户       | 工具                 | 帮助                        |                   |                      |                              |                               |                               |                               |                               |            |      |   |        |
| 设备列表                                | <b>P</b> | 充明                 | 1 放电                      | 搁置                | 保护                   | 停止                           | 完成                            | 商线                            | ·                             |                               |            |      |   | •      |
| ▼ 127.0.0.1                         | C        | , 1-               | 1 1-2 -                   | 0                 | -3                   | 0 1-4                        | 0 1-5                         | 0 1-6                         |                               |                               |            |      |   |        |
| ▶ 小明的设备<br>▶ 63                     |          | 9<br>0.00<br>2020- | <b>单点启动(S)</b><br>单点停止(P) | 3<br>0.01<br>2020 | 宅成<br>58 V<br>-03-12 | 完成<br>0.0133 V<br>2020-03-12 | 完成<br>-0.0065 V<br>2020-03-12 | 完成<br>-0.0139 V<br>2020-03-12 | 完成<br>-0.0148 V<br>2020-03-12 | 完成<br>-0.0127 V<br>2020-03-12 |            |      |   |        |
| 192. 168. 10. 201 192. 168. 10. 202 |          | 17::               | 整柜停止(T)                   | 17:               | 23:43                | 17:23:43                     | 17:23:43                      | 17:23:43                      | 17:23:43                      | 17:23:43                      |            |      |   |        |
| 192. 168. 10. 204                   |          |                    | 预约暂停                      | •                 |                      |                              | -                             | × *                           | , a                           | ¢.                            |            |      |   |        |
|                                     |          | V1 -0. C           | 设置温箱                      | V1 -0. I          | ) T1 358             |                              |                               | 1 355.                        | V1-0.0 T1 355.                | V1-0.0 T1 355.                |            |      |   |        |
|                                     |          |                    | 解除温箱                      |                   |                      |                              |                               |                               |                               |                               |            |      |   |        |
|                                     |          |                    | 接续(O)                     |                   |                      | 温箱号                          | 1                             |                               |                               |                               |            |      |   |        |
|                                     |          |                    | 跳砖(J)                     |                   |                      |                              |                               | _                             |                               |                               |            |      |   |        |
|                                     |          |                    | 迁移(K)                     |                   |                      | 尾号                           | 1                             |                               |                               |                               |            |      |   |        |
|                                     |          |                    | 重置工步                      |                   |                      |                              |                               |                               |                               |                               |            |      |   |        |
|                                     |          |                    | 声光报警复位(R)                 |                   |                      |                              | Tra                           | 4                             |                               |                               |            |      |   |        |
|                                     |          |                    | 重置映射(M)                   |                   |                      | 朝正                           | 48.7                          | 8                             |                               |                               |            |      |   |        |
|                                     |          |                    | 通道信息(I)                   |                   |                      |                              |                               |                               |                               |                               |            |      |   |        |
|                                     |          |                    | 清除标记(L)                   |                   |                      |                              |                               |                               |                               |                               |            |      |   |        |
|                                     |          |                    | 数据另存为                     | •                 |                      |                              |                               |                               |                               |                               |            |      |   |        |
|                                     |          |                    | 单位定制(U)                   |                   |                      |                              |                               |                               |                               |                               |            |      |   |        |
|                                     |          |                    | 查看日志                      |                   |                      |                              |                               |                               |                               |                               |            |      |   |        |
|                                     |          |                    | 通道数据(D)                   |                   |                      |                              |                               |                               |                               |                               |            |      |   |        |
|                                     |          |                    |                           |                   |                      |                              |                               |                               |                               |                               |            |      |   |        |
|                                     |          |                    |                           |                   |                      |                              |                               |                               |                               |                               |            |      |   |        |
|                                     |          |                    |                           |                   |                      |                              |                               |                               |                               |                               |            |      |   |        |
| 📄 当前 🦪 历史                           |          | 当前登录               | 拥户:admin 选择8 <sup>,</sup> | ▷通道               |                      |                              |                               |                               |                               |                               | <u>ب</u> ک | d)   | • | € 100% |

2. 温箱解除,如下图所示:

| ■ BTS Client 8.0.0.416(20<br>文件 语言 设置 用                                                                                                    | D20.03.05)(R3)<br>户 工具 幕                         | 助                                                                                                    |                                                                                                    | 2       |     | ×    |
|----------------------------------------------------------------------------------------------------|--------------------------------------------------|----------------------------------------------------------------------------------------------------|----------------------------------------------------------------------------------------------------|---------|-----|------|
| 设备列表 中                                                                                                    | 充电                                               | 放电                                                                                                    | <b>網盂 保护 停止</b> 完成 激线                                                                                                    |         |     | •    |
| <ul> <li>↓ 127.0.0.1</li> <li>▶ 1</li> <li>▶ 小明的设备</li> <li>▶ 63</li> <li>▶ 192.168.10.201</li> <li>▶ 192.168.10.202</li> <li>▶ 192.168.10.204</li> </ul> | ● 1-1 -<br>完成<br>-0.01/7<br>2000-0<br>17:23:<br> | 1-2     宗蔵     筆成意識(S)     単点意声止(P)     整理停止(T)     預約:置停     设置温希     投病(C)     影検(D)     送報(K)     重直工歩     声光振警景位(R)     重直工歩     声光振警景位(R)     重直工参     声光振警景位(R)     重直工参     声光振警景位(R)     重直工参     声光振警景位(R)     重直工参     声流振警景位(R)     重直工参     声流振警景位(R)     重直正参     声流振警景位(R)     重直正参     声波振荡(D) | 1-3     1-4     1-5     1-5     1-5     1-5     1-5     1-7     1-6     元0     159     元0     159     2020-00-12     17:23:43     17:23:43     17:23:43     17:23:43     17:23:43     17:23:43     17:23:43     17:23:43     17:23:43     17:23:43     17:23:43     17:23:43     17:23:43     17:23:43     17:23:43     17:23:43     17:23:43     17:23:43     17:23:43     17:23:43     17:23:43     17:23:43     17:23:43     17:23:43     17:23:43     17:23:43     17:23:43     17:23:43     17:23:43     17:23:43     17:23:43     17:23:43     17:23:43     17:23:43     17:23:43     17:23:43     17:23:43     17:23:43     17:23:43     17:23:43     17:23:43     17:23:43     17:23:43     17:23:43     17:23:43     17:23:43     17:23:43     17:23:43     17:23:43     17:23:43     17:23:43     17:23:43     17:23:43     17:23:43     17:23:43     17:23:43     17:23:43     17:23:43     17:23:43     17:23:43     17:23:43     17:23:43     17:23:43     17:23:43     17:23:43     17:23:43     17:23:43     17:23:43     17:23:43     17:23:43     17:23:43     17:23:43     17:23:43     17:23:43     17:23:43     17:23:43     17:23:43     17:23:43     17:23:43     17:23:43     17:23:43     17:23:43     17:23:43     17:23:43     17:23:43     17:23:43     17:23:43     17:23:43     17:23:43     17:23:43     17:23:43     17:23:43     17:23:43     17:23:43     17:23:43     17:23:43     17:23:43     17:23:43     17:23:43     17:23:43     17:23:43     17:23:43     17:23:43     17:23:43     17:23:43     17:23:43     17:23:43     17:23:43     17:23:43     17:23:43     17:23:43     17:23:43     17:23:43     17:23:43     17:23:43     17:23:43     17:23:43     17:23:43     17:23:43     17:23:43     17:23:43     17:23:43     17:23:43     17:23:43     17:23:43     17:23:43     17:23:43     17:23:43     17:23:43     17:23:43     17:23:43     17:23:43     17:23:43     17:23:43     17:23:43     17:23:43     17:23:43     17:23:43     17:23:43     17:23:43     17:23:43     17:23:43     17:23:43     17:23:43     17:23:43     17:23:43     17:23:43     17:23:43 |         |     |      |
| 「二当日」(フカ史                                                                                                    | 当前登录用户                                           | :admin 选择8个通                                                                                                    | E 🕴                                                                                                    | ै 🔿 🛨 🗘 | • • | 100% |

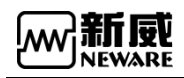

### 3.14.7. 设置并联/解除并联(配置显示)

#### 1. 设置并联

要进行并联操作,操作如下:

按住 Ctrl,选择需要实现并联的通道→单击右键→"设置并联",在弹出的窗口点确定, 就可以实现通道并联了。如下图为通道2和通道3并联后的界面图。 建议:并联设备大于 50A, 50A 以下不建议进行并联操作。

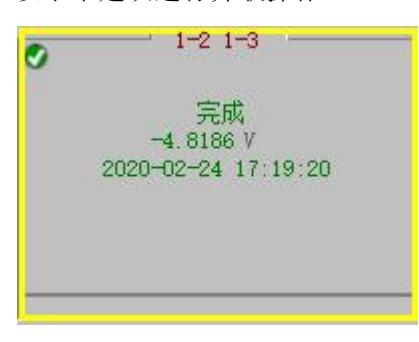

通道并联界面显示

| 注: 通过设置通道并联可扩大电流量程,最大可以实现四个通道并联,并联后的电流为各通道     |
|------------------------------------------------|
| 电流的总和,并联后的通道上方会显示并联的通道号,方便用户查看,并联后的通道测试数据存     |
| 储于最小通道号里。仅支持 BTS76 及以上设备类型进行设备并联,仅支持同一台下位机的通道并 |
| 联。并联的通道采样线所有正极接一起,负极接一起,作为并联后通道的正负极使用。         |

#### 2. 解除并联

要进行解除并联操作,请选择需要解除并联的通道→单击右键→"**解除并联**",在弹出的窗口,点确定,就可以解除并联。

### 3.14.8. 接续

用户可对手动"**停止**"状态和上位机断电情况下的"**保护**"状态通道接续到原来未完成的测试工步,有效防止测量数据的丢失。

操作:选定待执行"接续"操作的通道;单击右键→"**接续**",即可将相应通道恢复执行工 步状态。

**注**: "停止"和"接续"配合使用可以实现通道测试工作的暂停和恢复功能。测试完成的通道将 不能进行"接续"。程序强行退出或掉电后,重新启动程序、系统将自动接续。

### 3.14.9. 跳转

通道正在执行工步时,可对其进行跳转至目标工步,该操作可保持测试数据的正常接续。 跳转方法:

- 1. 双击要跳转的工步,工步变为黄色即为选中;
- 2. 在"跳转"界面下,在<sup>跳转工步号</sup> 填入所需工步号,如下图所示:

此时,该通道将跳转至目标工步继续测试。

| 步号   | 工步名称 | 工步时间(s) | 电压(V) | 电流(mA) | 截止电流(mA) | 容量(mAh) | 其他                   |
|------|------|---------|-------|--------|----------|---------|----------------------|
| 1    | 搁置   | 10      |       |        |          |         | <u>1个工步参数,1个记录条件</u> |
| 2    | 恒流充电 | 100     |       | 20     | (        |         | 1个记录条件               |
| 3    | 恒流充电 | 100     |       | 20     |          |         | 1个记录条件               |
| 4    | 搁置   | 10      |       |        |          |         | 1个记录条件               |
| 5    | 恒流放电 | 10      |       | 20     |          |         | 1个记录条件               |
| 6    | 搁置   | 10      |       |        |          |         | <u>1个记录条件</u>        |
| 7    | 结束   |         |       |        |          |         |                      |
|      |      |         |       |        |          |         |                      |
|      |      |         |       |        |          |         |                      |
| 挑转于别 | 누묵 티 | ÷       |       |        |          |         |                      |

工步跳转

### 3.14.10. 迁移

功能:将一个未完成测试通道的工步参数及测试数据迁移到另一个已完成测试的通道中继续 测试,其目的是防止因通道损坏而造成此次测试中断,影响测试。

注:每次只能迁移一个通道,迁移通道必须为工作状态,被迁移通道为完成状态。 操作方法:

1. 同时选中两个通道(测试通道、迁移的目标通道);

2. 点击右键→"迁移"; 被迁移的通道将处于停止状态。

**注**: 该功能仅支持 BTS80 及以上的设备类型。

### 3.14.11. 重置工步

功能:当用户需要对正在运行的通道进行工步或参数的修改时,可通过重置工步实现。 重置工步只能选择一个通道进行重置,重置时未输入工步号默认重置当前工步。 操作方法:

1. 选中所需的修改的通道(选中标志为通道有黄色框);

2. 点击右键→"重置工步",进入工步编辑界面,进行相应的修改,如下图所示:

| 重置工 | ÷<br>dr |         |       |               |          |        |           |       | - 0  |
|-----|---------|---------|-------|---------------|----------|--------|-----------|-------|------|
| 工歩号 | 山山之     | 工步时间(s) | 电压(V) | 电流(mA)        | 截止电流(mA) | 容量(m ^ | 主通道       |       |      |
| 1   | 搁置      | 10      |       |               |          |        | ·         |       |      |
| 2   | 恒流充电    | 100     |       | 20            |          |        | 比求余件<br>  |       |      |
| 3   | 恒流充电    | 100     |       | 20            |          |        | 时间        |       | s    |
| 4   | 搁置      | 10      |       |               |          |        | 电压        |       | V    |
| 5   | 恒流放电    | 10      |       | 20            |          |        | 电流        |       | mA   |
| 6   | 搁置      | 10      |       |               |          |        | 保护条件      |       |      |
| 7   | 结束      |         |       |               |          |        | 电压下限      |       | V    |
|     |         |         |       |               |          |        | 电压上限      |       | v    |
|     |         | 1       |       |               |          |        | 电流下限      |       | mA   |
|     |         |         |       |               |          |        | 电流上限      | -     | mÅ   |
|     |         |         |       |               |          |        | 容量上限      |       | mAh  |
|     |         |         |       |               |          |        | 延迟时间      |       | s    |
|     |         |         |       |               |          |        |           |       |      |
|     |         |         |       |               |          |        |           |       |      |
|     |         |         |       |               |          |        |           |       |      |
|     |         |         |       |               |          | ~      | 主通道 辅助通道1 | 辅助通道2 | 温箱 其 |
|     |         |         |       | anna <u>a</u> |          |        | <u></u>   | 1     |      |

重置工步界面

# 3.14.12. 重置条码(配置显示)

**厂新**康

功能:当用户启动下发测试时,发现条码错误了,可以通过重置条码修改。 操作步骤:

选择需要修改条码的通道右键选择"重置条码"弹出修改框,如下图:

| 设备列表 4            |   | <u>充电</u> 放电    | #    | 置             | 保护                                                                              | 停止    | 完成 意         | 线   | - 1_7 1_0 1_0 1        |  | • |
|-------------------|---|-----------------|------|---------------|---------------------------------------------------------------------------------|-------|--------------|-----|------------------------|--|---|
| - D 1             | 0 | - I-I O I-2     |      | 0 10          | ()<br>()<br>()<br>()<br>()<br>()<br>()<br>()<br>()<br>()<br>()<br>()<br>()<br>( | 1.4   | 0 10 0       | 1.0 | I%                     |  |   |
| ▶ 小明的设备           |   | 单点启动(S)         |      | 完成<br>-0.0161 |                                                                                 | -     |              |     | 二 完成<br>0.0111 V       |  |   |
| 192. 168. 10. 201 |   | 单点停止(P)         | 12   | 2020-03       | 序号                                                                              | 通道    |              | 条码  | 2020-03-12<br>17:23:43 |  |   |
| 192. 168. 10. 202 |   | 整柜停止(T)         | Ĩ    | 11.20.        | 1                                                                               | 1-1-1 | 123456789123 |     |                        |  |   |
| 192. 168. 10. 204 |   | 預約 <b>暫</b> 停 🔶 | 4    |               | 2                                                                               | 1-1-2 |              |     | 4                      |  |   |
|                   | 1 | 设置温箱            | 355. | V1 -0. 0      | 3                                                                               | 1-1-3 |              |     | 1-0.0 T1355.           |  |   |
|                   |   | 解除温箱            |      |               | 4                                                                               | 1-1-4 |              |     |                        |  |   |
|                   |   | 接续(O)           |      |               | 5                                                                               | 1-1-5 |              |     |                        |  |   |
|                   |   | 跳砖(J)           |      |               | 7                                                                               | 1-1-0 |              |     |                        |  |   |
|                   |   | 迁移(K)           |      |               | 8                                                                               | 1-1-6 |              |     |                        |  |   |
|                   |   | 重置工步            | _    |               |                                                                                 | 110   |              |     |                        |  |   |
|                   |   | 重置条码            |      |               |                                                                                 |       |              |     |                        |  |   |
|                   |   | 声光报警复位(R)       |      |               |                                                                                 |       |              |     |                        |  |   |
|                   |   | 重置映射(M)         |      |               |                                                                                 |       |              |     |                        |  |   |
|                   |   | 通道信息(I)         | -    |               |                                                                                 |       |              |     |                        |  |   |
|                   |   | 清除标记(L)         |      |               |                                                                                 |       |              |     |                        |  |   |
|                   |   | 数据另存为 🕨         |      |               |                                                                                 |       |              |     |                        |  |   |
|                   |   | 单位定制(U)         | -    |               |                                                                                 |       |              |     |                        |  |   |
|                   |   | 查看日志            |      |               |                                                                                 |       |              |     |                        |  |   |
|                   |   | 通道数据(D)         |      |               |                                                                                 |       |              |     |                        |  |   |
|                   |   |                 |      |               |                                                                                 |       | 确定           | 取消  |                        |  |   |

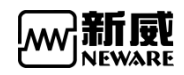

3.14.13. 通道锁定/通道解锁(配置显示)

1 选择需要锁定的通道右键选择通道锁定,锁定成功左上角有 🚨 图标表示成功锁定。

2 通道锁定状态需要通道解锁才能进行相关功能操作。

| BTS Client 8.0.0.416(2020.03.05)(R3)                                                                                                    | -                                                                                                    |     | ×             |
|----------------------------------------------------------------------------------------------------|----------------------------------------------------------------------------------------------------|-----|---------------|
| 文件 语言 设置 用户 工具 帮助                                                                                                    |                                                                                                    |     |               |
| 设备列表 ♀ 充电 颜电 搁置 保护 停止                                                                                                    | 完成 离线                                                                                                    |     | •             |
| trip: 127.0 0.1         ・ 1-1         ・ 1-1         ・ 1-1         ・ 1-1         ・ 1-1         ・ 1-1         ・ 1-1         ・ 1-1         ・ 1-1         ・ 1-1         ・ 1-1         ・ 1-1         ・ 1-1         ・ 1-1         ・ 1-1         ・ 1-1         ・ 1-1         ・ 1-1         ・ 1-1         ・ 1-1         ・ 1-1         ・ 1-1         ・ 1-1         ・ 1-1         ・ 1-1         ・ 1-1         ・ 1-1         ・         ・         ・ | 元秋秋 西北 (日本) 1-6 1-7 1-8 元秋 (日本) 1-7 元秋 (日本) 1-7 元 (日本) 1-7 元 (日本) 1-7 元 (日本) 1-7 1-7 1-7 1-7 1-7 1-7 1-7 1-7 1-7 1-7 | 20  |               |
| □当前 🧭 历史 当前登录用户:admin 选择8个通道                                                                                                    | e a 🛧 🕸                                                                                                    | • • | <b>€ 100%</b> |

#### 点击通道锁头标志弹出提示

| BTS Client 8.0.0.416(2020.03.05)(R3) -                                                                                                    |       | $\times$ |
|----------------------------------------------------------------------------------------------------|-------|----------|
| 17 出当 改立 用戸 上具 税助<br>済列表 7 <mark>充电 動电 報告 保护 停止 </mark> 完成 高紙                                                                                                    |       | •        |
| 127.0.0.1         1382.168.10.201         1182.168.10.202         1182.168.10.202         1182.168.10.202         1182.168.10.202         1182.168.10.202         1182.168.10.202         1182.168.10.202         1182.168.10.202         1182.168.10.202         1182.168.10.202         1182.168.10.202         1182.168.10.202         1182.168.10.202         1182.168.10.202         1182.168.10.202         1182.168.10.202         1182.168.10.202         1182.168.10.202         1182.168.10.202         1182.168.10.202         1182.168.10.204         1182.168.10.204         1182.168.10.204         1182.168.10.204         1182.168.10.204         1182.168.10.204         1182.168.10.204         1182.168.10.204         1182.168.10.204         1182.168.10.204         1182.168.10.204         1182.168.10.204         1182.168.10.204         1182.168.10.204         1182.168.10.204         1182.168.10.204         1182.168.10.204         1182.168.10.204         1182.168.10.204 |       |          |
| 当前 🥑 历史 🛛 当前登录用户:admin 选择1个通道 📀 💿 👱 🗘                                                                                                    | ) 💿 ( | 3 100%   |
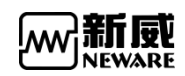

选择需要解锁通道进行通道解锁。

| BTS Client 8.0.0.416(2020.03.05)(R3)                                                                                                    |                                                                                                    | - 🗆 X            |
|----------------------------------------------------------------------------------------------------|----------------------------------------------------------------------------------------------------|------------------|
| 文件 语言 设置 用户 工具 帮助                                                                                                    |                                                                                                    |                  |
| 设备列表 中 充电 前电 搁置                                                                                                    | 保护 停止 完成 密线                                                                                                    |                  |
| v 127.0.0.1<br>v 1490;19:86<br>v 63<br>v 192.168.10.201<br>v 192.168.10.204<br>v 1-0.0 T1 355.<br>v 1-2<br>v 1-0.0 T1 355.<br>v 1<br>v 1-0.0 T1 355.<br>v 1<br>v 1<br>v 1-0.0 T1 355.<br>v 1<br>v 1<br>v 1-0.0 T1 355.<br>v 1<br>v 1<br>v 1<br>v 1<br>v 1<br>v 1<br>v 1<br>v 1 | 1/3       1/4       1/5       1/6       1/7       0/10         单点层动(S)       单点保止(P)       0/10       0/10       1/7       0/10         男店等止(P)       0/10       0/10       0/10       0/10       0/10       0/10         男店等止(P)       0/10       0/10       0/10       0/10       0/10       0/10       0/10       0/10         男店等止(P)       0/10       0/10       0/10       0/10       0/10       0/10       0/10       0/10       0/10       0/10       0/10       0/10       0/10       0/10       0/10       0/10       0/10       0/10       0/10       0/10       0/10       0/10       0/10       0/10       0/10       0/10       0/10       0/10       0/10       0/10       0/10       0/10       0/10       0/10       0/10       0/10       0/10       0/10       0/10       0/10       0/10       0/10       0/10       0/10       0/10       0/10       0/10       0/10       0/10       0/10       0/10       0/10       0/10       0/10       0/10       0/10       0/10       0/10       0/10       0/10       0/10       0/10       0/10       0/10       0/10       0/10       0/10       0/10 |                  |
| □ <b>3 閉</b> 🤝 切史 当前登录用户:admin 选择8个通道                                                                                                    |                                                                                                    | 🗣 💁 🚽 🕼 🌚 💮 100% |

## 3.14.14. 声光报警复位

通道保护:

例如启动测试设置电压上限保护,当电池电压超过电压上限时通道保护,如下图:

| BTS Client 8.0.0.416(2020.03.05)(R3)                                                                                                    | - L X          |
|----------------------------------------------------------------------------------------------------|----------------|
| 文件 语言 设置 用户 工具 帮助                                                                                                    |                |
| 设备列表 9 <u>完电 前电 搁置 保护</u> 停止 完成 恶线                                                                                                    | -              |
| 127.0.0.1         1         1         1         1         1         1         1         1         1         1         1         1         1         1         1         1         1         1         1         1         1         1         1         1         1         1          1          1         1         1         1         1          1          1          1         1          1         1          1          1          1         1         1          1         1          1          1          1         1         1         1         1 <td></td> |                |
| □ 目開 🥜 四定 当前登录用户:admin 选择1个通道                                                                                                    | 🙆 👱 🕼 🌚 🕘 100% |

复位:

1 选择保护的通道,在通道上右键选择声光报警复位,这种方式只能复位选择的通道

2 选择有保护通道的设备,在设备号上,右键选择声光报警复位,这种方式是复位整个

设备

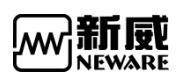

BTS 8.0.0 上位机系统(网络版)用户手册

| BTS Client 8.0.0.416(2020.03.05)(R3)   |                                                                                                    |       |     | ×    |
|----------------------------------------|----------------------------------------------------------------------------------------------------|-------|-----|------|
| 文件 语言 设置 用户 工具 帮助                      |                                                                                                    |       |     |      |
| 设备列表 4 充电                              | <b>放电 搁置 保护 停止</b> 完成 高线                                                                                                    |       |     | •    |
| 127.0.0.1     11 T-1 T-1     19     15 | 1-2 T-1 F 1-3 T-1 F 1-5 T-1 F 1-5 F 1-5 T-1 F 1-5 F 1-5 F |       |     |      |
| □ → ··· → ··· → 前登录用户:adn              |                                                                                                    | - CI» | • • | 100% |

# 3.14.15. 重置映射

对从未设置映射的中位机进行设置映射操作,选中要映射的中位机(在设备列表中选择,如下图),在界面右侧空白区域点击鼠标右键→"重置映射"→弹出"设置映射"界面。

| Market BTS Client 8.0.0.416(20<br>文件 语言 设罟 用                                                                                                    | 020.03.05)(R3)<br>户 丁具 觏助         |                                                                                                    | -       |     | ×    |
|----------------------------------------------------------------------------------------------------|-----------------------------------|----------------------------------------------------------------------------------------------------|---------|-----|------|
| 设备列表 4                                                                                                    | <b>充电 放电 </b> 搁置                  | 保护 停止 完成 憲线                                                                                                    |         |     | •    |
| ▼     127.0.0.1       ▶     1       ▶     14983%       ▶     63       ▶     192.168.10.201       ▶     192.168.10.202       ▶     192.168.10.204 |                                   | <ul> <li>単点目志()</li> <li>単点目志()</li> <li>整任停止()</li> <li>整任停止()</li> <li>整任停止()</li> <li>一</li> <li>一</li> <li>一</li> <li>び置三相</li> <li>新除点端</li> <li>登城()</li> <li>ご 後(Q)</li> <li>単</li> <li>三</li> <li>三</li> <li>二</li> <li>二<td></td><td></td><td></td></li></ul> |         |     |      |
| 📄 当前 🦪 历史                                                                                                    | Welcome to http://www.neware.com/ |                                                                                                    | e 🛛 🗸 🗘 | 0 ( | 1005 |

进入重置映射

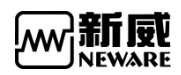

#### 1. 主通道映射:

主通道和界面上的通道可任意对应映射,主通道映射的位置是映射界面上大的方框所在 的位置。

选择某一通道用鼠标右键单击后选择"主通道默认映射",主要有五种设置:1\*8、1\*16、 1\*24、1\*32 和自定义。选择其中一种映射方式,系统将所有的**主通道映射**完成后,如下图。 若要取消某个映射通道,则用鼠标右键在该通道上单击选择"**撤销当前通道**",若要取消所 有映射关系,就选择"**全部清空**";

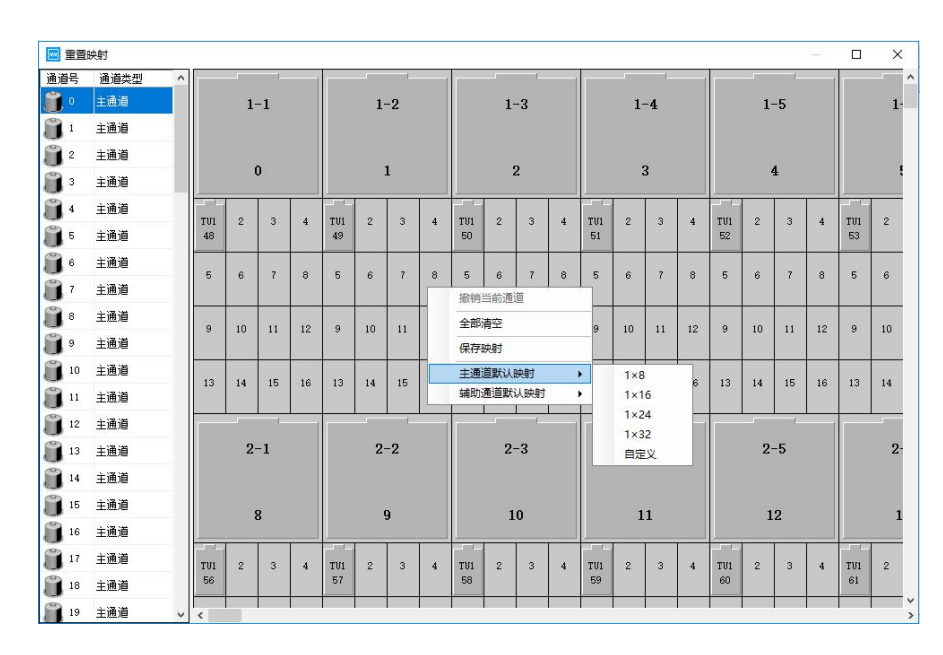

#### 通道映射

主通道默认映射 1x8 表示主界面通道一行显示 8 个通道, 1x16 表示一行显示 16 个通道, 1x24 表示一行显示 24 个通道, 1x32 则表示一行 32 个通道。如下图 1x8 界面:

| 🔟 重置         | irat    |     |     |    |    |     |    |    |     |    |     |     |                                       |    |     |    |     |    |    |     |    |    |    |    |    |    |    |      |    |    |    |    |    | × |  |   |    |  |  |   |    |  |  |   |    |  |  |   |    |  |  |
|--------------|---------|-----|-----|----|----|-----|----|----|-----|----|-----|-----|---------------------------------------|----|-----|----|-----|----|----|-----|----|----|----|----|----|----|----|------|----|----|----|----|----|---|--|---|----|--|--|---|----|--|--|---|----|--|--|---|----|--|--|
| 通道号          | 通道 ^    |     | _   | 1  |    |     |    | 1  |     |    |     |     |                                       |    | _   |    |     |    | _  |     |    |    | _  |    |    |    |    | - C. |    |    |    | -  |    |   |  |   |    |  |  |   |    |  |  |   |    |  |  |   |    |  |  |
| • 🔳          | 主通道     |     | 1-1 |    |    | 1-1 |    |    | 1-1 |    |     | 1-1 |                                       |    | 1-1 |    | 1-1 |    |    | 1-1 |    |    |    | 1  | -2 |    |    | 1    | -3 |    |    | 1  | -4 |   |  | 1 | -5 |  |  | 1 | -6 |  |  | 1 | -7 |  |  | 1 | -8 |  |  |
| <b>3</b> 1   | 主通道     |     |     |    |    |     |    |    |     |    |     |     |                                       |    |     |    |     |    |    |     |    |    |    |    |    |    |    |      |    |    |    |    |    |   |  |   |    |  |  |   |    |  |  |   |    |  |  |   |    |  |  |
| 2            | 主通道     |     | 0   |    |    | 0   |    |    | 0   |    | 0   |     | 0                                     |    | 0   |    | 0   |    |    |     | 1  |    |    |    | 2  |    |    |      | 3  |    |    |    | 4  |   |  |   | 5  |  |  | 0 | 6  |  |  |   | 7  |  |  |   |    |  |  |
| 3            | 主通道     |     |     |    |    |     |    |    | 1   |    |     | 1   | 1                                     |    | 1   | 1  | -   |    | 1  |     | _  |    | _  |    |    |    |    |      |    |    | _  | _  |    |   |  |   |    |  |  |   |    |  |  |   |    |  |  |   |    |  |  |
| 8 4          | 主通道     | 1   | 2   | 3  | 4  | 1   | 2  | 3  | 4   | 1  | 2   | 3   | 4                                     | 1  | 2   | 3  | 4   | 1  | 2  | 3   | 4  | 1  | 2  | 3  | 4  | 1  | 2  | 3    | 4  | 1  | 2  | 3  | 4  |   |  |   |    |  |  |   |    |  |  |   |    |  |  |   |    |  |  |
| 5            | 主通道     |     |     |    |    |     |    |    |     |    |     |     |                                       |    |     |    |     |    |    |     |    |    |    |    |    |    |    |      |    |    |    |    |    |   |  |   |    |  |  |   |    |  |  |   |    |  |  |   |    |  |  |
| 6            | 主通道     | 5   | 6   | 7  | 8  | 5   | 6  | 7  | 8   | 5  | 6   | 7   | 8                                     | 5  | 6   | 1  | 8   | 5  | 6  | 1   | 8  | 5  | 6  | 1  | 8  | 5  | 6  | 7    | 8  | 5  | 6  | 7  | 8  | ę |  |   |    |  |  |   |    |  |  |   |    |  |  |   |    |  |  |
| 1            | 主通道     |     |     |    |    |     |    |    |     |    |     |     |                                       |    |     |    |     |    |    |     |    |    |    |    |    |    |    |      |    |    |    |    |    |   |  |   |    |  |  |   |    |  |  |   |    |  |  |   |    |  |  |
| 8            | 主通道     | 9   | 10  | 11 | 12 | 9   | 10 | 11 | 12  | 9  | 10  | 11  | 12                                    | 9  | 10  | 11 | 12  | 9  | 10 | 11  | 12 | 9  | 10 | 11 | 12 | 9  | 10 | 11   | 12 | 9  | 10 | 11 | 12 | 4 |  |   |    |  |  |   |    |  |  |   |    |  |  |   |    |  |  |
| 9            | 主通道     |     |     |    |    |     |    |    |     |    |     |     |                                       |    |     |    |     |    |    |     |    |    |    |    |    |    |    |      |    |    |    |    |    |   |  |   |    |  |  |   |    |  |  |   |    |  |  |   |    |  |  |
| 10           | 主通道     | 13  | 14  | 15 | 16 | 13  | 14 | 15 | 16  | 13 | 14  | 15  | 16                                    | 13 | 14  | 15 | 16  | 13 | 14 | 15  | 16 | 13 | 14 | 15 | 16 | 13 | 14 | 15   | 16 | 13 | 14 | 15 | 16 |   |  |   |    |  |  |   |    |  |  |   |    |  |  |   |    |  |  |
| 11           | 主通道     |     |     |    |    |     |    |    |     |    |     |     |                                       |    |     |    |     |    |    |     |    |    |    |    |    |    |    |      |    |    |    |    |    |   |  |   |    |  |  |   |    |  |  |   |    |  |  |   |    |  |  |
| 12           | 主通道     |     |     |    |    |     |    |    |     |    |     |     | · · · · · · · · · · · · · · · · · · · |    |     |    |     |    |    |     |    |    |    |    |    |    |    |      |    |    |    |    |    |   |  |   |    |  |  |   |    |  |  |   |    |  |  |   |    |  |  |
| 13           | 主通道     |     | 2   | -1 |    |     | 2  | -2 |     |    | 2   | -3  |                                       |    | 2   | -4 |     |    | 2  | -5  |    |    | 2  | -6 |    |    | 2  | -7   |    |    | 2  | -8 |    |   |  |   |    |  |  |   |    |  |  |   |    |  |  |   |    |  |  |
| 14           | 主通道     |     |     |    |    |     |    |    |     |    |     |     |                                       |    |     |    |     |    |    |     |    |    |    |    |    |    |    |      |    |    |    |    |    |   |  |   |    |  |  |   |    |  |  |   |    |  |  |   |    |  |  |
| 15           | 主通道     |     |     | 8  |    |     |    | 9  |     |    | 1   | 10  |                                       |    | 1   | 1  |     |    | 1  | 2   |    |    | 1  | 3  |    |    | 1  | 4    |    |    | 1  | 15 |    |   |  |   |    |  |  |   |    |  |  |   |    |  |  |   |    |  |  |
| 16           | 主通道     |     |     | -  |    |     |    | ·  |     |    |     |     |                                       |    |     |    |     |    |    |     |    |    |    |    |    |    |    |      |    |    |    |    |    |   |  |   |    |  |  |   |    |  |  |   |    |  |  |   |    |  |  |
| 17           | + 3 3   | 1   | 2   | 3  | 4  | 1   | 2  | 3  | 4   | 1  | 2   | 3   | 4                                     | 1  | 2   | 3  | 4   | 1  | 2  | 3   | 4  | 1  | 2  | 3  | 4  | 1  | 2  | 3    | 4  | 1  | 2  | 3  | 4  |   |  |   |    |  |  |   |    |  |  |   |    |  |  |   |    |  |  |
| 0            | +36.06  |     |     |    |    |     |    |    |     |    |     |     |                                       |    |     |    |     |    |    |     |    |    |    |    |    |    |    |      |    |    |    |    |    |   |  |   |    |  |  |   |    |  |  |   |    |  |  |   |    |  |  |
|              | +36.06  | 5   | 6   | 7  | 8  | 5   | 6  | 7  | 8   | 5  | 6   | 7   | 8                                     | 5  | 6   | 7  | 8   | 5  | 6  | 1   | 8  | 5  | 6  | 1  | 8  | 5  | 6  | 7    | 8  | 5  | 6  | 7  | 8  |   |  |   |    |  |  |   |    |  |  |   |    |  |  |   |    |  |  |
| - 19<br>- 19 | 1.12.16 |     |     |    |    |     |    |    |     |    | 100 | Ľ   | <u> </u>                              |    |     |    |     |    |    |     |    |    |    |    |    |    |    |      |    |    |    |    |    |   |  |   |    |  |  |   |    |  |  |   |    |  |  |   |    |  |  |
| 20           | ±10.00  |     | 10  |    | 10 |     | 10 |    | 12  |    | 10  |     | 12                                    |    | 10  | 11 | 12  |    | 10 | 11  | 12 |    | 10 | 11 | 12 |    | 10 | 11   | 12 |    | 10 |    | 12 |   |  |   |    |  |  |   |    |  |  |   |    |  |  |   |    |  |  |
| 21           | 王遗道     | 111 |     |    |    |     |    |    |     |    |     |     |                                       |    |     |    |     |    |    |     |    |    |    |    |    |    |    |      |    |    |    |    |    |   |  |   |    |  |  |   |    |  |  |   |    |  |  |   |    |  |  |

#### 1x8 映射界面

主通道自定义映射,输入 20 则表示主界面通道一行显示 20 个通道数,主界面最大显示 32 通道,输入超过 32 则按 1x8 显示:

| ፼ 自定义      | × |  |
|------------|---|--|
| 每单元通道个数 20 |   |  |
|            |   |  |
| 确定取消       |   |  |
|            |   |  |

#### 单元通道数设置

**辅助通道映射:**选择某一通道用鼠标右键单击后选择"辅助通道默认映射"选择平均映射,映射完毕后单击右键→"保存映射"。

如下图:

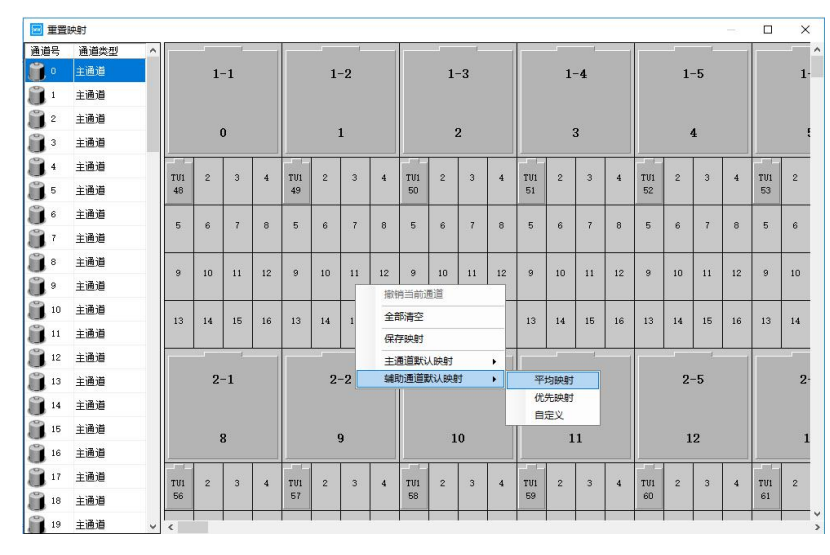

| ŀ |
|---|
|   |

**注**:图中黄色图标<sup>11</sup>表示未映射的主通道,紫色图标<sup>12</sup>为未映射的辅助通道,无论是主 1 通道还是辅助通道, 电池图标为灰色则表示已映射过, 不可再映射。 注: 映射过的主通道前的电池图标由黄色变为灰色,即不可再映射;若要取消当前映射 1 通道,则在通道上点击鼠标右键选择"撤销当前通道";若选择"全部清空",则取消 所有映射通道。 注: 若要取消某个辅助通道的映射,则用鼠标右键在该辅助通道上单击选择"撤销当前 1 通道",若要取消所有映射,选择"全部清空"。此时会清空所有主通道和辅助通道的 映射。

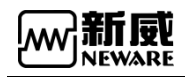

## 3.14.16. 通道复制(配置显示)

功能: 在通道量程相同的情况下, 将一个通道的工步参数复制到另一个或多个通道中。 系统配置: 通过系统设置-防呆设置进行通道复制设置

| 🚾 系统设置     |                        | × |
|------------|------------------------|---|
| 启动模式<br>条码 | □ 通道复制允许勾选保护通道         | ^ |
| 数据下载       | ☑ 通道复制允许勾选停止通道         |   |
| 防呆设置       | 🔲 通道复制允许勾选暂停通道         |   |
| 工步编辑       | 📝 重置成功,是否接续测试          |   |
| 显示设置       | ☑ 迁移成功,是否接续测试          |   |
| 升级设置       | 🔲 退出软件是否需要密码校验(需管理员权限) |   |

操作方法:

- 1. 选中目标通道;
- 2. 点击右键→"**通道复制**",进入通道复制界面,如下图所示;
- 3. 点击界面右下角的"选取通道",进入通道选择界面;
- 4. 选择需要被复制通道号。

| 🚾 通道复制                                |     |                          |                   |           |         |         | = = ×                       |
|---------------------------------------|-----|--------------------------|-------------------|-----------|---------|---------|-----------------------------|
|                                       |     |                          |                   |           |         |         |                             |
| 工步管理 7                                | 工步号 | 工步名称                     | 工步时间(hh:mm:ss:ms) | 电压(V)     | 电流(A)   | 截止电:: ^ | 主通道                         |
| D.) D                                 | 1   | 搁置                       | 00:00:20.000      |           |         |         | 记录态性                        |
| D. (FFOGRAM FILES (XOD) (MEMARE (D    | 2   | 恒流充电                     | 00:02:00.000      |           | 1       |         | 1423 30                     |
| test · + × Ø                          | 3   |                          | 00.00.00.000      |           |         | ×       |                             |
| 工步文件列表                                | 4   | 四 选择复制通道                 |                   |           | - U     | ~       |                             |
| T4-20181208-0266-1196827-0C-800CL.xml | 5   | <b>D</b> 1-1 <b>D</b> 1- | 2 1-3 1-4 1       | 1-5 🗖 1-6 | 1-7 1-8 |         | 电流 A                        |
| zxcvbnmasfhkkywhsdgjdjdhfbcgafegad    | 6   |                          |                   |           |         |         | 1 保护余件<br>中 F 下 四           |
|                                       | 7   |                          |                   |           |         |         |                             |
|                                       | 8   |                          |                   |           |         |         |                             |
|                                       | 9   |                          |                   |           |         |         | 电流下限 A                      |
|                                       | 10  |                          |                   |           |         |         | 电流上限 🛛 🖌 🖌                  |
|                                       | 11  |                          |                   |           |         |         | 容量上限 mAh                    |
|                                       |     |                          |                   |           |         |         | 延迟时间 s                      |
|                                       |     |                          |                   |           |         |         |                             |
|                                       |     |                          |                   |           |         |         |                             |
|                                       |     |                          |                   |           |         |         |                             |
|                                       |     |                          | Zàch              | HINGH     |         |         |                             |
|                                       |     |                          | NRAL              | 40.49     |         |         |                             |
|                                       |     |                          |                   |           |         |         |                             |
| 工步管理 备份设置   DBC                       | <   |                          |                   |           |         | × *     | 主通道 辅助通道:   辅助通道:   温箱   其他 |
| 创建者 电池批号                              |     | 活性物质                     | mg                |           |         |         | 🗌 自动备份 起始工步 1 👤             |
| 备注                                    |     |                          |                   |           |         |         | 选择通道 启动                     |

通道复制

# 3.14.17. 清除标记

有些功能需要在通道完成的状态下才能操作,对于保护或者停止的通道,使用清除标记将通 道状态更改为完成。

操作方法:

1. 在通道区域选择目标通道

2. 点击右键"清除标记"

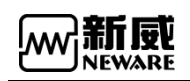

## 3.14.18. 单位定制

根据用户测试目的的不同,设置相应的单位参数,提供灵活、简便的设置平台。 操作方法:

在通道上单击右键-->"单位定制",选择需要设置的单位-->"确定",此时,测试数据中的数据单位已按照用户设置的单位参数显示,如下图所示:

添加小数点位数可设置通道界面显示参数;

| BTS Client 8.0.0.416(2020.03.05)(R3)                                                                                                    |           |     | ×    |
|----------------------------------------------------------------------------------------------------|-----------|-----|------|
| 文件 语言 设置 用户 工具 鞣助                                                                                                    |           |     |      |
|                                                                                                    |           |     | -    |
| マ 127.0.0.1       1-1       1-2       1-3       1-4       1-4       1-4       1-5       1-6       1-7       1-7       1-8       1-9       0.000 V       0.000 V <th></th> <th></th> <th></th> |           |     |      |
| □ 当前 学 历史 当前登录用户:admin 选择8个通道                                                                                                    | 📀 🙆 址 🕼 🌘 | • • | 100% |

单位定制

## 3.14.19. 查看日志

日志分为本地日志和设备日志,本地日志是由客户端记录的用户各种操作,设备日志是中位 机记录的通道测试状态改变以及测试过程中的异常和提示信息。

操作方法:

选定通道,单击右键-->日志,此时将打开日志列表如下图所示:

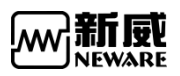

| 列表 🛛                                                                          |    | 充电 放电                         | 搁置                          | 保护                  | 停.                     | tt 👘     | 完成 离线                                |                                                              |            |      |  |
|-------------------------------------------------------------------------------|----|-------------------------------|-----------------------------|---------------------|------------------------|----------|--------------------------------------|--------------------------------------------------------------|------------|------|--|
| <ul> <li>✓ 127.0.0.1</li> <li>✓ 1</li> <li>✓ 小明的设备</li> <li>✓ ● 63</li> </ul> |    | 1-1 1-2<br>单点启动(S)<br>单点停止(P) | 1-1<br>1-1<br>-0.014<br>山田志 | 3 ' 1-1<br>5<br>4 V | 1-4<br>搁置<br>-0.0068.1 | 1-1<br>/ | 1-5 1-1 1-<br>搁置 搁<br>0.0155.V 0.001 | 6 1-1 1-7 1-1 1-6 1-1<br>置 搁置 搁置<br>71 V -0.0148 V -0.0083 V | · · · · ·  | ×    |  |
| 192.168.10.201                                                                | 0  | 10011119111(1)                | 本地日志                        | 设备日志                | 5                      |          |                                      |                                                              |            |      |  |
| 192. 168. 10. 202                                                             | 0  | 预约暂停 >                        | 席号                          | 设备号                 | 单元号                    | 诵道号      | 时间                                   | 事件                                                           |            | ^    |  |
|                                                                               |    | 设置温箱                          | - 1                         | 1                   | 2                      | 1        | 2019 10 15 09:56:19                  | 田白白动                                                         |            |      |  |
|                                                                               | ¥3 | 起险河的                          | 358 2                       | 1                   | 3                      | 1        | 2019.10.15 09:56:19                  | 用户启动                                                         |            |      |  |
|                                                                               | 1  | 1949-5-100 TE                 | 3                           | 1                   | 4                      | 1        | 2019.10.15 09:56:19                  | 用户启动                                                         |            |      |  |
|                                                                               |    | 發演(O)                         | 4                           | 1                   | 5                      | 1        | 2019.10.15 09:56:19                  | 用户启动                                                         |            |      |  |
|                                                                               |    | 即指专(J)                        | 5                           | 1                   | 6                      | 1        | 2019.10.15 09:56:19                  | 用户启动                                                         |            |      |  |
|                                                                               |    | 迁移(K)                         | 6                           | 1                   | 7                      | 1        | 2019.10.15 09:56:19                  | 用户启动                                                         |            |      |  |
|                                                                               |    | 金属工作                          | 7                           | 1                   | 8                      | 1        | 2019.10.15 09:56:19                  | 用户启动                                                         |            |      |  |
|                                                                               |    | 王昌王少                          | 8                           | 1                   | 9                      | 1        | 2019.10.15 09:56:19                  | 用户启动                                                         |            | - 11 |  |
|                                                                               |    | 重置条码                          | 9                           | 1                   | 10                     | 1        | 2019.10.15 09:56:19                  | 用户启动                                                         |            | - 11 |  |
|                                                                               |    | 通道复制(W)                       | 10                          | 1                   | 2                      | 1        | 2019.10.15 09:56:49                  | 时间限制条件跳转                                                     |            | - 11 |  |
|                                                                               |    | 通道绌宁                          | 11                          | 1                   | 3                      | 1        | 2019.10.15 09:56:49                  | 时间限制余件研转                                                     |            | - 11 |  |
|                                                                               |    | THE YOR ATTACK                | 12                          | 1                   | 9                      | 1        | 2019.10.15 09.56.49                  | 中国的电话来作到过去                                                   |            | - 11 |  |
|                                                                               |    | 進進解切                          | 14                          | 1                   | 6                      | 1        | 2019.10.15 09.56.49                  | 时间限制条件别体                                                     |            |      |  |
|                                                                               |    | -<br>害光招感复位(R)                | 15                          | 1                   | 7                      | 1        | 2019 10 15 09:56:49                  | 时间限制各住跳转                                                     |            |      |  |
|                                                                               |    |                               | 16                          | 1                   | 8                      | 1        | 2019 10 15 09:56:49                  | 时间限制条件跳转                                                     |            |      |  |
|                                                                               |    | 重置映射(M)                       | 17                          | 1                   | 9                      | 1        | 2019 10 15 09:56:49                  | 时间限制条件跳转                                                     |            |      |  |
|                                                                               |    | 「「「「「「」」」                     | 18                          | 1                   | 10                     | 1        | 2019.10.15 09:56:49                  | 时间限制条件跳转                                                     |            |      |  |
|                                                                               |    | 進退信息(1)                       | 19                          | 1                   | 2                      | 1        | 2019.10.15 09:57:19                  | 时间限制条件跳转                                                     |            |      |  |
|                                                                               |    | 清除标记(L)                       | 20                          | 1                   | 3                      | 1        | 2019.10.15 09:57:19                  | 时间限制条件跳转                                                     |            |      |  |
|                                                                               |    | 教振另存为                         | 21                          | 1                   | 4                      | 1        | 2019.10.15 09:57:19                  | 时间限制条件跳转                                                     |            | ~    |  |
|                                                                               |    | Minmailan                     |                             | te mut              |                        |          |                                      |                                                              | ngin \ Jog |      |  |
|                                                                               | _  | +111(C)                       | traini s                    | D1:                 | 002 V                  | 1501     | 15 1                                 | 甲元亏 通過亏 1                                                    | 夏川         | L .  |  |
|                                                                               |    | 查看日志                          |                             |                     |                        |          |                                      |                                                              |            | _    |  |
|                                                                               |    | 通道数据(D)                       |                             |                     |                        |          |                                      |                                                              |            |      |  |

查看日志

对于本地日志,有些可以双击查看进一步的信息,比如重置映射可以查看映射前和映射后的 映射信息,如下图所示:

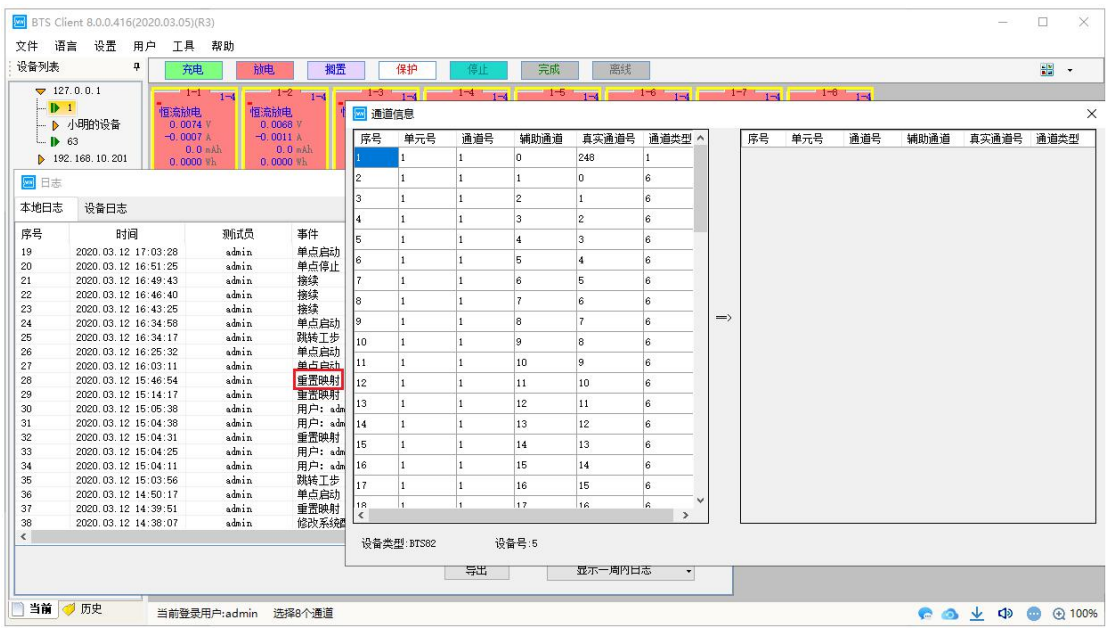

双击查看详细日志信息

### 3.14.20. 通道数据

右键单击→"通道数据",打开选中通道的测试数据。此时即可对相应通道测试数据进行分析,界面如下图所示,点击 ☆ ,会出现曲线设置界面,在"曲线设置"界面下,选

#### 

择X坐标轴与Y1、Y2坐标轴分别代表的参数。默认的参数设置为:X表示"时间",Y1表示 "空",Y2表示"空",Y3表示为"空",Y4表示为"空",然后再标签属性下面点击颜 色——,就可以设置曲线在图形区显示的颜色。菜单栏还包括快捷键,一曲线对比, " 数据过滤, "循环层数据展开,""工步层数据展开,""记录层数据展开, 《导出Excel 报表, "GCIR的计算, " 数据区与图像区的切换等。

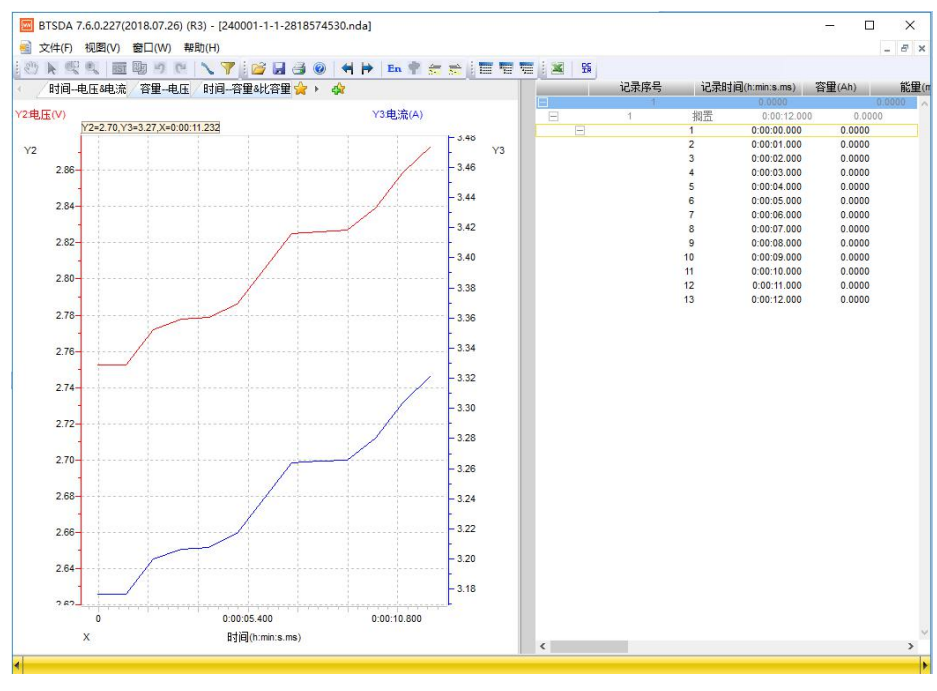

BTSDA 数据

## 3.14.21. 通道数据/数据另存为

测试数据可以通过"通道数据"和"数据另存为"查看。

通道数据操作方法:

单击右键菜单--->"通道数据",打开选中通道的测试数据,这时通过 BTSDA 软件对数据进行分析。

数据另存为操作方法:

单击右键菜单---> "**数据另存为**",选择 "Nda 文件"或者 "Excel 文件"后再选择导出路 径即可,如下图所示:

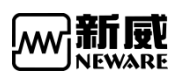

BTS 8.0.0 上位机系统(网络版)用户手册

| BTS Client 8.0.0.416(20                                                                                                    | (2020.03.05)(R3)                                                                                                    | ()   |     | ×    |
|----------------------------------------------------------------------------------------------------|----------------------------------------------------------------------------------------------------|------|-----|------|
| 文件 语言 设置 用                                                                                                    | 用户 工具 帮助                                                                                                    |      |     |      |
| 设备列表 🛛 🗸                                                                                                    | 牙         充电         励用         個型         保护         停止         完成         高线                                                                                                    |      |     |      |
| <ul> <li>127.0.0.1</li> <li>▶ 1</li> <li>▶ 4時間设备</li> <li>▶ 63</li> <li>▶ 192.168.10.201</li> <li>▶ 192.168.10.204</li> </ul> | 1-1         1-2         1-3         1-5         1-4         1-5         1-6         1-6         1-6         1-7         1-6         1-8         1-6         1-6         1-6         1-6         1-6         1-6         1-6         1-6         1-6         1-6         1-6         1-6         1-6         1-6         1-6         1-6         1-6         1-6         1-6         1-6         1-6         1-6         1-6         1-6         1-6         1-6         1-6         1-6         1-6         1-6         1-6         1-6         1-6         1-6         1-6         1-6         1-6         1-6         1-6         1-6         1-6         1-6         1-6         1-6         1-6         1-6         1-6         1-6         1-6         1-6         1-6         1-6         1-6         1-6         1-6         1-6         1-6         1-6         1-6         1-6         1-6         1-6         1-6         1-6         1-6         1-6         1-6         1-6         1-6         1-6         1-6         1-6         1-6         1-6         1-6         1-6         1-6         1-6         1-6         1-6         1-6         1-6         100         100000         10 |      |     |      |
| 📄 当前 🦪 历史                                                                                                    | 当前登录用户:admin 选择1个通道                                                                                                    | 1 40 | • • | 100% |

数据另存

数据另存文件命名格式可以通过系统设置进行配置,如下图所示:

| 💹 系统设置 |                                            | × |
|--------|--------------------------------------------|---|
| 启动模式   | 数据下载                                       | ^ |
| 条码     | 数据另存为文件命名格式                                |   |
| 数据下载   | ◎ 按设备号-单元号-通道号-测试ID命名                      |   |
| 防呆设置   | ◎ 有条码则按条码命名,无条码按设备号-单元号-通道号-则试□□命名         |   |
| 工步编辑   | ● 按备注-设备号-单元号-通道号-测试Ⅱ命名                    |   |
| 显示设置   | *** 1日 - 1 - 1 - 1 - 1 - 1 - 1 - 1 - 1 - 1 |   |
| 升级设置   |                                            |   |
|        |                                            |   |
|        | ◎ 个寻耳期即遭迴烈婿                                |   |
|        | 若文件存在                                      |   |
|        | ● 重命名(+时间格式)                               |   |
|        | ◎ 積盖                                       |   |
|        | 导出Excel方式                                  |   |
|        | ◎ 未安装Office Excel模式                        |   |
|        | ● 已安装Office Excel模式                        |   |
|        | <b>数据另存为文件命名模式</b>                         |   |
|        | • 默认                                       |   |
|        | ⑥ 自定义                                      |   |
|        | Excel导出报表类型                                |   |
|        | ◎ 分层报表                                     |   |
|        | ● 自定义报表                                    |   |
|        | 🗹 通道信息 🛛 📝 循环层 🕢 工步层                       |   |
|        | 🗹 记录层 🕢 辅助通道 👘 曲线                          |   |
|        | 参数设置                                       | ~ |
|        | 导入 导出 保存 退出                                |   |

数据另存为设置

### 3.14.22. 通道信息查看

查询通道信息可以了解所选通道的详细信息,如可查看当前通道量程、通道号、执行工步情况、软件版本等详细信息, ▶表示当前正在执行的工步。 操作方法:

1. 选择要查看的通道(选中标志为通道有黄色框);

2. 双击或者点击右键"通道信息"。

3. 双量程设备量程信息,可以通过通道信息界面的电池量程信息查看。

|      |                      | n ite a             |       |          | 144                |             |          |                               | - |
|------|----------------------|---------------------|-------|----------|--------------------|-------------|----------|-------------------------------|---|
| 通迫馬幣 | E Contraction of the | 1直                  | 通迴馬性  |          | 1直                 |             | 通迴馬性     | 1直                            |   |
| 设备一单 | 元─通道                 | #2-1-1              | 电压重程  |          | 5V                 |             | 辅助通道电压里程 | 57                            |   |
| 启动时间 | 3                    | 2020-02-24 18:10:46 | 电流重程  |          | +6/-6A             |             | 辅助通道温度重程 | 400°C                         |   |
| 起始工步 | Þ                    | 1                   | 电池批号  |          | 2020-02-24 18-10-  | 46          | 活性物质     |                               |   |
| 创建者  |                      |                     | 备注    |          |                    |             | 标称容量     |                               |   |
| 工步时间 | 1                    | 00:13:00            | 条码    |          |                    |             | 工步文件     |                               |   |
| 工步容重 | ŧ                    | 0.0 mAh             | 服务器版本 | BTSServe | r(R3)-7.6.0.363 (2 | 2019.08.15) | 化成名称     |                               |   |
| 循环   |                      | 1                   | 客户端版本 | BTS C    | lient 8.0.0.56(202 | 0.01.07)    | 主通道下位机版本 | M00000000_200220_083805_VVMCS |   |
| 中位机/ | 下位机                  | 双击获取更多信息            | 中位机版本 | 4S_      | 2.11.7.0_20200220_ | 083805      | 辅助通道下位   | A00000000_200220_083805       |   |
| 工步号  | 工步名称                 | 工步时间(hh:mm:ss:ms)   | 电压(V) | 电流(A)    | 截止电流(A)            | 容量(mAb      | 0        | 其他                            |   |
| 1    | 搁置                   | 100:00:00.000       |       |          |                    |             | 1个记录条件   |                               |   |
| 2    | 结束                   |                     |       |          |                    |             |          |                               |   |
|      |                      |                     |       |          |                    |             |          |                               |   |
|      |                      | -                   |       |          | -                  |             |          |                               |   |
|      |                      |                     |       |          | -                  |             |          |                               | - |
|      | -                    |                     |       |          | -                  |             |          |                               |   |
|      |                      |                     |       |          |                    |             |          |                               |   |
|      |                      |                     |       |          |                    |             |          |                               |   |
|      |                      |                     |       |          |                    |             |          |                               |   |
|      |                      |                     |       |          |                    |             |          |                               |   |
|      |                      |                     |       |          |                    |             |          |                               |   |
|      |                      |                     |       |          |                    |             |          |                               |   |
|      |                      |                     |       |          | -                  |             |          |                               |   |
|      | -                    | -                   |       |          | -                  |             |          |                               |   |
|      |                      |                     |       |          |                    |             |          |                               |   |
|      |                      |                     |       |          |                    |             |          |                               |   |

通道信息查看

在"**通道信息**"界面中,通道属性列的"中位机/下位机信息"项,双击可以查看更详细信息,如下图所示:

| 🥅 中位机/下位机信息 |                                         |              | - 0                              | ×        |
|-------------|-----------------------------------------|--------------|----------------------------------|----------|
| 下位机属性       | 值                                       | 中位机属性        | 值                                | ^        |
| 下位机号        | 1                                       | 中位机GUID      | D35A4FA450FE11E989189840BB0E8D82 | <u>.</u> |
| 下位机GUID     | 000000000000000000000000000000000000000 | GUID生成日期     | 2019-03-28 10:11:40              |          |
| GUID生成日期    | 2000-00-00 00:00:00                     | 生产序列号        | PSN456789111                     |          |
| 生产序列号       |                                         | 出厂日期         | 2049-50-51 52:53:54              |          |
| 出厂日期        | 2000-00-00 00:00:00                     | 中位机程序副本号     | 0                                |          |
| 设备有效使用日期    | 2000-00-00 00:00:00                     | CNP日期        | 2000-00-00 00:00:00              |          |
| 下位机功能       | 0000000                                 | CNP 语言       | 0                                |          |
| KB值修改次数     | 0                                       | CPN于旧下位机的兼容性 | 0                                |          |
| 首次校准时间      | 2000-00-00 00:00:00                     |              |                                  |          |
| 最近校准时间      | 2000-00-00 00:00:00                     |              |                                  |          |
| 最近校准软件版本号   | 0                                       |              |                                  |          |
| 最近工装版本号     | 0                                       |              |                                  |          |
| 最近校准人员      |                                         |              |                                  |          |
| 下位机程序副本     | 0                                       |              |                                  |          |
| CNP日期       | 2000-00-00 00:00:00                     |              |                                  |          |
| 下位和是        | 9                                       |              |                                  | ~        |
| <           |                                         |              |                                  | ×        |

查看中位机/下位机详细信息

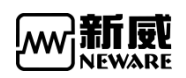

点击保存工步可对当前工步进行保存

### 操作:

点击保存工步按钮,弹出保存路径输入工步文件名即,如下图:

| 刘表                               | 通道信息                  |                |                         |            |              |          |                | ( | - |
|----------------------------------|-----------------------|----------------|-------------------------|------------|--------------|----------|----------------|---|---|
| 7 127.0.0.1 ▶ 1                  | 通道 🚾 保存               |                |                         |            |              |          | $\times$       |   |   |
|                                  |                       |                |                         | ٽ ~        | 搜索"20200309" |          | ρ              |   |   |
| 192. 168. 10. 201                | 起始]<br>  创建: 组织 ▼ 新建: | 文件夹            |                         |            |              | 800 -    | 0              |   |   |
| 192.168.10.202<br>192.168.10.204 | 工歩                    | ^ 名称 ^         | 修改日期                    | 英型         | 大小           |          |                |   |   |
| ▶ 1                              | 山步1<br>循环 🧊 3D 对象     |                | 没有与搜索冬供贝                | FRATIO.    |              |          | s              |   |   |
| 1 2                              | 中位 🛛 🔤 视频             |                | 130 H9 - 513EBR3R ( H E | INDH 3PACE |              |          |                |   |   |
| - 🌗 167                          | 工歩 💽 图片               |                |                         |            |              |          | ^              |   |   |
| - 🏂 11                           | 1 党档                  |                |                         |            |              |          |                |   |   |
| · 🙀 12<br>· 💑 62                 |                       |                |                         |            |              |          | _              |   |   |
| - 🥳 86                           | 3 1 百次                |                |                         |            |              |          |                |   |   |
| - 💑 87<br>- 💑 89                 | 5 S OS (C;)           |                |                         |            |              |          | _              |   |   |
| 90                               | 6 DATA (D:)           |                |                         |            |              |          |                |   |   |
| - 💑 91<br>- 🛋 186                | 7 👝 Setup (E:)        | <u>.</u>       |                         |            |              |          |                |   |   |
| 187                              | 8                     |                |                         |            |              |          |                |   |   |
| - 💑 188                          | 10 2448(N             | ); ] 通道信息保守的工家 |                         |            |              |          |                |   |   |
|                                  | 11 (朱仔奕型(1            | ): ^.xmi       |                         |            |              |          |                |   |   |
|                                  | ▲ 隐藏文件夹               |                |                         |            | 保存(S)        | 取消       |                |   |   |
|                                  |                       |                |                         |            |              | <u> </u> |                |   |   |
|                                  |                       |                |                         |            |              |          | ~              | · |   |
|                                  |                       |                |                         |            |              | 200 ml   | a first of the |   |   |

# 3.15. 列表显示

通道状态参数以列表的形式显示,在列表显示界面具有和通道图形显示界面一样可以进行启 动测试、停止测试、查看数据等功能。

| 闷表 4              | 4 | 充电 | 放电     | 搁置 | 保护  |    | 停止                     | 完成 密約   | ž       |          |          |           | 88        | • |
|-------------------|---|----|--------|----|-----|----|------------------------|---------|---------|----------|----------|-----------|-----------|---|
| ⇒ 127.0.0.1       |   | 序号 | 通道号    | 条码 | 循环  | 工步 | 工作状态                   | 电压(V)   | 电流(A)   | 时间       | 总时间      | 充电容量(mAh) | 放电容量(mAh) | _ |
| - 1               |   | 1  | 1-1-1  |    | 74  | 4  | = 恒流放电                 | 0.0740  | -0.0014 | 00:00:53 | 16:58:16 | 0.0       | 0.0       |   |
| → 小明的设备           |   | 2  | 1-1-2  |    | 74  | 4  | = 恒流放电                 | 0.0706  | -0.0007 | 00:00:53 | 16:58:16 | 0.0       | 0.0       |   |
| 192, 168, 10, 201 |   | 3  | 1-1-3  |    | 74  | 2  | ■ 恒流充电                 | 5.0790  | 0.0014  | 00:01:08 | 16:58:16 | 0.0       | 0.0       |   |
| 192. 168. 10. 202 |   | 4  | 1-1-4  |    | 74  | 3  | 搁置                     | 3.6309  | 0.00000 | 00:00:52 | 16:58:16 | 0.00      | 0.00      |   |
| 192. 168. 10. 204 |   | 5  | 1-1-5  |    | 74  | 3  | 搁置                     | 3.5816  | 0.00000 | 00:00:52 | 16:58:16 | 0.00      | 0.00      |   |
| 🕨 1               |   | 6  | 1-1-6  |    | 74  | 2  | ■ 恒流充电                 | 4.8868  | 0.0000  | 00:01:40 | 16:58:16 | 0.0       | 0.0       |   |
| - 2               |   | 7  | 1-1-7  |    | 74  | 4  | = 恒流放电                 | 0.0691  | 0.0000  | 00:00:52 | 16:58:16 | 0.0       | 0.0       |   |
| <b>b</b> 167      |   | 8  | 1-1-8  |    | 74  | 3  | 搁置                     | 3. 7906 | 0.00000 | 00:01:41 | 16:58:16 | 0.00      | 0.00      |   |
| 💑 11              |   | 9  | 63-1-1 |    | 178 | 3  | 搁置                     | 4.6871  | 0.00000 | 00:00:32 | 18:19:46 | 0.00      | 0.00      |   |
| 素 12              |   | 10 | 63-1-2 |    | 0   | 0  |                        | 0.0003  | 0.0000  | 00:00:00 | 00:00:00 | 0.0       | 0.0       |   |
| 🧙 62              |   | 11 | 63-1-3 |    | 0   | 0  |                        | -0.0012 | 0.0000  | 00:00:00 | 00:00:00 | 0.0       | 0.0       |   |
| 💑 86              |   | 12 | 63-1-4 |    | 0   | 0  | ⊘ 完成                   | -0.0003 | 0.0000  | 00:00:00 | 00:00:00 | 0.0       | 0.0       |   |
| - 💑 89            |   | 13 | 63-1-5 |    | 0   | 0  |                        | 0.0009  | 0.0000  | 00:00:00 | 00:00:00 | 0.0       | 0.0       |   |
| 🙀 90              |   | 14 | 63-1-6 |    | 0   | 0  |                        | 0.0009  | 0.0000  | 00:00:00 | 00:00:00 | 0.0       | 0.0       |   |
| 素 91              |   | 15 | 63-1-7 |    | 0   | 0  |                        | 0.0003  | 0.0000  | 00:00:00 | 00:00:00 | 0.0       | 0.0       |   |
| 💑 186             |   | 16 | 63-1-8 |    | 0   | 0  |                        | 0.0000  | 0.0000  | 00:00:00 | 00:00:00 | 0.0       | 0.0       |   |
| - 🙀 187           |   | 17 | 63-2-1 |    | 0   | 0  |                        | 0.0000  | 0.0000  | 00:00:00 | 00:00:00 | 0.0       | 0.0       |   |
| 189               |   | 18 | 63-2-2 |    | 0   | 0  | ⊘ 完成                   | 0.0003  | 0.0000  | 00:00:00 | 00:00:00 | 0.0       | 0.0       |   |
|                   |   | 19 | 63-2-3 |    | 0   | 0  |                        | 0.0003  | 0.0000  | 00:00:00 | 00:00:00 | 0.0       | 0.0       |   |
|                   |   | 20 | 63-2-4 |    | 0   | 0  |                        | -0.0003 | 0.0000  | 00:00:00 | 00:00:00 | 0.0       | 0.0       |   |
|                   |   | 21 | 63-2-5 |    | 0   | 0  |                        | -0.0027 | 0.0000  | 00:00:00 | 00:00:00 | 0.0       | 0.0       |   |
|                   |   | 22 | 63-2-6 |    | 0   | 0  |                        | -0.0043 | 0.0000  | 00:00:00 | 00:00:00 | 0.0       | 0.0       |   |
|                   |   | 23 | 63-2-7 |    | 0   | 0  |                        | -0.0034 | 0.0000  | 00:00:00 | 00:00:00 | 0.0       | 0.0       |   |
|                   |   | 24 | 63-2-8 |    | 0   | 0  | ⑦ 完成                   | -0.0031 | 0.0000  | 00:00:00 | 00:00:00 | 0.0       | 0.0       |   |
| · 益 医肉            |   | 05 | 02-2-1 |    |     | 0  | <ul> <li>=#</li> </ul> | -0.000  | 0.000   | 00.00.00 | 00-00-00 | 0.0       | 0.0       |   |

# 3.15.1. 右键菜单功能

| 香列表 中               | 充电 | 放电     | 搁置 | 保护  |    | 停止 完成                    | 麗経      | ž       |          |          |           | 88        | -   |
|---------------------|----|--------|----|-----|----|--------------------------|---------|---------|----------|----------|-----------|-----------|-----|
| ♥ 127.0.0.1         | 序号 | 通道号    | 条码 | 循环  | 工步 | 工作状态                     | 电压(V)   | 电流(A)   | 时间       | 总时间      | 充电容量(mAh) | 放电容量(mAh) | -   |
| - 1                 | 1  | 1-1-1  |    | 74  | 1  | (2)(供会占单                 | 0.0672  | -0.0014 | 00:01:51 | 16:59:14 | 0.0       | 0.0       |     |
| → 小明的设备             | 2  | 1-1-2  |    | 74  |    | 单点(J)口(J)(J)<br>单占信(F(D) | 0.0644  | -0.0011 | 00:01:51 | 16:59:14 | 0.0       | 0.0       |     |
| ▶ 192, 168, 10, 201 | 3  | 1-1-3  |    | 74  |    |                          | 4.2054  | 0.00000 | 00:00:06 | 16:59:14 | 0.00      | 0.00      |     |
| 192. 168. 10. 202   | 4  | 1-1-4  |    | 74  |    | 整柜停止(1)                  | 4.2128  | 0.00000 | 00:01:50 | 16:59:14 | 0.00      | 0.00      |     |
| ▼ 192.168.10.204    | 5  | 1-1-5  |    | 74  |    | 预约暂停                     | 4.2066  | 0.00000 | 00:01:50 | 16:59:14 | 0.00      | 0.00      |     |
| - 1                 | 6  | 1-1-6  |    | 74  |    | 接续(O)                    | 4.1985  | 0.00000 | 00:00:38 | 16:59:14 | 0.00      | 0.00      |     |
| - 100               | 7  | 1-1-7  |    | 74  |    | 影转(J)                    | 0.0657  | 0.0000  | 00:01:50 | 16:59:14 | 0.0       | 0.0       | -   |
| 96                  | 8  | 1-1-8  |    | 74  |    | 迁移(K)                    | 0.0663  | 0.0000  | 00:00:39 | 16:59:14 | 0.0       | 0.0       |     |
| 💑 11                | 9  | 63-1-1 |    | 178 |    | 重置工步                     | 0.0003  | 0.0000  | 00:00:38 | 18:20:42 | 0.0       | 0.0       |     |
| 💑 12                | 10 | 63-1-2 |    | 0   |    | 重置条码                     | 0.0003  | 0.0000  | 00:00:00 | 00:00:00 | 0.0       | 0.0       |     |
| 💑 62                | 11 | 63-1-3 |    | 0   |    | 通道复制(W)                  | -0.0009 | 0.0000  | 00:00:00 | 00:00:00 | 0.0       | 0.0       |     |
| 📩 86                | 12 | 63-1-4 |    | 0   |    | 通道锁定                     | -0.0003 | 0.0000  | 00:00:00 | 00:00:00 | 0.0       | 0.0       |     |
|                     | 13 | 63-1-5 |    | 0   |    | 通道解锁                     | 0.0006  | 0.0000  | 00:00:00 | 00:00:00 | 0.0       | 0.0       |     |
| 🙀 90                | 14 | 63-1-6 |    | 0   |    | 声光报警复位(R)                | 0.0003  | 0.0000  | 00:00:00 | 00:00:00 | 0.0       | 0.0       |     |
| 💑 91                | 15 | 63-1-7 |    | 0   |    | 重置映射(M)                  | 0.0000  | 0.0000  | 00:00:00 | 00:00:00 | 0.0       | 0.0       |     |
| 💑 186               | 16 | 63-1-8 |    | 0   |    | 海道信息(1)                  | 0.0000  | 0.0000  | 00:00:00 | 00:00:00 | 0.0       | 0.0       |     |
| - 187               | 17 | 63-2-1 |    | 0   |    | 通道信息(1)                  | 0.0000  | 0.0000  | 00:00:00 | 00:00:00 | 0.0       | 0.0       |     |
| 167                 | 18 | 63-2-2 |    | 0   |    | /ERAMONE)(L)             | 0.0003  | 0.0000  | 00:00:00 | 00:00:00 | 0.0       | 0.0       |     |
|                     | 19 | 63-2-3 |    | 0   |    | 数据另存为                    | 0.0003  | 0.0000  | 00:00:00 | 00:00:00 | 0.0       | 0.0       |     |
|                     | 20 | 63-2-4 |    | 0   |    | 单位定制(U)                  | 0.0000  | 0.0000  | 00:00:00 | 00:00:00 | 0.0       | 0.0       |     |
|                     | 21 | 63-2-5 |    | 0   |    | 查看日志                     | -0.0027 | 0.0000  | 00:00:00 | 00:00:00 | 0.0       | 0.0       |     |
|                     | 22 | 63-2-6 |    | 0   |    | 通道数据(D)                  | -0.0043 | 0.0000  | 00:00:00 | 00:00:00 | 0.0       | 0.0       |     |
|                     | 23 | 63-2-7 |    | 0   |    | (日本)                     | -0.0037 | 0.0000  | 00:00:00 | 00:00:00 | 0.0       | 0.0       |     |
|                     | 24 | 63-2-8 |    | 0   | 0  | ✓ 完成                     | -0.0031 | 0.0000  | 00:00:00 | 00:00:00 | 0.0       | 0.0       |     |
| trate and much      | OF | 60_0_1 |    | 0   | 0  |                          | -0.0000 | 0.0000  | 00.00.00 | 00-00-00 | 0.0       | 0.0       | , N |

列表界面与通道图形界面具有一样的右键菜单功能,如下图所示:

列表显示右键菜单功能

## 3.15.2. 显示参数配置

列表显示可以配置要显示的列参数。

操作方法:

- 1. 将鼠标放在列表表头上;
- 2. 右键-->勾选要显示的参数。

| 7件 语言 设置 用户<br>计量列表 7<br>▼ 127.0.0.1 | 工具 ¥<br>充电     | 帮助             |                    |         |       |          |                |     | AT 17         |   |          |          |           |              |     |
|--------------------------------------|----------------|----------------|--------------------|---------|-------|----------|----------------|-----|---------------|---|----------|----------|-----------|--------------|-----|
| Q备列表 平<br>▼ 127.0.0.1<br>▶ 1         | 充电             |                |                    |         |       |          |                | Ě   | 法问            |   |          |          |           |              |     |
|                                      |                | 放电             | 搁置                 | 保护      |       | 停」       |                | 完 ~ | 工步            | - |          |          |           | 88           | •   |
|                                      | 序号             | 通道号            | 条码                 | 循环      | 工步    |          | 工作状态           |     | 启动时间          |   | 时间       | 总时间      | 充电容量(nAh) | 放电容量(mAh)    | ^   |
|                                      | 1              | 1-1-1          |                    | 74      | 5     |          | 搁置             |     | 结束时间          | 0 | 00:00:23 | 16:59:46 | 0.00      | 0.0          | )   |
| ▶ 小明的设备                              | 2              | 1-1-2          |                    | 74      | 5     |          | 搁置             |     | 结束时长          | 0 | 00:00:23 | 16:59:46 | 0.00      | 0.0          | 3   |
| ···· ▶ 63<br>▶ 192 168 10 201        | 3              | 1-1-3          |                    | 74      | 3     |          | 搁置             |     | 电池批号          | 0 | 00:00:38 | 16:59:46 | 0.00      | 0.00         | )   |
| 192.168.10.202                       | 4              | 1-1-4          |                    | 74      | 4     | 1        | 恒流放电           | 1   | 工步文件          | 0 | 00:00:22 | 16:59:46 | 0.0       | 0.0          | )   |
| ₹ 192.168.10.204                     | 5              | 1-1-5          |                    | 74      | 4     | 1        | 恒流放电           | ~   | 工作状态          | 2 | 00:00:22 | 16:59:46 | 0.0       | 0.0          | 3   |
| - 🕨 1                                | 6              | 1-1-6          |                    | 74      | 3     |          | 搁置             | ~   | 电压            | 0 | 00:01:10 | 16:59:46 | 0.00      | 0.0          | 3   |
| - 💼 2                                | 7              | 1-1-7          |                    | 74      | 5     |          | 搁置             | ~   | 电流            | 0 | 00:00:22 | 16:59:46 | 0.00      | 0.0          | 3   |
| P 188                                | 8              | 1-1-8          |                    | 74      | 4     | <b>1</b> | 恒流放电           |     | 当前电流量程        | 0 | 00:01:11 | 16:59:46 | 0.0       | 0.0          | 2   |
|                                      | 9              | 63-1-1         |                    | 178     | 5     |          | 搁置             | ~   | 时间            | 0 | 00:00:10 | 18:21:14 | 0.00      | 0.0          | 3   |
| 🏂 12                                 | 10             | 63-1-2         |                    | 0       | 0     | 0        | 完成             | ~   | 总时间           | 0 | 00:00:00 | 00:00:00 | 0.0       | 0.0          | )   |
| 🐋 62                                 | 11             | 63-1-3         |                    | 0       | 0     | 0        | 完成             | ~   | 充电容量          | 0 | 00:00:00 | 00:00:00 | 0.0       | 0.0          | J   |
| 💑 86                                 | 12             | 63-1-4         |                    | 0       | 0     | 0        | 完成             | ~   | 放电容量          | 0 | 00:00:00 | 00:00:00 | 0.0       | 0.0          | 3   |
|                                      | 13             | 63-1-5         |                    | 0       | 0     | 0        | 完成             |     | 容量            | 0 | 00:00:00 | 00:00:00 | 0.0       | 0.0          | 3   |
| 🙀 90                                 | 14             | 63-1-6         |                    | 0       | 0     | 0        | 完成             |     | に谷里           | 0 | 00:00:00 | 00:00:00 | 0.0       | 0.0          | )   |
| 🎪 91                                 | 15             | 63-1-7         |                    | 0       | 0     | 0        | 完成             |     | 元电能量          | 0 | 00:00:00 | 00:00:00 | 0.0       | 0.0          | 3   |
| 🧙 186                                | 16             | 63-1-6         |                    | 0       | 0     | 0        | 完成             |     | が日本           | 0 | 00:00:00 | 00:00:00 | 0.0       | 0.0          | )   |
| 👷 187                                | 17             | 63-2-1         |                    | 0       | 0     | 0        | 完成             |     | 活性物质          | 0 | 00:00:00 | 00:00:00 | 0.0       | 0.0          | )   |
| 103<br>167                           | 18             | 63-2-2         |                    | 0       | 0     | 0        | 完成             |     | 备注            | 0 | 00:00:00 | 00:00:00 | 0.0       | 0.0          | 3   |
|                                      | 19             | 63-2-3         |                    | 0       | 0     | 0        | 完成             |     | 开路电压          | 0 | 00:00:00 | 00:00:00 | 0.0       | 0.0          | 3   |
|                                      | 20             | 63-2-4         |                    | 0       | 0     | 0        | 完成             |     | 平台时间1         | 0 | 00:00:00 | 00:00:00 | 0.0       | 0.0          | J   |
|                                      | 21             | 63-2-5         |                    | 0       | 0     | 0        | 完成             |     | 平台容量1         | 0 | 00:00:00 | 00:00:00 | 0.0       | 0.0          | 3   |
|                                      | 22             | 63-2-6         |                    | 0       | 0     | 0        | 完成             |     | 平台时间2         | 0 | 00:00:00 | 00:00:00 | 0.0       | 0.0          | 3   |
|                                      | 23             | 63-2-7         |                    | 0       | 0     | 0        | 完成             |     | 平台容量2         | 0 | 00:00:00 | 00:00:00 | 0.0       | 0.0          | 2 C |
|                                      | 24             | 63-2-8         |                    | 0       | 0     | 0        | 完成             |     | 平台时间3         | 0 | 00:00:00 | 00:00:00 | 0.0       | 0.0          | 3   |
| 当前 🧳 历史 <u>We</u>                    | ce<br>lcome to | http://www.nev | vare.com.cnl (Tel) | 800-830 | -8866 | 当前       | ⇒ dt<br>登录用户:a | dm  | 平台容量3<br>终止容量 | ° | 00.00.00 | 00-00-00 | 0.0       | <b>e</b> a 2 | 1 0 |

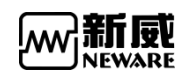

#### 列表显示参数配置

### 3.15.3. 条码录入

列表显示有条码录入功能,条码录入列右键有:删除条码、清空条码、批量生成条码、导入 条码、导出条码、复制等功能。

| 设备列表 <b>中</b>       | 充电 | 放电    | 搁置   | 保护  | 停止 |     | 完成 | 离线     |
|---------------------|----|-------|------|-----|----|-----|----|--------|
| ▼ 127.0.0.1         | 序号 | 通道号   | 录入条码 | 条研  | 3  | 循环  | 工步 | 工作状态   |
| - 1                 | 1  | 1-1-1 | 删除条  | 码   |    | 164 | 1  | 搁置     |
| ₩ 62                | 2  | 1-1-2 | 清空条  | 码   |    | 164 | 1  | 搁置     |
| ▶ 192.168.10.201    | 3  | 1-1-3 | 批量生  | 成条码 |    | 164 | 1  | 搁置     |
| ▶ 192.168.10.202    | 4  | 1-1-4 | 导入条  | 码   |    | 164 | 1  | 搁置     |
| ▶ 192, 168, 10, 204 | 5  | 1-1-5 | 导出条  | 码   |    | 164 | 1  | 搁置     |
|                     | 6  | 1-1-6 | 复制   |     |    | 164 | 1  | 搁置     |
|                     | 7  | 1-1-7 | 粘贴   |     |    | 164 | 1  | 搁置     |
|                     | 8  | 1-1-8 |      |     |    | 164 | 1  | 搁置     |
|                     | 9  | 2-1-1 |      |     |    | 4   | 6  | = 恒流充电 |
|                     | 10 | 2-1-2 |      |     |    | 0   | 0  | ⊘ 完成   |

录入条码

#### 1. 条码录入

手动录入或扫描条码录入后单点启动测试,可以将条码和对应通道的测试数据绑定。

操作方法:

① 列表显示勾选"**录入条码**"(新录入的条码,下次测试使用)和"**条码**"(当前正在 测试的条码);

② 选择录入条码列对应通道号,双击鼠标左键,会进入输入模式,也可以使用扫码枪;

| :备列表 🛛 🗣            | 充电 | 放电  | 搁置          | 保护 停止 |    | 完成 | 离线   |
|---------------------|----|-----|-------------|-------|----|----|------|
| ▼ 127.0.0.1         | 序号 | 通道号 | 录入条码        | 条码    | 循环 | 工步 | 工作状态 |
|                     | 1  | 1-1 | 11111111111 |       | 74 | 9  | 搁置   |
| ▶ 小明的设备             | 2  | 1-2 |             |       | 74 | 9  | 搁置   |
| ▶ 192, 168, 10, 201 | 3  | 1-3 |             |       | 74 | 5  | 搁置   |
| ▶ 192.168.10.202    | 4  | 1-4 |             |       | 74 | 7  | 搁置   |
| 192. 168. 10. 204   | 5  | 1-5 |             |       | 74 | 7  | 搁置   |
|                     | 6  | 1-6 |             |       | 74 | 7  | 搁置   |
|                     | 7  | 1-7 |             |       | 74 | 9  | 搁置   |
|                     | 8  | 1-8 |             |       | 74 | 9  | 搁置   |

录入条码

- ③ 手动输入条码后按回车或者用条码枪扫描条码;
- ④ 编辑框自动跳到下一个选择的通道,继续扫描条码;
- ⑤ 扫描完成后单点启动对应通道。

### 

注意: 1.条码扫描后会自动保存,只要没有启动测试,不管是切换其他设备还是软件重启,当切换回来后,扫描过的条码依旧存在
3.选择"录入条码"菜单时不能选中其他列的显示框,否则不会显示对应右键菜单
4.未选择"录入条码"的通道不能扫描条码,假如选择录入条码的通道不连续,扫描完当前通道后跳到下一个录入的通道,而不是下一个通道序号
5. "录入条码"列可以导入导出条码, "条码"列可以导出条码

#### 2. 删除条码

在录入条码列,选择需要删除条码的通道,右键删除条码即可。

3. 清空条码

在录入条码列,右键选择清空条码,就会将录入条码列所有的条码都会清空。

4. 批量生成条码

软件可以批量生成连续的条码方便测试

操作方法:

- 1. 选择"录入条码"列的编辑框;
- 2. 右键-->"**批量生成条码**";
- 3. 在批量生成条码窗口里输入初始条码-->"确定"。

|                   | T | 充电    | 放电   | 搁置          | 保护  | 停止             |    | 完成 | 离线   |         |
|-------------------|---|-------|------|-------------|-----|----------------|----|----|------|---------|
| ▼ 127.0.0.1       |   | 序号    | 通道号  | 录入条码        |     | 条码             | 循环 | 工步 | 工作状态 | 电压(V)   |
| ▶ 1<br>•••• ▶ 1   |   | 1     | 1-1  | 11111111111 |     |                | 75 | 2  | 恒流充电 | 4, 487  |
| ▶ 小明的设备           |   | 1批量生用 | 或条码  |             |     |                |    |    | X    | 4. 7634 |
| 192. 168. 10. 201 |   |       |      |             |     |                |    |    |      | 2.0548  |
| 192.168.10.202    |   |       |      |             |     |                |    |    |      | 1.9035  |
| 192. 168. 10. 204 |   | 起     | 始序号: | 1           | 终止阻 | <u></u><br>家号: | 8  |    |      | 1.8855  |
|                   |   |       |      |             |     |                |    |    | _    | 2.0523  |
|                   |   |       |      |             |     |                |    |    | 16   | 4. 431  |
|                   |   | 起     | 始条码: |             |     |                |    |    |      | 2.0052  |
|                   |   |       |      | 确定          |     | 取消             |    |    |      |         |

录入条码右键菜单

#### 5. 导入条码

选择录入条码列,选择起始导入条码的通道,右键选择导入条码文件,确定后,即可将条码文件导入

| 👝 注意: | 条码导入是从选择的通道开始。 |
|-------|----------------|
|       |                |

### 6. 导出条码

选择录入条码或条码列,右键选择导出条码,则会将整列条码导出保存为txt文件。

#### 7. 复制

选择需要复制的条码,右键复制即可

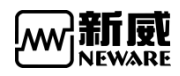

### 3.16. 容量分选

容量分选操作时根据电池各方面的性能条件对其进行分选,本软件可以设置分选条件和查看 分选结果。

3.16.1. 分选条件

分选是采用最后一个循环的测试数据进行计算。

分选区间说明:

**放电容量**:最后一个循环中,最后一个放电工步的放电容量; **放电时间**:最后一个循环中,最后一个放电工步的放电时间; **平台时间**:最后一个循环中,最后一个放电工步达到指定平台电压时的时间; **平台容量**:最后一个循环中,最后一个放电工步达到指定平台电压时的容量; **开路电压**:最后一个循环中,第一条记录数据的电压; **放电中值电压**:最后一个循环中,最后一个放电工步放电容量一半时对应的电压; **恒流充电时间**:最后一个循环中,最后一个恒流充电工步所用的时间; **充放电效率**:最后一个循环中, 最后一个恒流充电工步序用的时间; **统复电压**:最后一个循环中,最后一个搁置工步的终止电压; **终止电压**:最后一个循环中,最后一个放电工步的终止电压;

#### 分选区间设置:

方法 1:双击编辑框进入编辑状态,按照 XX-XX (最小值-最大值)格式输入每个区间 方法 2:右键-->"添加分选区间"

分选条件设置好后可以保存成文件,也可以从文件中加载已保存好的分选条件设置。 分选可以同时对多个设备进行操作,默认是只操作当前设备,如果要对多个设备进行操作, 需勾选左边设备列表中的对应设备。

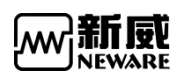

| 🔄 BTS Client 8.0.0.416(2<br>文件 语言 设置 用 | 020.03.05)(R3)<br>1户 工具 帮助 |               |                     |               |                                          |       |        |            |   |           | -   |            | ×   |
|----------------------------------------|----------------------------|---------------|---------------------|---------------|------------------------------------------|-------|--------|------------|---|-----------|-----|------------|-----|
| 设备列表 🛛 🖓                               |                            |               |                     |               |                                          |       |        |            |   |           |     |            | •   |
| ▼ 127.0.0.1                            | 分选条件 分选结果                  |               |                     |               |                                          |       |        |            |   |           |     |            |     |
| ● 1                                    | 🖃 💌 BTS82                  | 等级            | 放电容量(mAh)           | 放电时间(min)     | 平台容量1(mAh)                               | 平台容重  | 2(nAh) | 平台容量3(mAh) | 平 | 台时间1(min) | 平台明 | 时间2(m      | in) |
| 63                                     | 🔅 - 📝 🕨 1                  | A             |                     | 添加分选区间        |                                          |       |        |            |   |           |     |            |     |
| 192.168.10.201                         | - <u>□</u>                 | В             |                     | 删除洗中          |                                          |       |        |            |   |           |     |            |     |
| 192. 168. 10. 202                      |                            | С             |                     | 删除全部          |                                          |       |        |            |   |           |     |            |     |
| 192. 168. 10. 204                      |                            | D             |                     |               |                                          |       |        |            | ~ |           |     |            |     |
|                                        |                            | E             |                     |               | 12 12 12 12 12 12 12 12 12 12 12 12 12 1 |       |        |            | ^ |           |     |            |     |
|                                        |                            | F             |                     | 7013974394254 |                                          |       |        |            |   |           |     |            |     |
|                                        |                            | G             |                     |               | 参数                                       | 收类型   | 放电容量   | ~          |   |           |     |            |     |
|                                        |                            | н             |                     |               |                                          |       |        |            |   |           |     |            |     |
|                                        |                            | I             |                     |               | f                                        | 小值    | 1      |            |   |           |     |            |     |
|                                        |                            | J             |                     |               |                                          |       |        |            |   |           |     |            |     |
|                                        |                            | К             |                     |               | Æ                                        | 大伯    | 3      |            |   |           |     |            |     |
|                                        |                            | L             |                     |               |                                          |       |        |            |   |           |     |            |     |
|                                        |                            | M             |                     |               | 筆佩小勑(                                    | (=15) | 11     |            |   |           |     |            |     |
|                                        |                            | N             |                     |               | TRAIN SALE                               | ( 10) | -      |            |   |           |     |            |     |
|                                        |                            | 0             |                     |               |                                          |       |        |            |   |           |     |            |     |
|                                        |                            |               |                     |               | 确定                                       | È     | 1      | 取消         |   |           |     |            |     |
|                                        |                            |               |                     |               |                                          |       |        |            |   |           |     |            |     |
|                                        |                            |               |                     |               | ~                                        |       |        |            |   |           |     |            |     |
|                                        |                            |               |                     |               |                                          |       |        |            |   |           |     |            |     |
|                                        |                            |               |                     |               |                                          |       |        |            |   |           |     |            |     |
|                                        |                            |               |                     |               |                                          |       |        |            |   |           |     |            |     |
|                                        |                            | <             |                     |               |                                          |       |        |            |   |           |     |            | )   |
|                                        |                            |               |                     |               | 分选                                       |       |        |            |   |           |     |            |     |
| 📄 当前 🦪 历史                              | Welcome to http://www      | v.neware.com. | an! (Tel)800-830-88 | 166 当前登录用户:ad | min                                      |       |        |            |   |           |     | <u>a</u> 1 | 4   |

分选条件设置

## 3.16.2. 分选结果

设置好分选条件后点击"分选"按钮,软件根据设置的条件进行分选,分选完成后会自动跳 到分选结果界面,在分许结果界面可以对通道进行点灯,方便用户按照分选结果取走电池, 如下图所示:

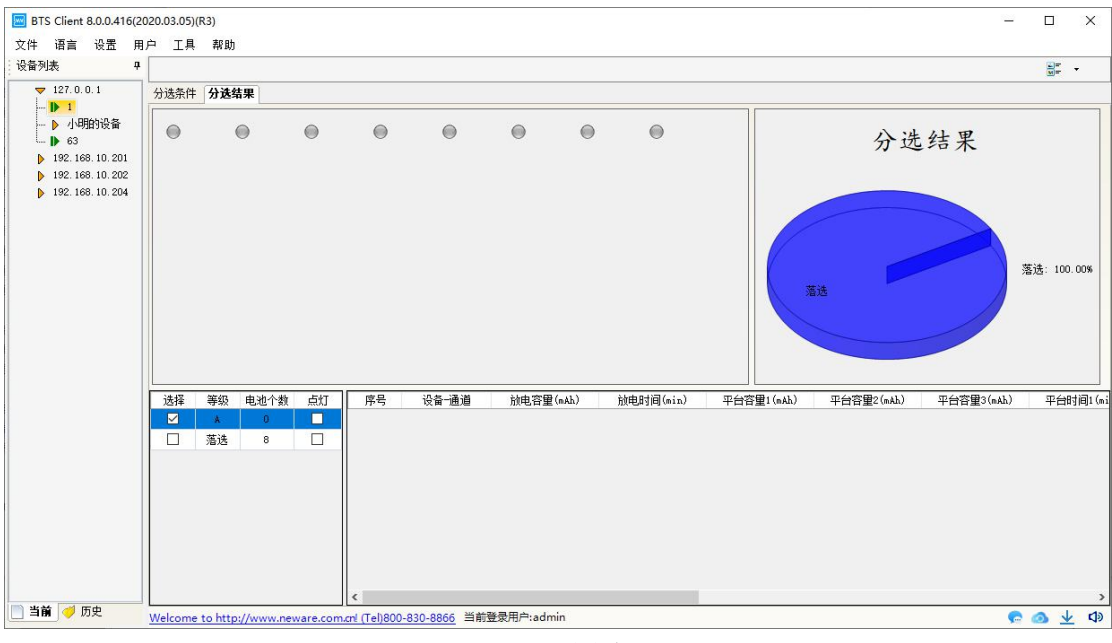

分选结果

## 3.17. 历史查询界面

历史界面提供搜索历史数据,查看历史数据,导出历史数据等功能 点击设备列表界面的《师史标签,进入历史界面,如下图所示:

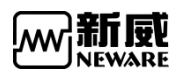

| BTS Client 8.0.0.416(2                   | 2020.03.05)( | R3)         |            |              |                     |                     |      |                     |    |     | - 0 | × |
|------------------------------------------|--------------|-------------|------------|--------------|---------------------|---------------------|------|---------------------|----|-----|-----|---|
| 文件 语言 设置 用                               | 月户 工具        | 帮助          |            |              |                     |                     |      |                     |    |     |     |   |
| 设备列表 🛛 🖓                                 | 序号           | 设备号         | 单元号        | 通道号          | 启动时间                | 结束时间                | 记录条数 | 电池批号                | 条码 | 创建者 | 备注  | ^ |
|                                          | 1            | 1           | 1          | 1            | 2020.03.12 17:47:14 |                     | 0    | 2020-03-12 17-47-14 |    |     |     |   |
| <b>送刑</b> 177000                         | 2            | 1           | 1          | 2            | 2020.03.12 17:47:14 |                     | 0    | 2020-03-12 17-47-14 |    |     |     |   |
| NAR D 01302 V                            | 3            | 1           | 1          | 3            | 2020.03.12 17:47:14 |                     | 0    | 2020-03-12 17-47-14 |    |     |     |   |
| 设备亏                                      | 4            | 1           | 1          | 4            | 2020.03.12 17:47:14 |                     | 0    | 2020-03-12 17-47-14 |    |     |     |   |
| 单元号                                      | 5            | 1           | 1          | 5            | 2020.03.12 17:47:14 |                     | 0    | 2020-03-12 17-47-14 |    |     |     |   |
| 通道号                                      | 6            | 1           | 1          | 6            | 2020.03.12 17:47:14 |                     | 0    | 2020-03-12 17-47-14 |    |     |     |   |
|                                          | 7            | 1           | 1          | 7            | 2020.03.12 17:47:14 |                     | 0    | 2020-03-12 17-47-14 |    |     |     |   |
|                                          | 8            | 1           | 1          | 8            | 2020.03.12 17:47:14 |                     | 0    | 2020-03-12 17-47-14 |    |     |     |   |
| ④ 不记得                                    | 9            | 1           | 1          | 1            | 2020.03.12 17:35:53 | 2020.03.12 17:37:52 | 2    | 2020-03-12 17-35-53 |    |     |     |   |
| ○ 最近 1 🚽 天                               | 10           | 1           | 1          | 2            | 2020.03.12 17:35:53 | 2020.03.12 17:37:52 | 2    | 2020-03-12 17-35-53 |    |     |     |   |
| ○从 2018年10月 9E ∨                         | 11           | 1           | 1          | 3            | 2020.03.12 17:35:53 | 2020.03.12 17:37:52 | 2    | 2020-03-12 17-35-53 |    |     |     |   |
|                                          | 12           | 1           | 1          | 4            | 2020.03.12 17:35:53 | 2020.03.12 17:37:52 | 2    | 2020-03-12 17-35-53 |    |     |     |   |
| Ŧ [ccc+ 0/10L ·                          | 13           | 1           | 1          | 5            | 2020.03.12 17:35:53 | 2020.03.12 17:37:52 | 2    | 2020-03-12 17-35-53 |    |     |     |   |
| 电池批号                                     | 14           | 1           | 1          | 6            | 2020.03.12 17:35:53 | 2020.03.12 17:37:52 | 2    | 2020-03-12 17-35-53 |    |     |     |   |
|                                          | 15           | 1           | 1          | 7            | 2020.03.12 17:35:53 | 2020.03.12 17:37:52 | 2    | 2020-03-12 17-35-53 |    |     |     |   |
|                                          | 16           | 1           | 1          | 8            | 2020.03.12 17:35:53 | 2020.03.12 17:37:52 | 2    | 2020-03-12 17-35-53 |    |     |     |   |
|                                          | 17           | 1           | 1          | 1            | 2020.03.12 17:22:13 | 2020.03.12 17:23:47 | 2    | 2020-03-12 17-22-12 |    |     |     |   |
|                                          | 18           | 1           | 1          | 2            | 2020.03.12 17:22:13 | 2020.03.12 17:23:43 | 2    | 2020-03-12 17-22-12 |    |     |     |   |
| _备注                                      | 19           | 1           | 1          | 3            | 2020.03.12 17:22:13 | 2020.03.12 17:23:43 | 2    | 2020-03-12 17-22-12 |    |     |     |   |
|                                          | 20           | 1           | 1          | 4            | 2020.03.12 17:22:13 | 2020.03.12 17:23:43 | 2    | 2020-03-12 17-22-12 |    |     |     |   |
|                                          | 21           | 1           | 1          | 5            | 2020.03.12 17:22:13 | 2020.03.12 17:23:43 | 2    | 2020-03-12 17-22-12 |    |     |     |   |
| L                                        | 22           | 1           | 1          | 6            | 2020.03.12 17:22:13 | 2020.03.12 17:23:43 | 2    | 2020-03-12 17-22-12 |    |     |     |   |
| 一宗妈                                      | 23           | 1           | 1          | 7            | 2020.03.12 17:22:13 | 2020.03.12 17:23:43 | 2    | 2020-03-12 17-22-12 |    |     |     |   |
|                                          | 24           | 1           | 1          | 8            | 2020.03.12 17:22:13 | 2020.03.12 17:23:43 | 2    | 2020-03-12 17-22-12 |    |     |     |   |
| 限制各粒                                     | 25           | 1           | 1          | 1            | 2020.03.12 17:03:28 | 2020.03.12 17:21:54 | 38   | 2020-03-12 17-03-28 |    |     |     |   |
| AD AD AD A AD A AD A AD AD AD AD AD AD A | 26           | 1           | 1          | 2            | 2020.03.12 17:03:28 | 2020.03.12 17:21:54 | 38   | 2020-03-12 17-03-28 |    |     |     |   |
| 40                                       | 27           | 1           | 1          | 3            | 2020.03.12 17:03:28 | 2020.03.12 17:21:54 | 38   | 2020-03-12 17-03-28 |    |     |     |   |
|                                          | 28           | 1           | 1          | 4            | 2020.03.12 17:03:28 | 2020.03.12 17:21:54 | 38   | 2020-03-12 17-03-28 |    |     |     |   |
| 搜索                                       | 29           | 1           | 1          | 5            | 2020.03.12 17:03:28 | 2020.03.12 17:21:54 | 38   | 2020-03-12 17-03-28 |    |     |     |   |
|                                          | 30           | 1           | 1          | 6            | 2020.03.12 17:03:28 | 2020.03.12 17:21:54 | 38   | 2020-03-12 17-03-28 |    |     |     | ~ |
| 🔄 目前 🥏 め史                                | Welcome      | to http://w | ww.neware. | com.cnl (Tel | 800-830-8866 当前受    | 灵用户:admin           |      |                     |    |     |     |   |

历史查询

具体搜索操作如下:

1. 设置<sup>查逐条件</sup>,如类型选择: BTS82,设备号输入: 01,单元号输入: 1,点击 \*\*\* ,相 应的搜索结果会显示在列表中,如图下所示;

2. 设置**\*\*\***,如输入启动时间、电池批号、创建者、备注等条件,各文本框中也可以输入 模糊条件,点击**\*\*\***,相应的搜索结果会显示在列表中,注意搜索条件是逻辑"与"的 关系。

| 文件 语言 设置 用       | 户 工具 | 工具一帮助 |     |     |                     |                     |      |                     |    |     |    |   |  |
|------------------|------|-------|-----|-----|---------------------|---------------------|------|---------------------|----|-----|----|---|--|
| 设备列表 4           | 序号   | 设备号   | 单元号 | 通道号 | 启动时间                | 结束时间                | 记录条数 | 电池批号                | 条码 | 创建者 | 备注 | ^ |  |
|                  | 1    | 1.    | 1   | 1   | 2020.03.12.17:47:14 |                     | 0    | 2020-03-12 17-47-14 |    |     |    |   |  |
| *刑 17000         | 2    | 1     | 1   | 1   | 2020.03.12 17:35:53 | 2020.03.12 17:37:52 | 2    | 2020-03-12 17-35-53 |    |     |    |   |  |
| ×± 51502 ∨       | 3    | 1     | 1   | 1   | 2020.03.12 17:22:13 | 2020.03.12 17:23:47 | 2    | 2020-03-12 17-22-12 |    |     |    |   |  |
| 设备号 1            | 4    | 1     | 1   | 1   | 2020.03.12 17:03:28 | 2020.03.12 17:21:54 | 38   | 2020-03-12 17-03-28 |    |     |    |   |  |
| 单元号 1            | 5    | 1     | 1   | 1   | 2020.03.12 16:34:59 | 2020.03.12 17:03:28 | 13   | 2020-03-12 16-34-58 |    |     |    |   |  |
| 通道号 1            | 6    | 1     | 1   | 1   | 2020.03.12 16:03:11 | 2020.03.12 16:34:18 | 64   | 2020-03-12 16-03-11 |    |     |    |   |  |
|                  | 7    | 1     | 1   | 1   | 2020.03.12 14:50:17 | 2020.03.12 15:03:57 | 29   | 2020-03-12 14-50-17 |    |     |    |   |  |
| 启动时间             | 8    | 1     | 1   | 1   | 2020.03.11 09:16:21 | 2020.03.12 10:26:47 | 4204 | 2020-03-11 09-16-21 |    |     |    |   |  |
| 0 不记得            | 9    | 1     | 1   | 1   | 2020.03.10 18:49:05 | 2020.03.10 19:27:56 | 200  | 2020-03-10 18-49-04 |    |     |    |   |  |
| )最近 1 🛨 天        | 10   | 1     | 1   | 1   | 2020.03.09 11:52:06 | 2020.03.09 16:38:33 | 757  | 2020-03-09 11-52-06 |    |     |    |   |  |
| )从 2018年10月 9E √ | 11   | 1     | 1   | 1   | 2020.03.09 11:48:07 | 2020.03.09 11:51:58 | 10   | 2020-03-09 11-48-07 |    |     |    |   |  |
| 本 2020年 3日13日    | 12   | 1     | 1   | 1   | 2020.03.09 11:25:43 | 2020.03.09 11:47:58 | 61   | 2020-03-09 11-25-42 |    |     |    |   |  |
| ± 20204 0/10L *  | 13   | 1     | 1   | 1   | 2020.03.06 18:10:58 | 2020.03.06 18:17:08 | 17   | 2020-03-06 18-10-58 |    |     |    |   |  |
| 电池批号             | 14   | 1     | 1   | 1   | 2020.03.06 17:21:55 | 2020.03.06 18:10:58 | 23   | 2020-03-06 17-21-54 |    |     |    |   |  |
|                  | 15   | 1     | 1   | 1   | 2020.03.06 16:41:02 | 2020.03.06 16:49:35 | 23   | 2020-03-06 16-41-02 |    |     |    |   |  |
| <u> </u>         | 16   | 1     | 1   | 1   | 2020.03.06 10:13:29 | 2020.03.06 10:14:02 | 10   | 2020-03-06 10-13-29 |    |     |    |   |  |
| 创建者              | 17   | 1     | 1   | 1   | 2020.03.06 10:12:00 | 2020.03.06 10:12:34 | 10   | 2020-03-06 10-12-00 |    |     |    |   |  |
|                  | 18   | 1     | 1   | 1   | 2020.03.06 10:09:41 | 2020.03.06 10:10:15 | 10   | 2020-03-06 10-09-41 |    |     |    |   |  |
| 备注               | 19   | 1     | 1   | 1   | 2020.03.06 10:08:34 | 2020.03.06 10:08:45 | 2    | 2020-03-06 10-08-34 |    |     |    |   |  |
|                  | 20   | 1     | 1   | 1   | 2020.03.05 18:19:18 | 2020.03.05 18:35:27 | 1168 | 2020-03-05 18-19-17 |    |     |    |   |  |
|                  | 21   | 1     | 1   | 1   | 2020.03.05 17:06:27 | 2020.03.05 17:46:57 | 21   | 2020-03-05 17-06-27 |    |     |    |   |  |
| ' J              | 22   | 1     | 1   | 1   | 2020.03.05 17:01:13 | 2020.03.05 17:04:39 | 7    | 2020-03-05 17-01-13 |    |     |    |   |  |
| 条码               | 23   | 1     | 1   | 1   | 2020.03.05 16:53:30 | 2020.03.05 16:58:04 | 11   | 2020-03-05 16-53-30 |    |     |    |   |  |
|                  | 24   | 1     | 1   | 1   | 2020.03.05 16:49:16 | 2020.03.05 16:53:30 | 1    | 2020-03-05 16-49-16 |    |     |    |   |  |
| 間刺冬粉             | 25   | 1     | 1   | 1   | 2020.03.05 16:43:57 | 2020.03.05 16:47:17 | 8    | 2020-03-05 09-44-55 |    |     |    |   |  |
| 28751934         | 26   | 1     | 1   | 1   | 2020.03.05 15:15:09 | 2020.03.05 16:22:33 | 4    | 2020-03-05 15-15-09 |    |     |    |   |  |
| 40               | 27   | 1     | 1   | 1   | 2020.02.28 18:33:57 | 2020.03.05 15:06:41 | 3032 | 2020-02-28 18-33-57 |    |     |    |   |  |
|                  | 28   | 1     | 1   | 1   | 2020.02.28 18:33:41 | 2020.02.28 18:33:46 | 2    | 2020-02-28 18-33-41 |    |     |    |   |  |
| 搜索               | 29   | 1     | 1   | 1   | 2020.02.27 18:25:44 | 2020.02.28 18:33:29 | 2    | 2020-02-27 18-25-43 |    |     |    |   |  |
|                  | 30   | 1     | 1   | 1   | 2020.02.24 10:29:50 | 2020 02 27 18:25:44 | 2846 | 2020-02-24 10-29-50 |    |     |    | ~ |  |

历史查询

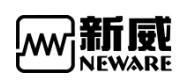

# 4. 附录

### 4.1. FAQ

### Q: 一台服务器可监控多少个通道?方案依据是什么?

**A:** 一台服务器监控 1600 个通道,方案依据是数据记录频率最大支持 0.1 秒钟记录一条数据 (如果数据记录频率为 1 秒一条记录,那么服务器可监控 2000 个通道)。

#### Q: 上位机搜索中位机失败的原因是什么?

#### A:

1. 中位机没有开机。

- 2. 上位机与中位机没有联网。
- 3. 上位机和中位机网络没有连通,无法连机。
- 4. 中位机配置的服务器 IP 不正确。
- 5. 防火墙设置。

#### Q: 如何在当前客户端上操作其它服务器?

A: 当其它电脑上安装有 BTS 8.0.0 的客户端,并进行电池测试时,只要在当前电脑 BTS8.0.0 主界面设备列表,服务器版本右键选择添加服务器,点击填入其它服务器 IP,确定,便可在当前客户端查看和操作其它服务器上的测试设备。

#### Q: BTS 8.0.0 客户端可查看多长时间的历史测试数据?

A: 只要数据库有数据,查询天数范围不限。客户端默认打开是"历史"界面,点击客户端 "历史"界面可对指定通道,指定时间等条件的历史测试数据进行查看。

#### Q: 条码为什么不能扫描到通道中?

A: 条码扫描过程中, 通道不能执行任何操作, 即通道是处于空闲状态, 否则, 条码不能成功扫描到条码框中。

#### Q: 设备开启后,已启动过测试的通道当测试中断时客户端界面显示的电压为何是跳动的?

A: 当设备接上电池后,界面显示的是电池实际电压; 若设备未接电池,由于设备处于开路 状态,输入阻抗较高,设备采样线容易采集到外界环境的串扰电压,因此显示电压会是随机 跳动的。

### Q: 编辑工步时输入任意参数值弹出提示框"输入参数无效",怎么回事?

A: 计算机上安装了某些软件引起,如: 有道翻译、金山词典,卸载即可。

### 4.2. 使用注意事项

当您使用新威产品之前,请注意以下事项:

•请根据设备的功率来选择电源线的型号,将设备连接到电源插座前检查电压额定值,确保 要求的电压和频率与实际电源匹配。

•不要将新、旧电池或不同型号电池混用。

•当使用多台设备工作时,不要将设备靠得太近,容易导致空气回流或空气预热,同时不便 于设备维护。

•不要擅自拆装线路板,以免造成通讯错误或损坏设备。

•使用设备前请先通电查看设备是否正常,电池夹具探针处是否已经损坏,若有损坏则不可 使用并粘贴标签加以注释及时维护。

- •将电池装在夹具上时,请务必注意电池的正负极与夹具的正负极正确连接。
- •放入电池时,需调节夹具上、下档板的间距,下夹具至少被下压一半,才能保证良好接触。
- •若夹具间距过小容易刮花电池;过大会使电池松动影响测试数据的精确度。
- •测试过程中请正确设置工步,否则会损坏电池,甚至引发安全事故。
- •设备内部温度超过 50℃时,请查看风扇是否正常工作。

•使用过程中若发现某通道电压电流数据异常,应立即停止使用该通道,并贴上标签,联系 新威公司售后部门进行维修。

### 4.3. 维护与保养

您所使用的设备是具有优良设计和工艺的产品,应小心使用。下列建议将帮助您有效使用保修服务。

- •为保证设备达到最佳性能,测试精度准确,建议每半年进行一次校准操作。
- •在升级或重新安装新版本软件时,请先卸载之前旧版本。
- •请按本手册中的说明使用设备,切勿尝试其他方法。
- •保持设备干燥。雨水、潮气和各种液体或水分都可能会腐蚀电子线路。

•设备应保持清洁,不要在有灰尘或肮脏的地方使用或存放。这样会损坏它的可拆卸部件和 电子元件。 •不要将设备存放在过热的地方,高温会缩短电子设备的寿命。

•不要将设备存放在过冷的地方,否则当设备温度升高至常温时,其内部会形成潮气,这会毁坏电路板。

•不要敲打或振动设备,粗暴地对待设备会毁坏内部电路板及精密的结构。

•不要用烈性化学制品、清洗剂或强洗涤剂清洗设备。

•更换部件时,只能使用配套的或经认可的部件。未经认可的部件,改装或附件会影响设备的工作性能,甚至会损坏设备。

•应为需要保留的数据(如测试数据,数据的分容)制作备份。

•正确的使用和保养设备有助于您更好的发挥产品性能。我们长期的客户调查和售后服务实践表明,设备故障在很多情况下是由于操作不当或不注意保养方法而导致的,如果设备不能正常工作,建议您仔细阅读本产品的用户手册或联系新威公司客服咨询。

### 4.4. 售后与服务

•免费技术培训:公司提供售前和售后的免费技术培训,有专门的技术工程师随时为您服务, 竭诚欢迎您来参观、考察。

•新威电话支持:在使用新威产品时,用户如遇到疑难问题,可拨打公司服务热线咨询,咨询时间依据新威公司的作息时间。

•排除故障支持:收到客户关于新威产品出现故障或运作不正常的通知,如果无法经新威电 话支持纠正,新威公司会在服务时间内尽快解决问题,恢复至正常运作所需,对产品的零部 件做出纠正、修理或调节或更换。

•响应时间:新威公司应合理地努力向产品地点派出合格的维修人员,且有关维修人员必须 在允诺客户的时间内抵达。时间自新威公司技术员决定必须提供现场故障排除时起算。除非 有关服务项目另有规定,否则,按小时计算的时间仅涵盖常规服务时间内的工作时间,即周 一至周六上午九时至下午六时(公众节假日和新威公司所定补调节假日除外)。公司产品提供 一年的免费维修,长年进行跟踪服务。并提供软件的免费升级,确保设备处于最佳工作状态。 公司开通了 800免费服务热线: 800-830-8866,接到服务要求后,如需派人现场维修,我们 的技术人员会第一时间赶到现场,保证用户生产正常进行。

### 4.5. 联系 NEWARE

非常感谢您使用新威产品,我们希望在今后的使用过程中,新威产品能够成为您的得力助手。 我们为您提供多种方式的自助服务,帮助您更快捷的解决设备操作过程中遇到的各种问题。

新風 NEWARE

为了快速的、有效的解决问题,我们建议您在遇到问题时通过以下方式及时与我们取得联系。 公司服务免费热线: 800-830-8866 访问公司网站: <u>http://www.neware-technology.com</u> 产品咨询热线:18576651064 售后服务热线: 0755-83128749, 0755-83108866, 83108867, 83108868